# **NANO** Refrigerant dryers

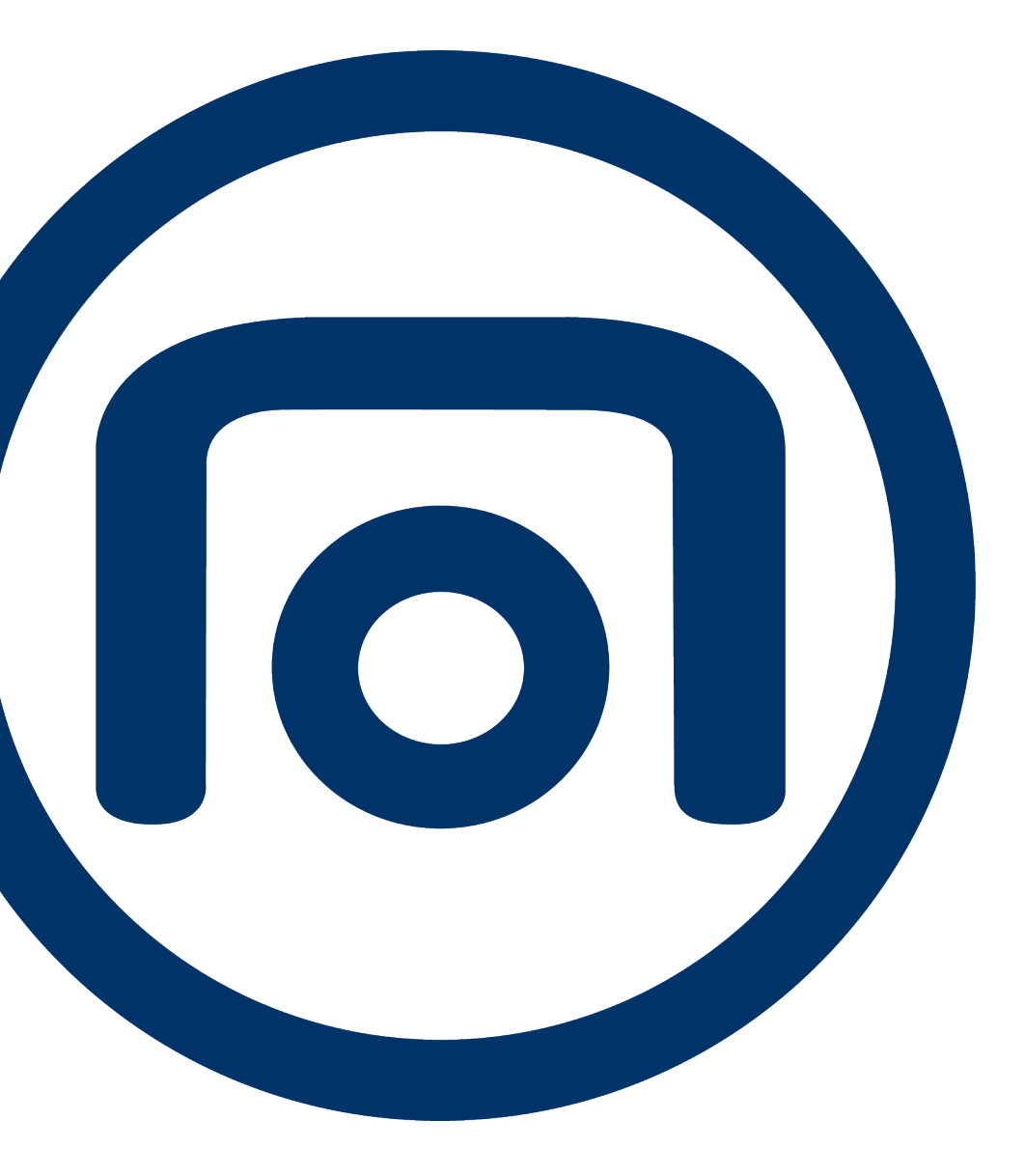

VDR 6350, VDR 8450

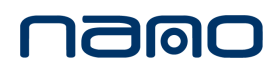

Instruction book

# **NANO** Refrigerant dryers

VDR 6350, VDR 8450

### Instruction book

**Original instructions** 

### **Copyright notice**

Any unauthorized use or copying of the contents or any part thereof is prohibited.

This applies in particular to trademarks, model denominations, part numbers and drawings.

This instruction book is valid for CE, non-CE as well as UKCA labelled machines. It meets the requirements for instructions specified by the applicable European directives or UK statutory instruments as identified in the Declaration of Conformity.

September 2022 No. 2920 2012 00

nalo

www.n-psi.com

## Table of contents

| 1   | Safety precautions                              | 5  |
|-----|-------------------------------------------------|----|
| 1.1 | SAFETY ICONS                                    | 5  |
| 1.2 | SAFETY PRECAUTIONS, GENERAL                     | 5  |
| 1.3 | SAFETY PRECAUTIONS DURING INSTALLATION          | 6  |
| 1.4 | SAFETY PRECAUTIONS DURING OPERATION             | 7  |
| 1.5 | SAFETY PRECAUTIONS DURING MAINTENANCE OR REPAIR | 8  |
| 1.6 | DISMANTLING AND DISPOSAL                        | 9  |
| 2   | General description                             | 11 |
| 2.1 |                                                 | 11 |
| 2.2 | AIR SYSTEM                                      | 18 |
| 2.3 | REFRIGERATION SYSTEM                            | 24 |
| 2.4 | AUTOMATIC REGULATION SYSTEM                     | 29 |
| 2.5 | CONDENSATE DRAIN SYSTEM                         | 33 |
| 2.6 | ELECTRICAL SYSTEM                               | 35 |
| 2.7 | CONNECTIVITY AND ICONS                          | 39 |
| 3   | Vision <sup>01</sup> Touch controller           | 41 |
| 3.1 | Controller                                      | 41 |
| 3.2 | Control panel                                   | 42 |
| 3.3 | ICONS USED                                      | 44 |
| 3.4 | Main screen                                     | 48 |
| 3.5 | QUICK ACCESS SCREEN                             | 49 |
| 3.6 | Menu screen                                     | 50 |

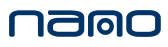

| 3.7  | DATA MENU                     | 51 |
|------|-------------------------------|----|
| 3.8  | Service menu                  | 54 |
| 3.9  | WEEK TIMER MENU               | 56 |
| 3.10 | EVENT HISTORY MENU            | 57 |
| 3.11 | Machine settings menu         | 58 |
| 3.12 | CONTROLLER SETTINGS MENU      | 61 |
| 3.13 | Access level                  | 64 |
| 4    | Installation                  | 65 |
| 4.1  | DIMENSION DRAWINGS            | 65 |
| 4.2  | INSTALLATION PROPOSAL         | 69 |
| 4.3  | ELECTRIC CABLE SIZE AND FUSES | 74 |
| 4.4  | Pictographs                   | 76 |
| 4.5  | COOLING WATER REQUIREMENTS    | 77 |
| 5    | Operating instructions        | 83 |
| 5.1  | Warnings                      | 83 |
| 5.2  | INITIAL START                 | 83 |
| 5.3  | Starting                      | 83 |
| 5.4  | DURING OPERATION              | 84 |
| 5.5  | Stopping                      | 85 |
| 6    | Maintenance                   | 86 |
| 6.1  | MAINTENANCE INSTRUCTIONS      | 86 |
| 7    | Problem solving               | 88 |
| 7.1  | PROBLEM SOLVING               |    |

| 8   | Technical data                | 91 |
|-----|-------------------------------|----|
| 8.1 | Reference conditions          | 91 |
| 8.2 | Limitations                   | 91 |
| 8.3 | Air dryer data                | 92 |
| 9   | Pressure equipment directives | 94 |
| 10  | Documentation                 | 95 |

## **1** Safety precautions

### 1.1 Safety icons

#### Explanation

| Danger to life |
|----------------|
| Warning        |
| Important note |

### 1.2 Safety precautions, general

#### **General precautions**

- **1.** The operator must employ safe working practices and observe all related work safety requirements and regulations.
- **2.** If any of the following statements does not comply with the applicable legislation, the stricter of the two shall apply.
- **3.** Installation, operation, maintenance and repair work must only be performed by authorized, trained, specialized personnel.
- 4. The dryer is not considered capable of producing air of breathing quality. For air of breathing quality, the compressed air must be adequately purified according to the applicable legislation and standards.
- **5.** Before any maintenance, repair work, adjustment or any other non-routine checks, stop the dryer, press the emergency stop button, switch off the voltage and depressurize the dryer. In addition, the power isolating switch must be opened and locked.
- 6. Never play with compressed air. Do not apply the air to your skin or direct an air stream at people. Never use the air to clean dirt from your clothes. When using the air to clean equipment, do so with extreme caution and wear eye protection.
- **7.** The owner is responsible for maintaining the unit in safe operating condition. Parts and accessories shall be replaced if unsuitable for safe operation.
- 8. It is not allowed to walk or stand on the roof of the dryer canopy.
- **9.** The service switch should only be operated by a trained service specialist from the manufacturer.

### **1.3** Safety precautions during installation

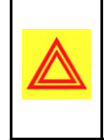

All responsibility for any damage or injury resulting from neglecting these precautions, or non-observance of the normal caution and care required for installation, operation, maintenance and repair, even if not expressly stated, will be disclaimed by the manufacturer.

#### Precautions during installation

- The machine must only be lifted using suitable equipment in accordance with the applicable safety regulations. Loose or pivoting parts must be securely fastened before lifting. It is strictly forbidden to dwell or stay in the risk zone under a lifted load. Lifting acceleration and deceleration must be kept within safe limits. Wear a safety helmet when working in the area of overhead or lifting equipment.
- **2.** The unit is designed for indoor use. If the unit is installed outdoors, special precautions must be taken; consult the manufacturer.
- **3.** Place the machine where the ambient air is as cool and clean as possible. If necessary, install a suction duct. Never obstruct the air inlet. Care must be taken to minimize the entry of moisture at the inlet air.
- **4.** Any blanking flanges, plugs, caps and desiccant bags must be removed before connecting the pipes.
- **5.** Air hoses must be of correct size and suitable for the working pressure. Never use frayed, damaged or worn hoses. Distribution pipes and connections must be of the correct size and suitable for the working pressure.
- **6.** The aspirated air must be free of flammable fumes, vapors and particles, e.g. paint solvents, that can lead to internal fire or explosion.
- 7. Arrange the air intake so that loose clothing worn by people cannot be sucked in.
- **8.** Ensure that the discharge pipe from the dryer to the air net is free to expand under heat and that it is not in contact with or close to flammable materials.
- **9.** No external force may be exerted on the air outlet valve; the connected pipe must be free of strain.
- **10.** If remote control is installed, the machine must bear a clear sign stating: DANGER: This machine is remotely controlled and may start without warning.

The operator has to make sure that the machine is stopped and that the isolating switch is open and locked before any maintenance or repair. As a further safeguard, persons switching on remotely controlled machines shall take adequate precautions to ensure that there is no one checking or working on the machine. To this end, a suitable notice shall be affixed to the start equipment.

- **11.** Air-cooled machines must be installed in such a way that an adequate flow of cooling air is available and that the exhausted air does not recirculate to the air inlet or cooling air inlet.
- **12.** The electrical connections must correspond to the applicable codes. The machines must be earthed and protected against short circuits by fuses in all phases. A lockable power isolating switch must be installed near the dryer.
- **13.** On machines with automatic start-stop system or if the automatic restart function after voltage failure is activated, a sign stating "This machine may start without warning" must be affixed near the instrument panel.

- **14.** Never remove or tamper with the safety devices, guards or insulation fitted on the machine. Every pressure vessel or auxiliary installed outside the machine to contain air above atmospheric pressure must be protected by a pressure-relieving device or devices as required.
- **15.** Pipework or other parts with a temperature in excess of 80°C (176°F) and which may be accidentally touched by personnel in normal operation must be guarded or insulated. Other high-temperature pipework must be clearly marked.
- **16.** For water-cooled machines, the cooling water system installed outside the machine has to be protected by a safety device with set pressure according to the maximum cooling water inlet pressure.
- **17.** If the ground is not level or can be subject to variable inclination, consult the manufacturer.

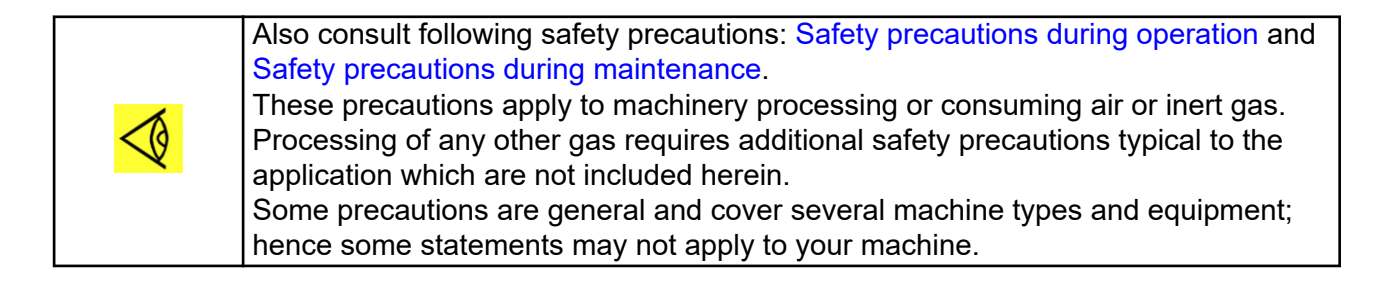

### 1.4 Safety precautions during operation

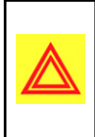

All responsibility for any damage or injury resulting from neglecting these precautions, or non-observance of the normal caution and care required for installation, operation, maintenance and repair, even if not expressly stated, will be disclaimed by the manufacturer.

#### Precautions during operation

- 1. Never touch any piping or components of the machine during operation.
- **2.** Use only the correct type and size of hose end fittings and connections. When blowing through a hose or air line, ensure that the open end is held securely. A free end will whip and may cause injury. Make sure that a hose is fully depressurized before disconnecting it.
- **3.** Persons switching on remotely controlled machines shall take adequate precautions to ensure that there is no one checking or working on the machine. To this end, a suitable notice shall be affixed to the remote start equipment.
- **4.** Never operate the machine when there is a possibility of taking in flammable or toxic fumes, vapors or particles.
- 5. Never operate the machine below or in excess of its limit ratings.
- **6.** Keep all bodywork doors shut during operation. The doors may be opened for short periods only, e.g. to carry out routine checks. Wear ear protectors when opening a door.
- **7.** People staying in environments or rooms where the sound pressure level reaches or exceeds 90 dB(A) shall wear ear protectors.
- 8. Periodically check that:
  - All guards are in place and securely fastened
  - All hoses and/or pipes inside the machine are in good condition, secure and not rubbing
  - There are no leaks

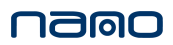

- All fasteners are tight
- All electrical leads are secure and in good order
- Safety valves and other pressure-relief devices are not obstructed by dirt or paint
- Air outlet valve and air net, i.e. pipes, couplings, manifolds, valves, hoses, etc. are in good repair, free of wear or abuse
- **9.** If warm cooling air from dryers is used in air heating systems, e.g. to warm up a workroom, take precautions against air pollution and possible contamination of the breathing air.
- **10.** Do not remove any of, or tamper with, the sound-damping material.
- **11.** Never remove or tamper with the safety devices, guards or insulations fitted on the machine. Every pressure vessel or auxiliary installed outside the machine to contain air above atmospheric pressure shall be protected by a pressure-relieving device or devices as required.

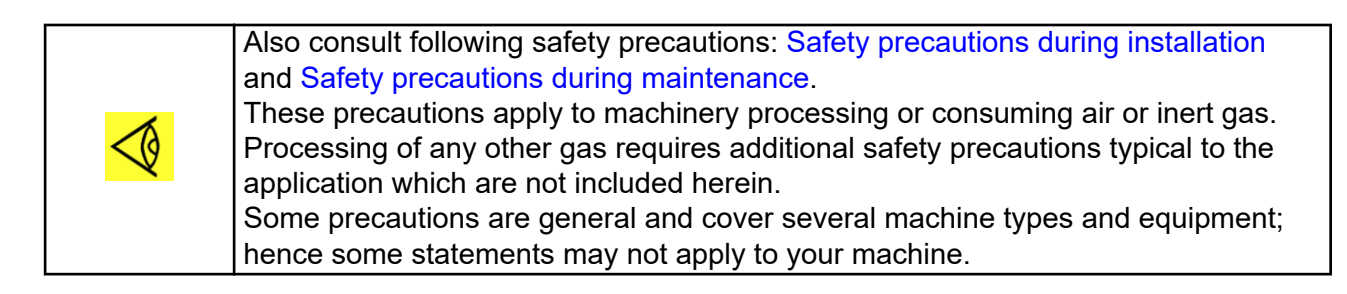

### **1.5** Safety precautions during maintenance or repair

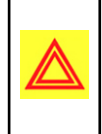

All responsibility for any damage or injury resulting from neglecting these precautions, or non-observance of the normal caution and care required for installation, operation, maintenance and repair, even if not expressly stated, will be disclaimed by the manufacturer.

#### Precautions during maintenance or repair

- 1. Always use the correct safety equipment (such as safety glasses, gloves, safety shoes, etc.).
- **2.** Use only the correct tools for maintenance and repair work.
- 3. Use only genuine spare parts.
- 4. All maintenance work shall only be undertaken when the machine has cooled down.
- **5.** A warning sign bearing a legend such as "work in progress; do not start" shall be attached to the starting equipment.
- 6. Persons switching on remotely controlled machines shall take adequate precautions to ensure that there is no one checking or working on the machine. To this end, a suitable notice shall be affixed to the remote start equipment.
- 7. Close the dryer air outlet valve before connecting or disconnecting a pipe.
- **8.** Before removing any pressurized component, effectively isolate the machine from all sources of pressure and relieve the entire system of pressure.
- **9.** Never use flammable solvents or carbon tetrachloride for cleaning parts. Take safety precautions against toxic vapors of cleaning liquids.
- **10.** Scrupulously observe cleanliness during maintenance and repair. Keep dirt away by covering the parts and exposed openings with a clean cloth, paper or tape.
- **11.** Never weld on, or in any way modify, pressure vessels.

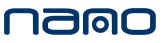

- **12.** Whenever there is an indication or any suspicion that an internal part of a machine is overheated, the machine shall be stopped but no inspection covers shall be opened before sufficient cooling time has elapsed; this to avoid the risk of spontaneous ignition of the oil vapor when air is admitted.
- **13.** Never use a light source with open flame for inspecting the interior of a machine, pressure vessel, etc.
- **14.** Make sure that no tools, loose parts or rags are left in or on the machine.
- **15.** All regulating and safety devices shall be maintained with due care to ensure that they function properly. They may not be put out of action.
- **16.** Before clearing the machine for use after maintenance or overhaul, check that operating pressures, temperatures and time settings are correct. Check that all control and shut-down devices are fitted and that they function correctly.
- **17.** Protect the motor, electrical and regulating components, etc. to prevent moisture from entering them, e.g. when steam-cleaning.
- **18.** Make sure that all sound-damping material and vibration dampers, e.g. damping material on the bodywork, is in good condition. If damaged, replace it by genuine material from the manufacturer to prevent the sound pressure level from increasing.
- **19.** Never use caustic solvents which can damage materials of the air net, e.g. polycarbonate bowls.
- 20. The following safety precautions are stressed when handling refrigerant:
  - Never inhale refrigerant vapours. Check that the working area is adequately ventilated; if required, use breathing protection.
  - Always wear special gloves. In case of refrigerant contact with the skin, rinse the skin with water. If liquid refrigerant contacts the skin through clothing, never tear off or remove the latter; flush abundantly with fresh water over the clothing until all refrigerant is flushed away; then seek medical first aid.

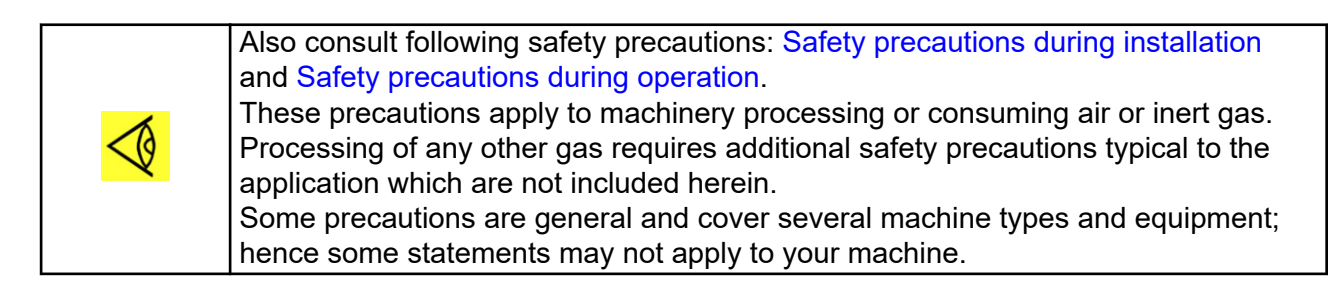

### 1.6 Dismantling and disposal

#### Dismantling

Once the end of life of the machine is reached, please follow next steps:

- **1.** Stop the machine.
- **2.** Check all safety precautions mentioned in the previous chapters to secure safe handling (for example, LOTO, cool-down, depressurize and discharge).
- **3.** Separate the harmful from the safe components (for example, drain oil from oil containing parts).
- 4. Refer to the disposal topic mentioned below.

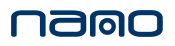

#### Disposal of electrical and electronic appliances (WEEE)

This equipment falls under the provisions of the European Directive 2012/19/EU on waste electrical and electronic appliances (WEEE) as well as under the UKCA Waste Electrical and Electronic Equipment regulations 2013 and may not be disposed as unsorted waste.

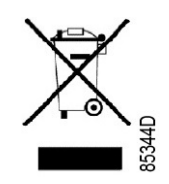

The equipment is labelled in accordance with the European Directive 2012/19/EU and the UKCA Waste Electrical and Electronic Equipment regulations 2013 with the crossed-out wheelie bin symbol.

At the end of life-time of the electric and electronic equipment (EEE) it must be taken to separate collection.

For more information check with your local waste authority, customer center or distributor.

#### Disposal of other used material

Used filters or any other used material (for example, filter bags, filter media, desiccant, lubricants, cleaning rags and machine parts) must be disposed of in an environmentally friendly and safe manner, and in line with the local recommendations and environmental legislation.

## 2 General description

### 2.1 Introduction

#### Description

The air dryer removes moisture from compressed air by cooling the air to near freezing point. This causes water to condense. The condensate is automatically drained. The air is warmed up before leaving the dryer (approx. 5  $^{\circ}$ C (9  $^{\circ}$ F) below the incoming air temperature).

The electronic regulator keeps the pressure dew-point stable by controlling the electronic valves.

On air-cooled dryers, the condenser has cooling fans controlled by a pressure sensor.

Water-cooled dryers have a water regulating valve in the water outlet of the condenser.

The descriptions mentioned in this book are valid for both air-cooled and water-cooled dryers.

#### **General view**

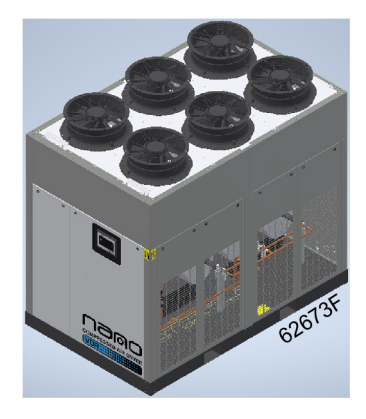

Figure 1: Air-cooled dryer

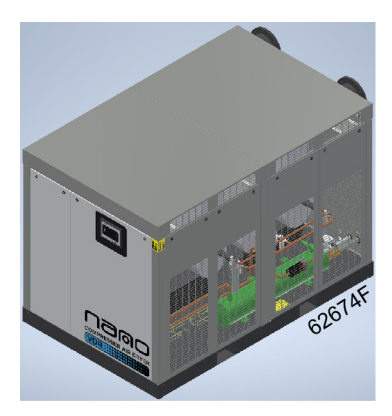

Figure 2: Water-cooled dryer

### Position of components

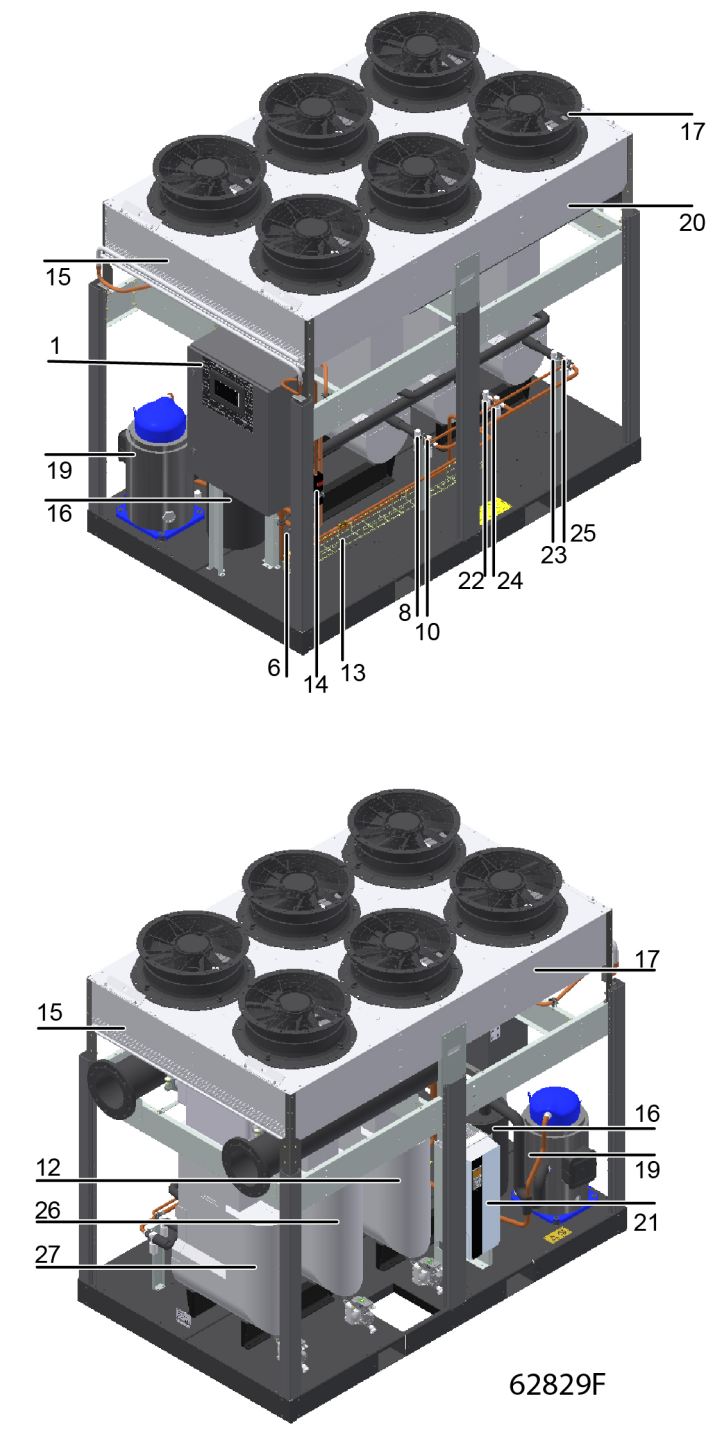

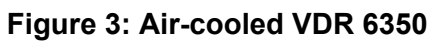

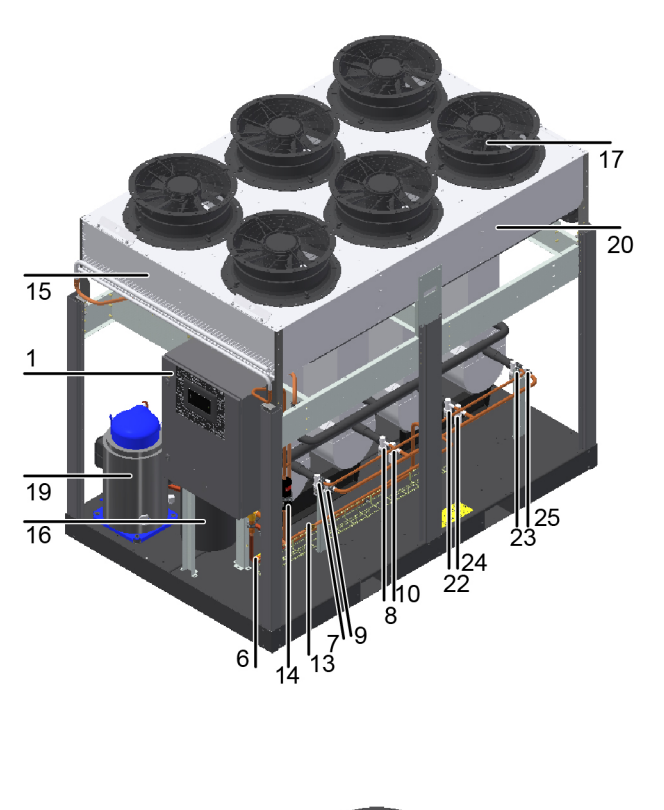

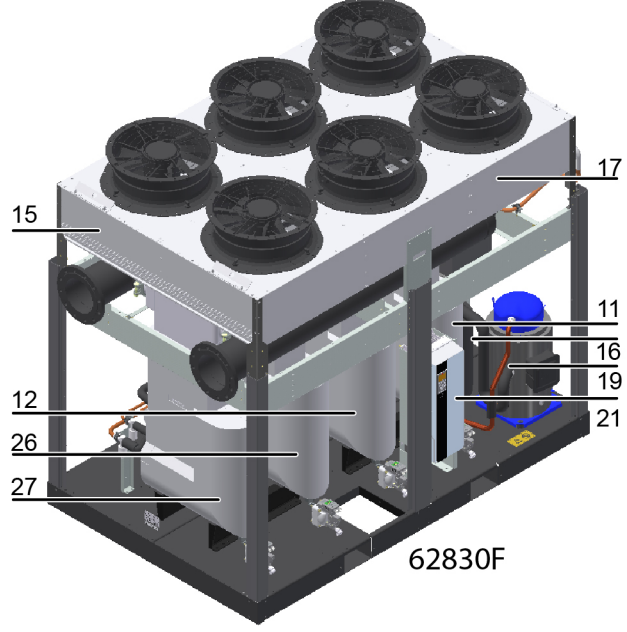

Figure 4: Air-cooled VDR 8450

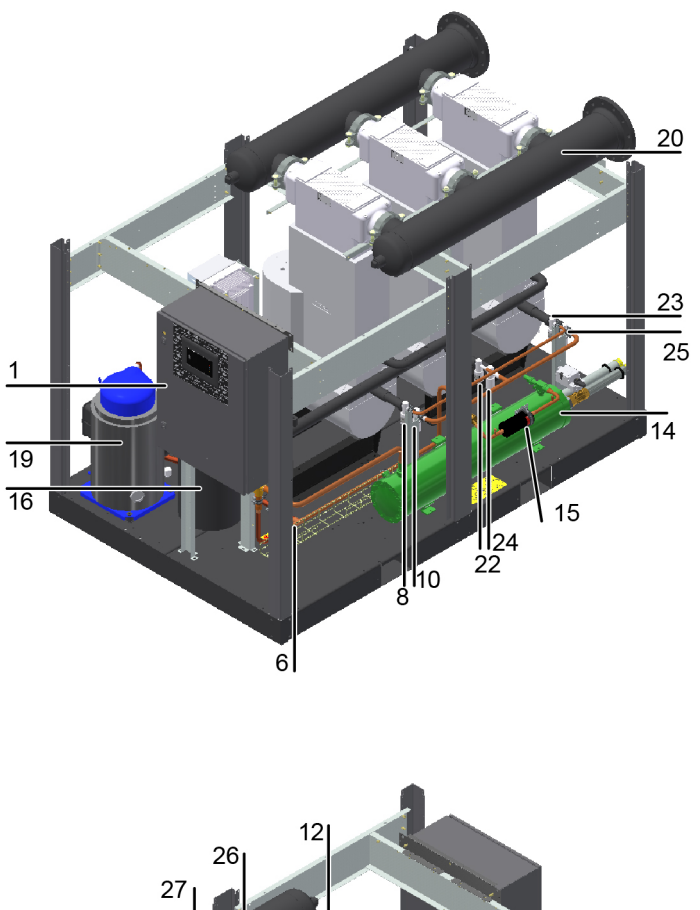

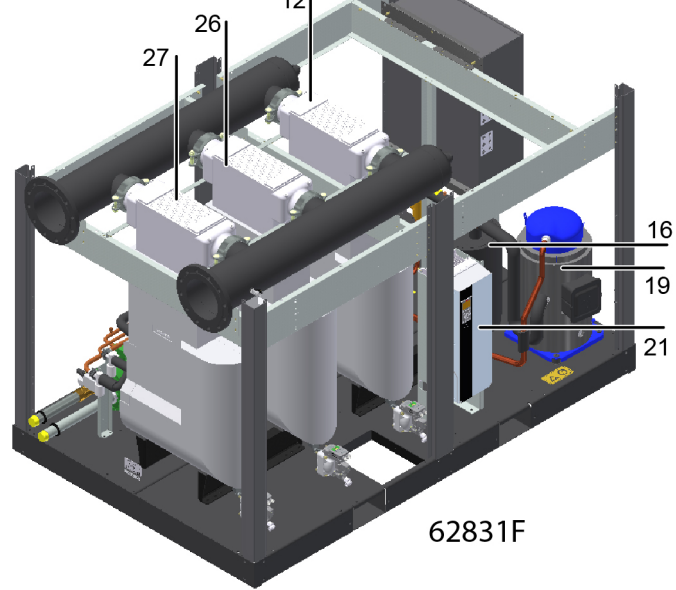

Figure 5: Water-cooled VDR 6350

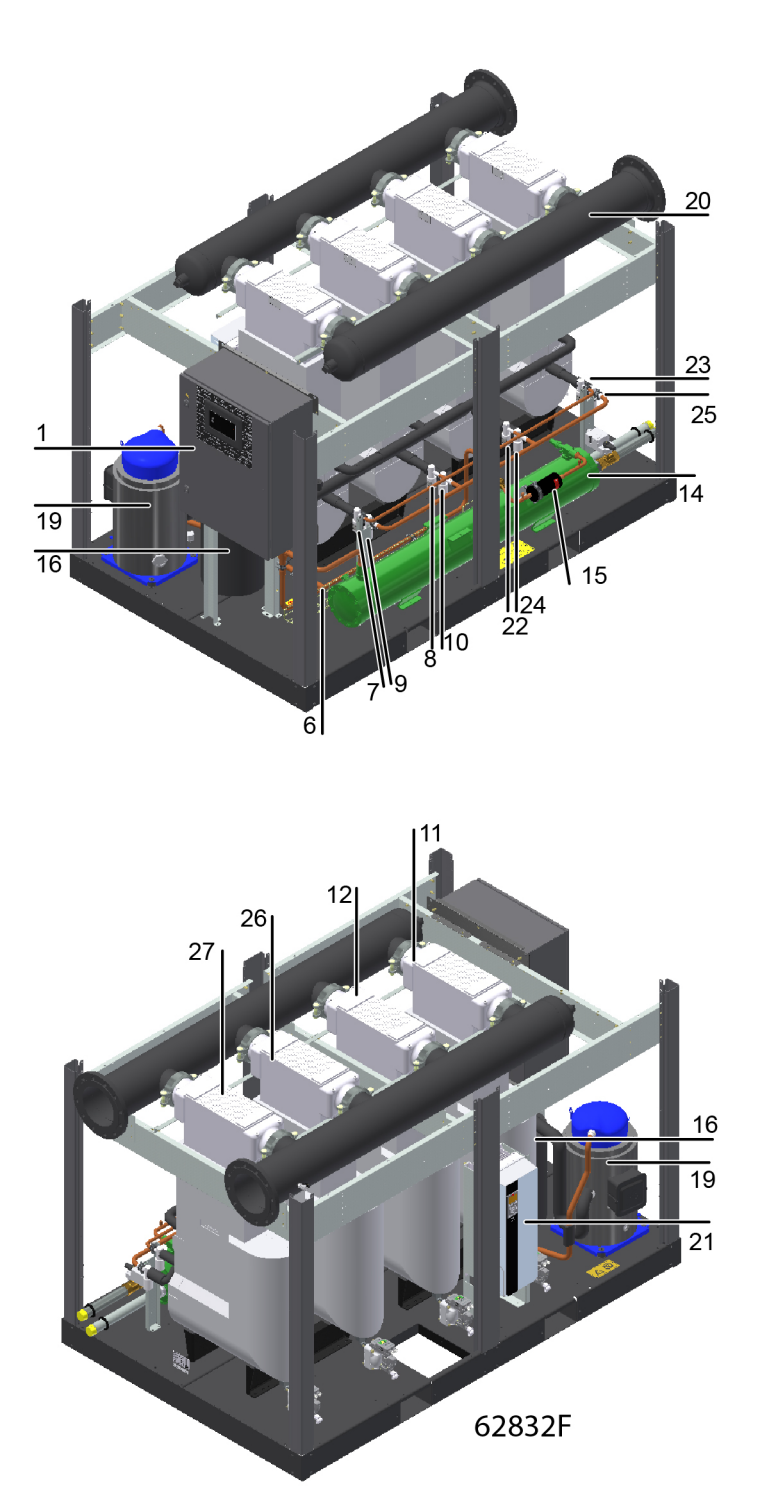

### Figure 6: water-cooled VDR 8450

| 1  | Cubicle                            |
|----|------------------------------------|
| 6  | Non return valve                   |
| 7  | Electronic expansion valve 1       |
| 8  | Electronic expansion valve 2       |
| 9  | Electronic hot-gas by-pass valve 1 |
| 10 | Electronic hot-gas by-pass valve 2 |

| 11 | Heat exchanger 1                   |
|----|------------------------------------|
| 12 | Heat exchanger 2                   |
| 13 | Sight glass                        |
| 14 | Refrigerant dryer/filter           |
| 15 | Condensor                          |
| 16 | Liquid separator                   |
| 17 | Fan                                |
| 19 | Compressor                         |
| 20 | Flow switch                        |
| 21 | Frequency convertor                |
| 22 | Electronic expansion valve 3       |
| 23 | Electronic expansion valve 4       |
| 24 | Electronic hot-gas by-pass valve 3 |
| 25 | Electronic hot-gas by-pass valve 4 |
| 26 | Heat exchanger 3                   |
| 27 | Heat exchanger 4                   |

#### Connections

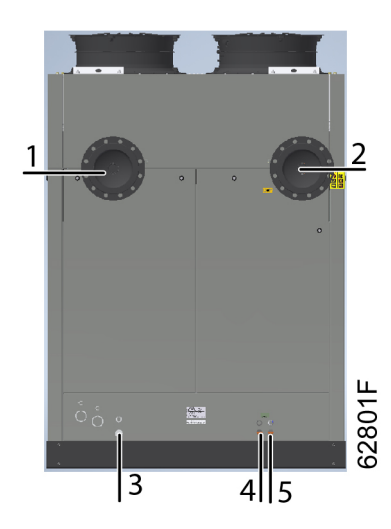

Figure 7: Rear view of air-cooled dryer

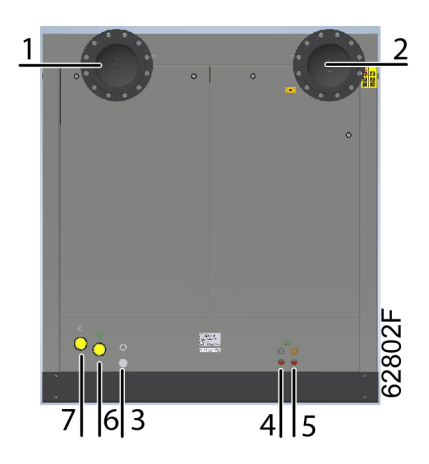

Figure 8: Rear view of water-cooled dryer

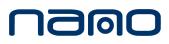

| 1 | Compressed air outlet              |
|---|------------------------------------|
| 2 | Compressed air inlet               |
| 3 | Cable gland, electrical connection |
| 4 | Automatic drain hose               |
| 6 | Cooling water inlet                |
| 0 | (Only on water-cooled dryers)      |
| 7 | Cooling water outlet               |
| 1 | (Only on water-cooled dryers)      |

### 2.2 Air system

### Air flow diagram

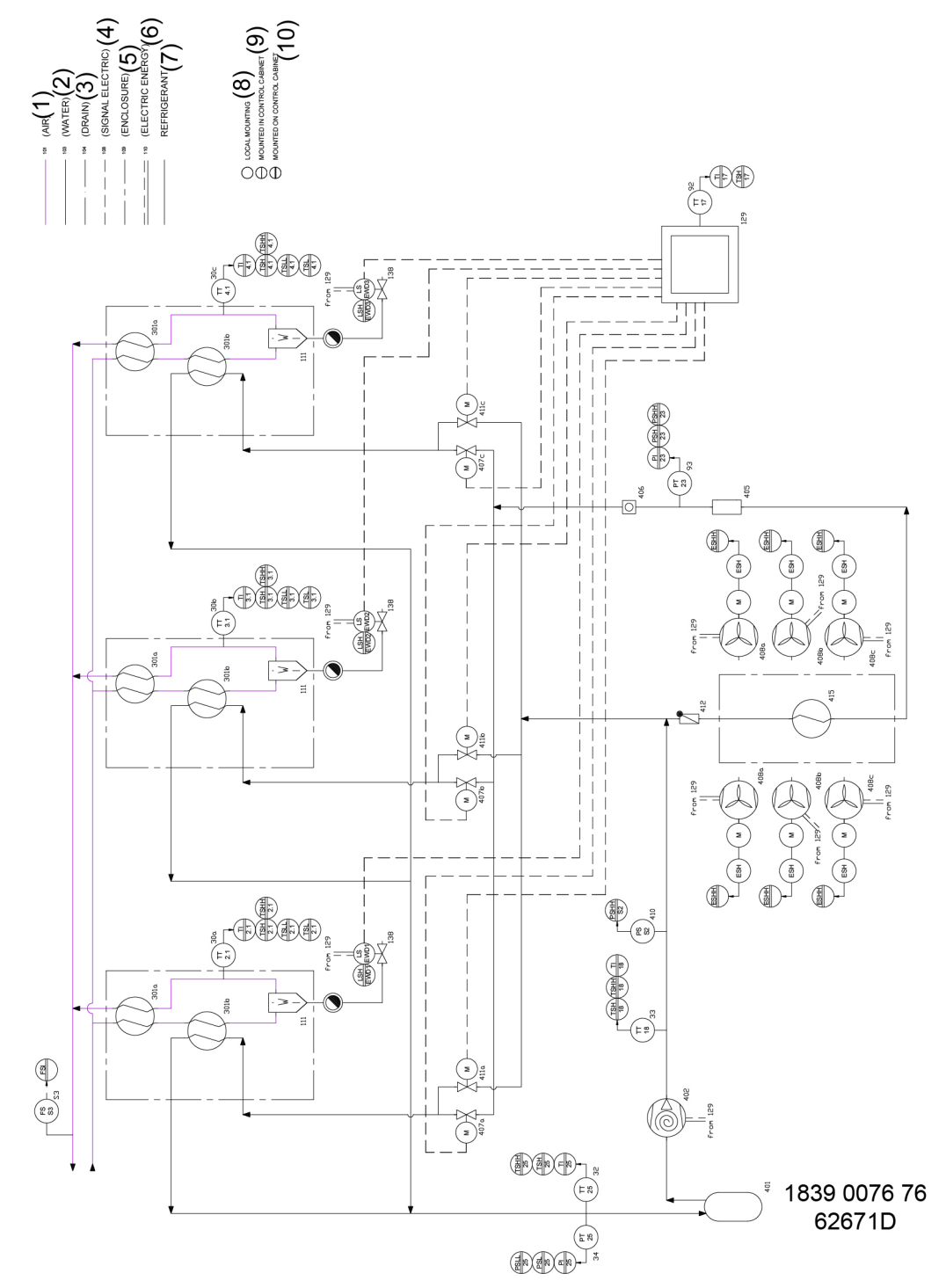

Figure 9: Air and refrigerant flow diagram for air-cooled VDR 6350

namo

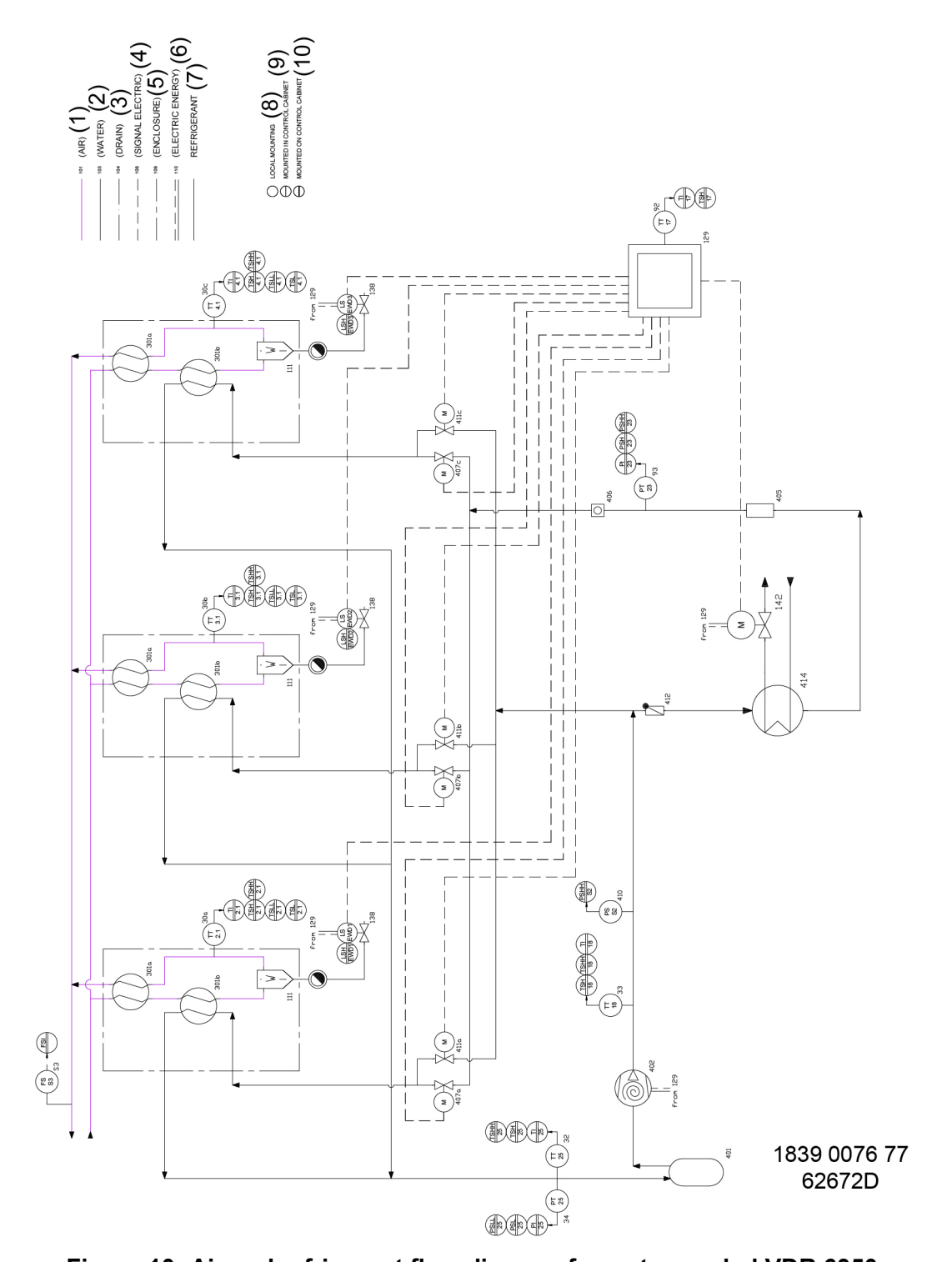

Figure 10: Air and refrigerant flow diagram for water-cooled VDR 6350

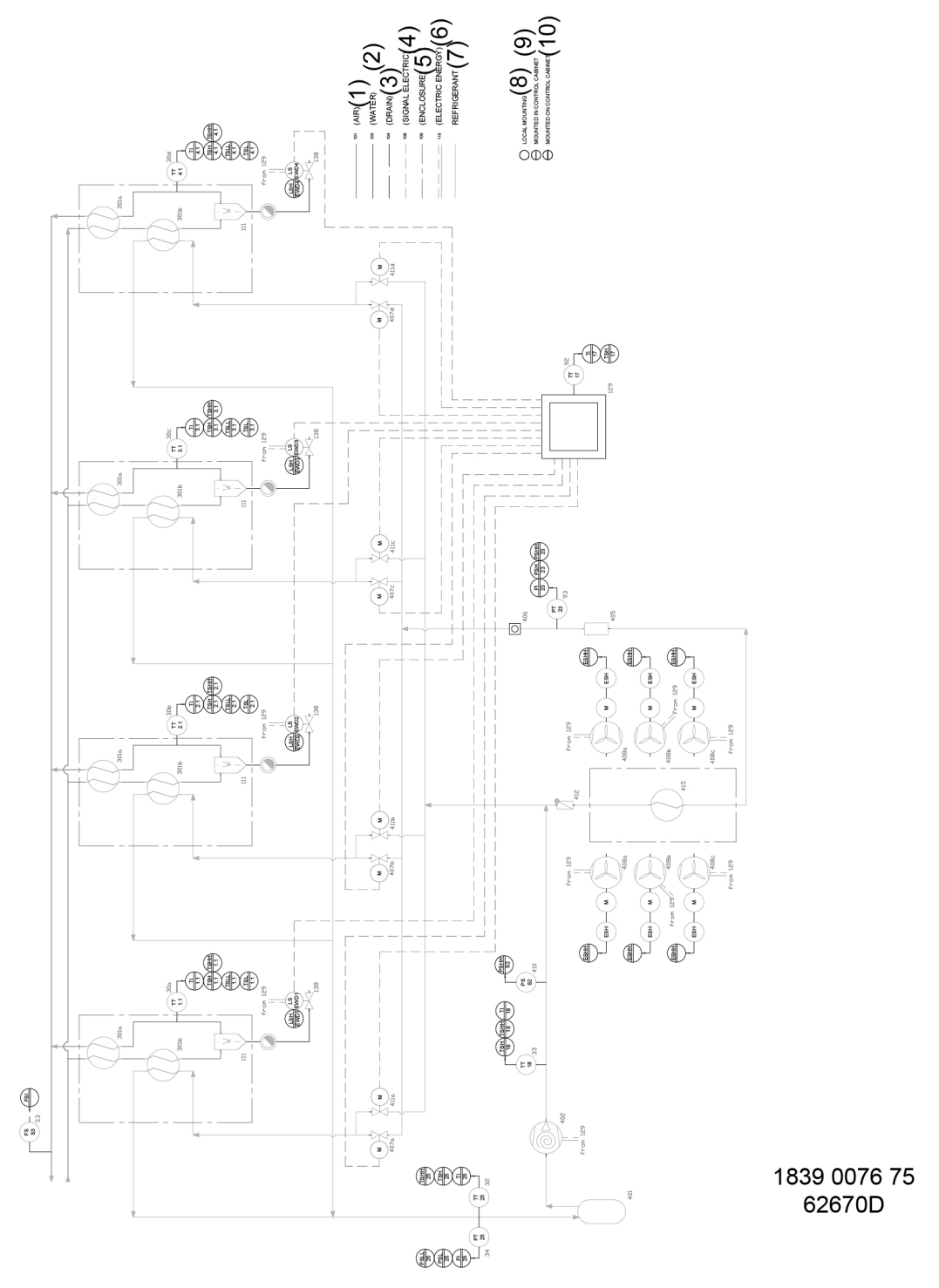

Figure 11: Air and refrigerant flow diagram for air-cooled VDR 8450

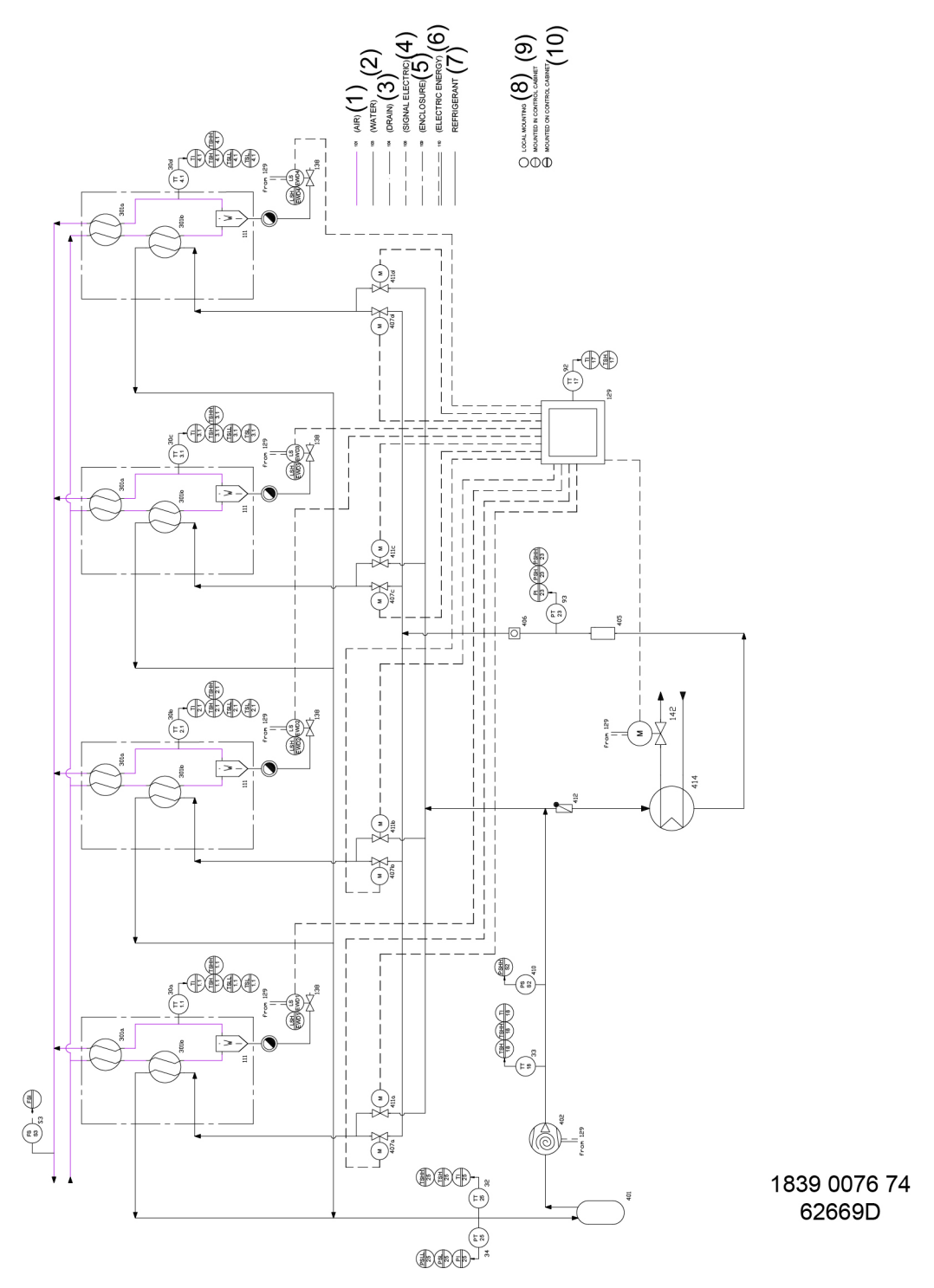

Figure 12: Air and refrigerant flow diagram for water-cooled VDR 8450

| Reference                                  | Name                            |
|--------------------------------------------|---------------------------------|
| 30a-c (VDR<br>6350)<br>30a-d (VDR<br>8450) | Dryer LAT                       |
| 32                                         | Inlet of refrigerant compressor |

| Reference                                    | Name                                     |
|----------------------------------------------|------------------------------------------|
| 33                                           | Outlet of refrigerant compressor         |
| 34                                           | Evaporating pressure at compressor inlet |
| 92                                           | Ambient temperature                      |
| 93                                           | Condensing pressure                      |
| 111                                          | Water separator                          |
| 129                                          | Cubicle                                  |
| 138                                          | Automatic drain                          |
| 142                                          | Water cooling valve                      |
| 401                                          | Liquid separator                         |
| 402                                          | Refrigerant compressor                   |
| 405                                          | Liquid filter-dryer                      |
| 406                                          | Sightglass                               |
| 410                                          | Pressure shut-down switch                |
| 412                                          | Non-return valve                         |
| 414                                          | Water-cooled condensor                   |
| 415                                          | Air-cooled condensor                     |
| 301a                                         | Heat exchanger (air-air)                 |
| 301b                                         | Heat exchanger (air-refrigerant)         |
| 407a-c (VDR<br>6350)<br>407a-d (VDR<br>8450) | Electronic expansion valve               |
| 408a-c                                       | Speed of dryer fan                       |
| 411a-c (VDR<br>6350)<br>411a-d (VDR<br>8450) | Electronic hot-gas by-pass valve         |
| S3                                           | Flow switch                              |
| (1)                                          | Air                                      |
| (2)                                          | Water                                    |
| (3)                                          | Drain                                    |
| (4)                                          | Electric signal                          |
| (5)                                          | Enclosure                                |
| (6)                                          | Electric energy                          |
| (7)                                          | Refrigerant                              |
| (8)                                          | Local mounting                           |
| (9)                                          | Mounted in control cabinet               |
| (10)                                         | Mounted on control cabinet               |

#### Description

Compressed air enters heat exchanger (301a) and is cooled by the outgoing, cold, dried air. Water in the incoming air starts to condense. The air then flows through heat exchanger/evaporator (301b) where the refrigerant evaporates causing the air to be further cooled to close to the evaporating temperature of the refrigerant. More water in the air condenses. The cold air then flows through separator (111) where all the condensate is separated from the air.

The condensate collects in the electronic water drain (138) and is automatically drained. The cold, dried air flows through heat exchanger (301a), where it is warmed up by the incoming air to approx. 5 °C (9 °F) below the incoming air temperature.

Condensation in the air net cannot occur unless the air is cooled to below the pressure dew-point indicated on the control panel.

### 2.3 Refrigeration system

### Refrigerant flow diagram

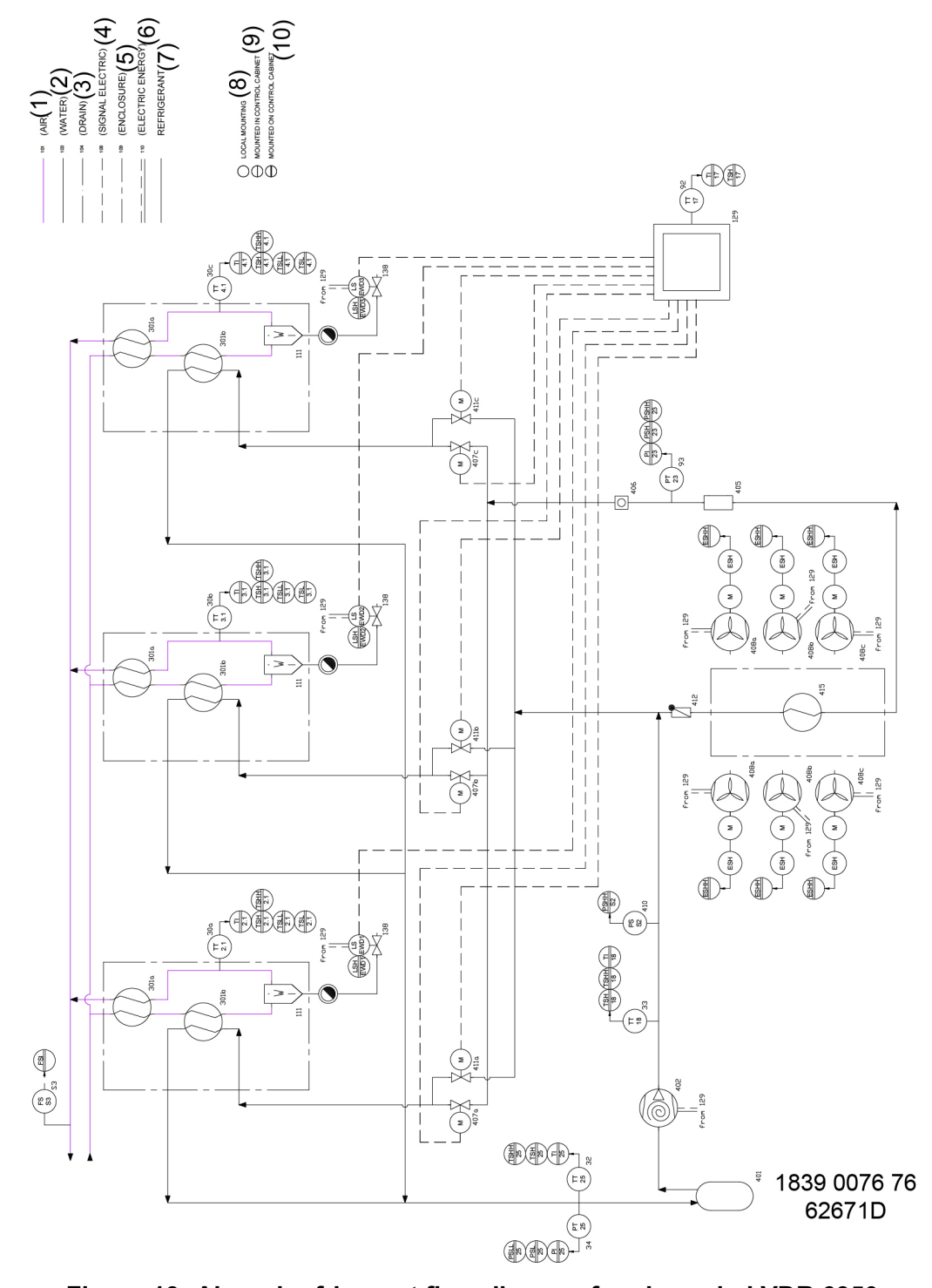

Figure 13: Air and refrigerant flow diagram for air-cooled VDR 6350

namo

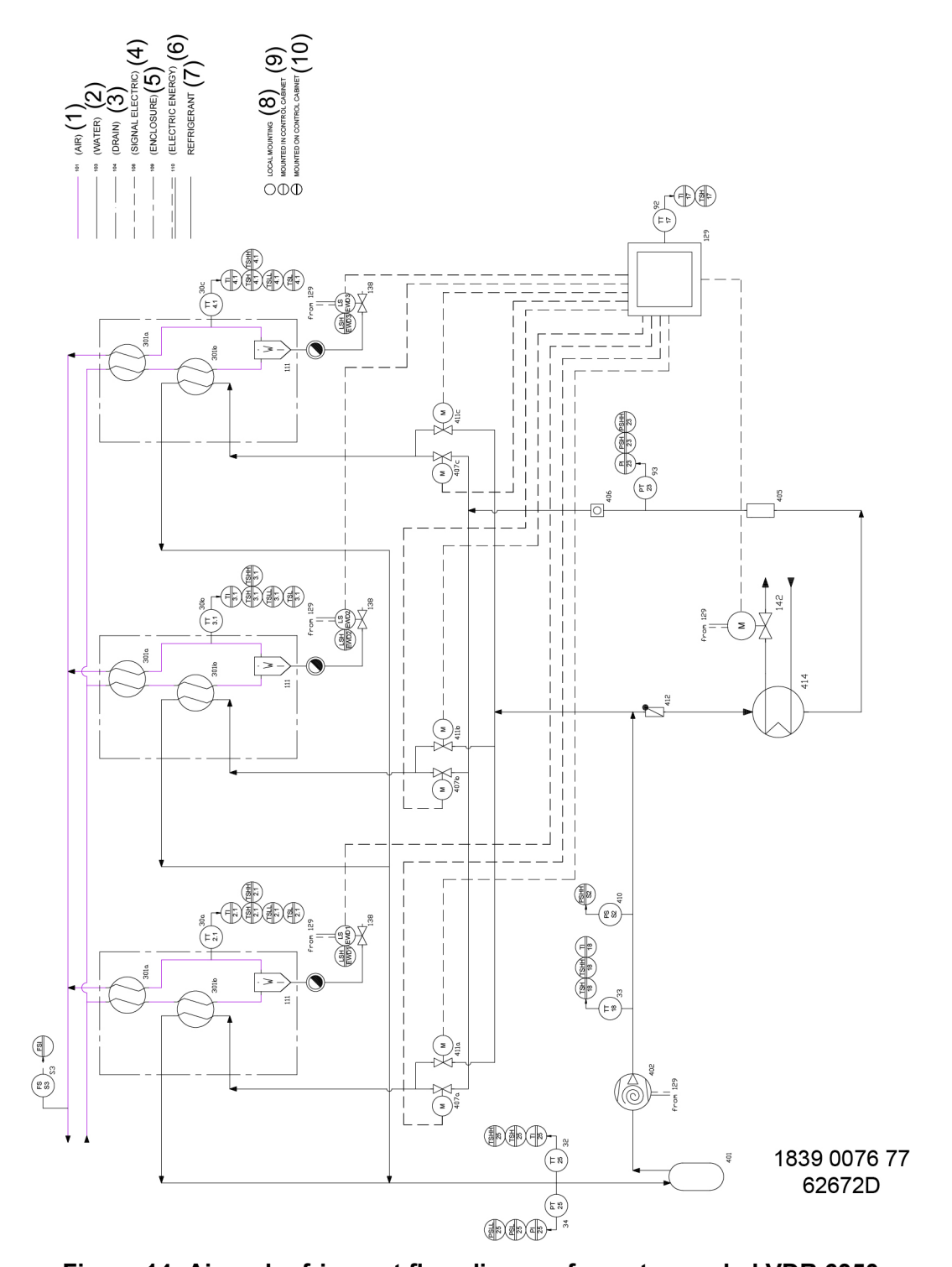

Figure 14: Air and refrigerant flow diagram for water-cooled VDR 6350

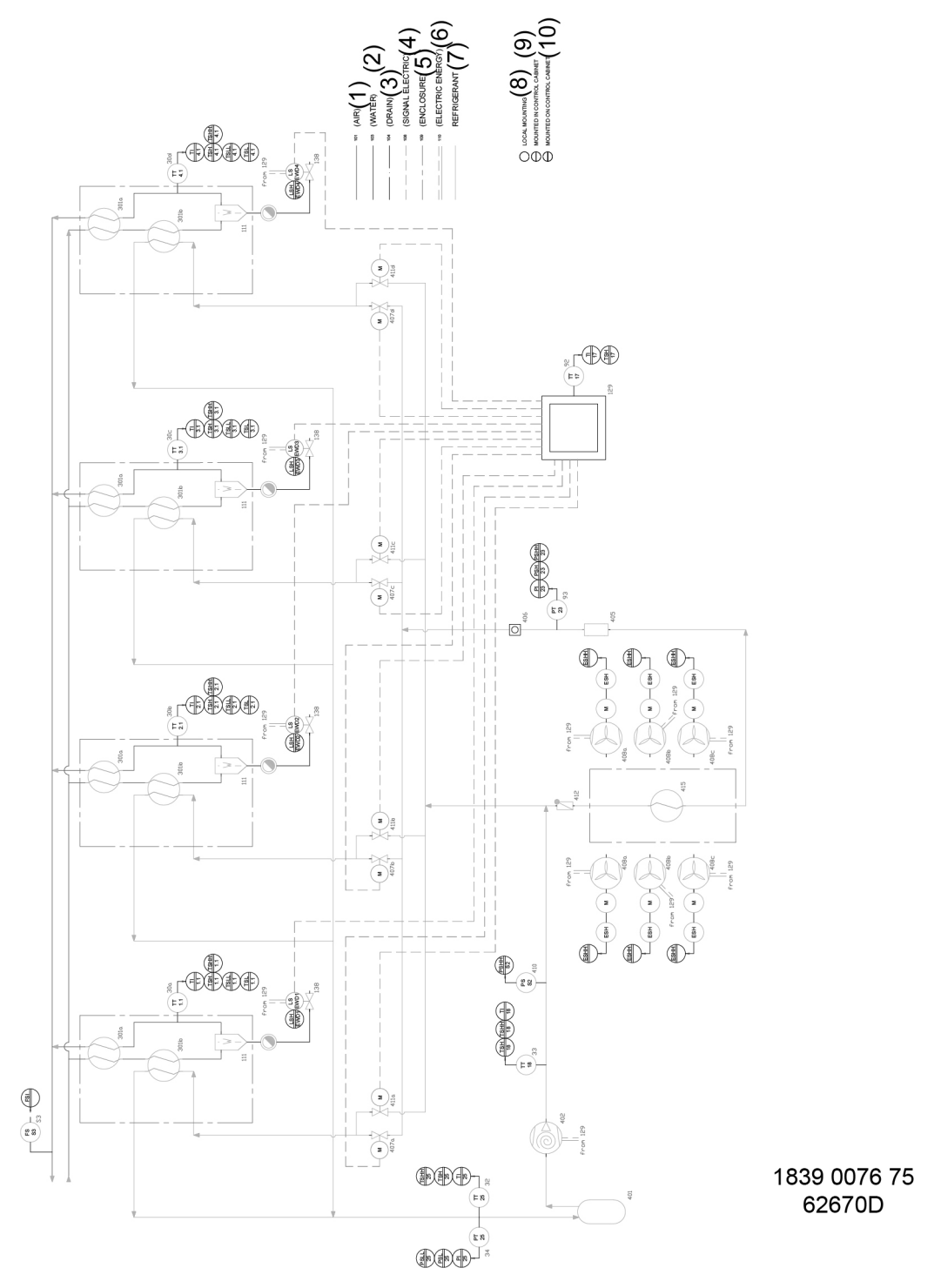

Figure 15: Air and refrigerant flow diagram for air-cooled VDR 8450

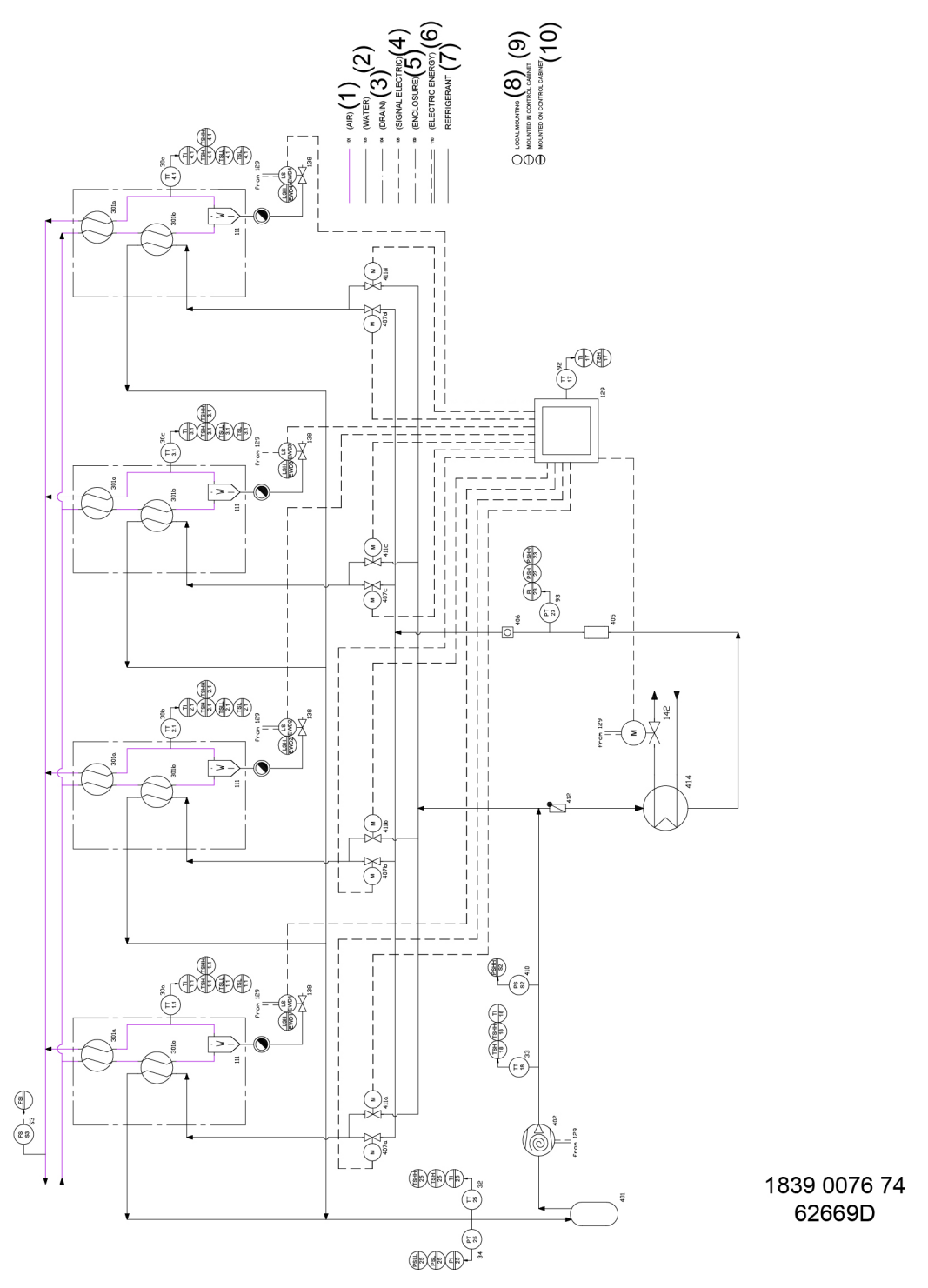

Figure 16: Air and refrigerant flow diagram for water-cooled VDR 8450

See Air system for explanation of the references in the flow diagram.

#### Description

Refrigerant compressor (402) delivers hot, high-pressure refrigerant gas, which flows through air-cooled condenser (415) or water-cooled condenser (414), where most of the refrigerant condenses.

The liquid flows through liquid filter-dryer (405) to expansion valve (407) via sight-glass (406). The refrigerant leaves the expansion valve at evaporating pressure.

The refrigerant enters evaporator (301b), where it withdraws heat from the compressed air by further evaporation at constant pressure. The heated refrigerant leaves the evaporator and is sucked in by refrigerant compressor (402) via liquid separator (401).

The dryers are provided with a sight-glass (406). The sight-glass allows the refrigerant flow in the line to be checked. During normal operation, the liquid flow must be clear. In general, vapor bubbles indicate a shortage of refrigerant. Note that fluctuations in the load may cause bubbles to pass in the flow for a short time. The centre of the glass is provided with a moisture indicator which is green when the liquid refrigerant is free of moisture. It will turn yellow when the refrigerant contains moisture, indicating that the liquid filter-dryer (405) needs to be replaced.

### 2.4 Automatic regulation system

### Air and refrigerant flow diagram

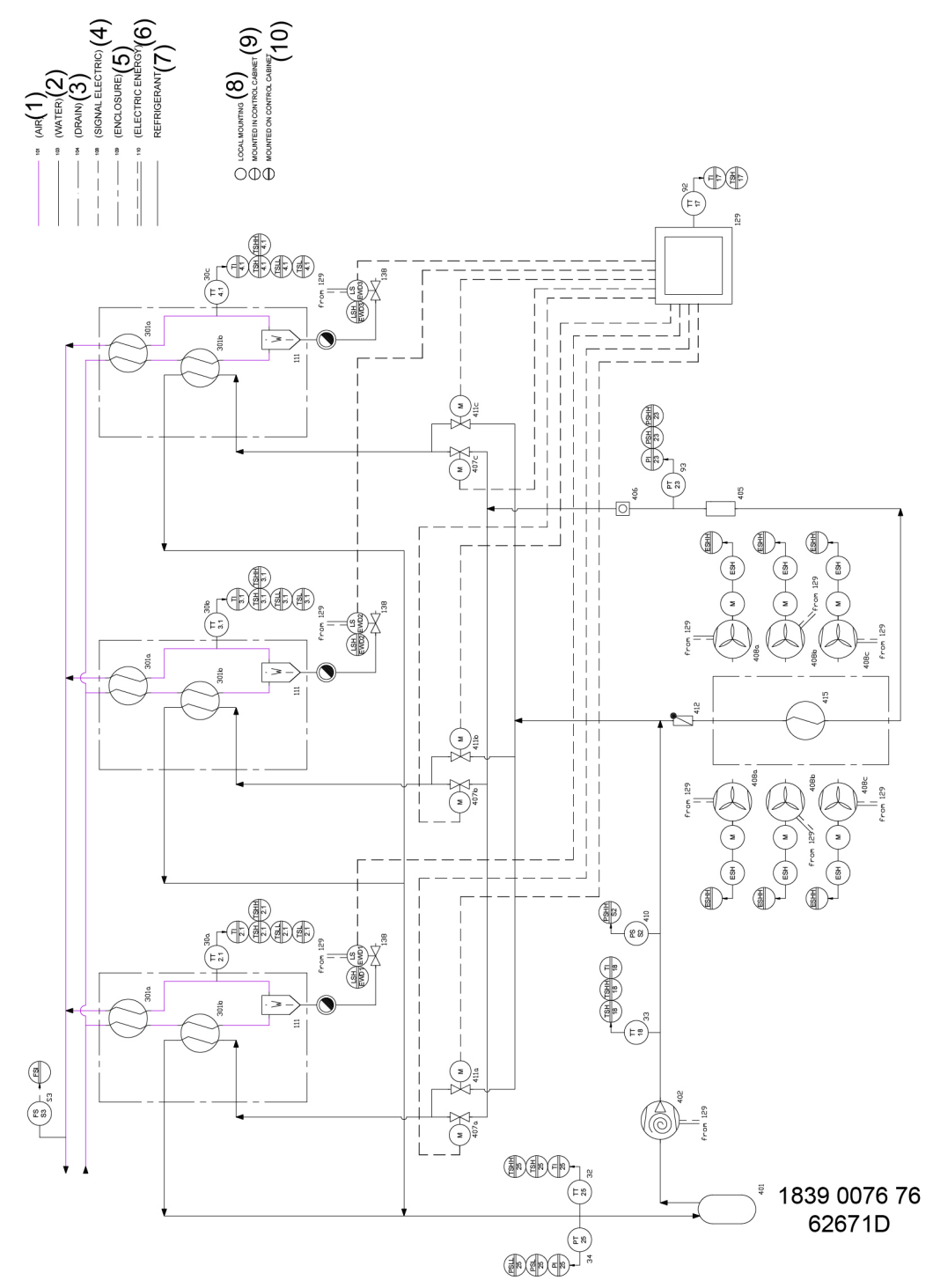

Figure 17: Air and refrigerant flow diagram for air-cooled VDR 6350

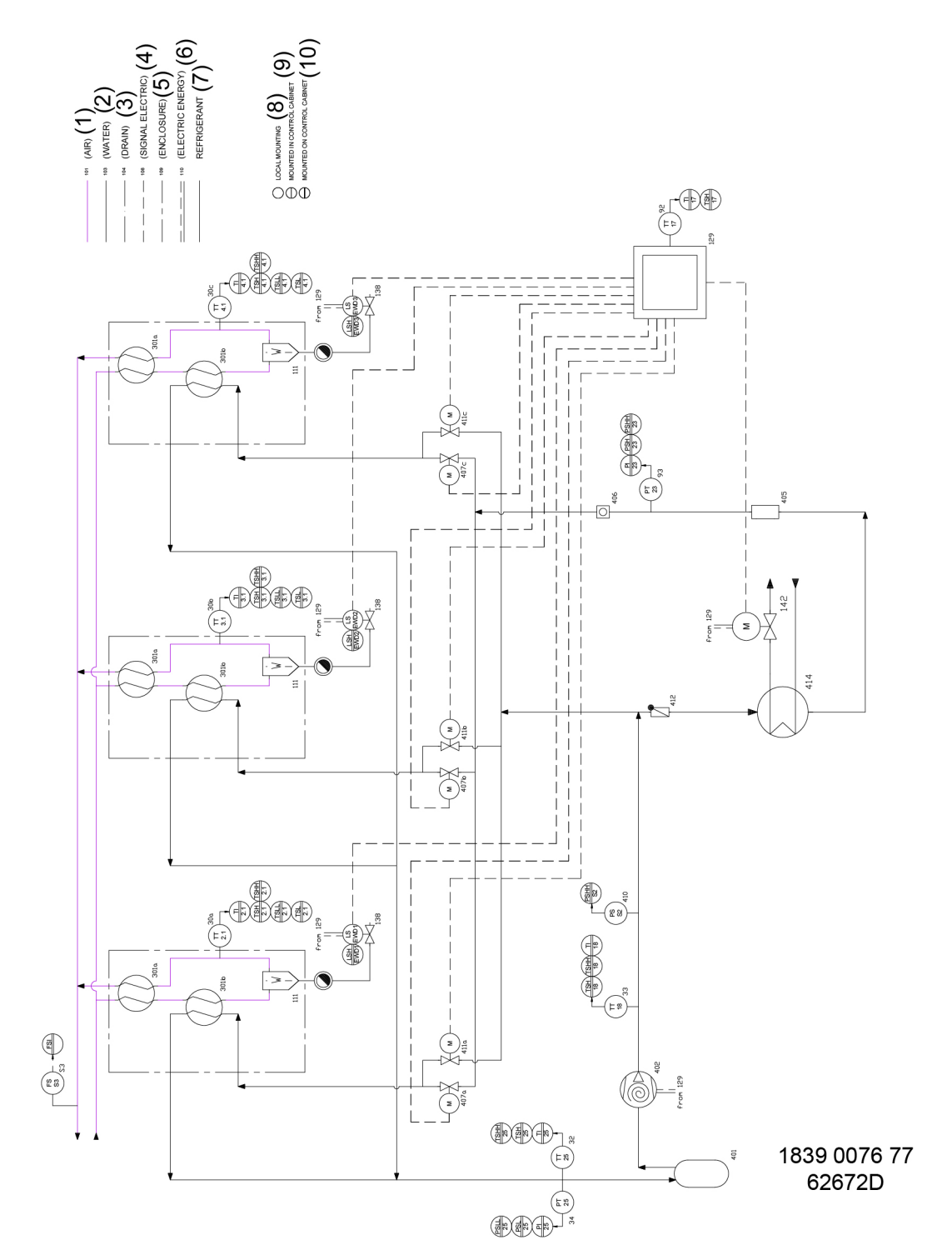

Figure 18: Air and refrigerant flow diagram for water-cooled VDR 6350

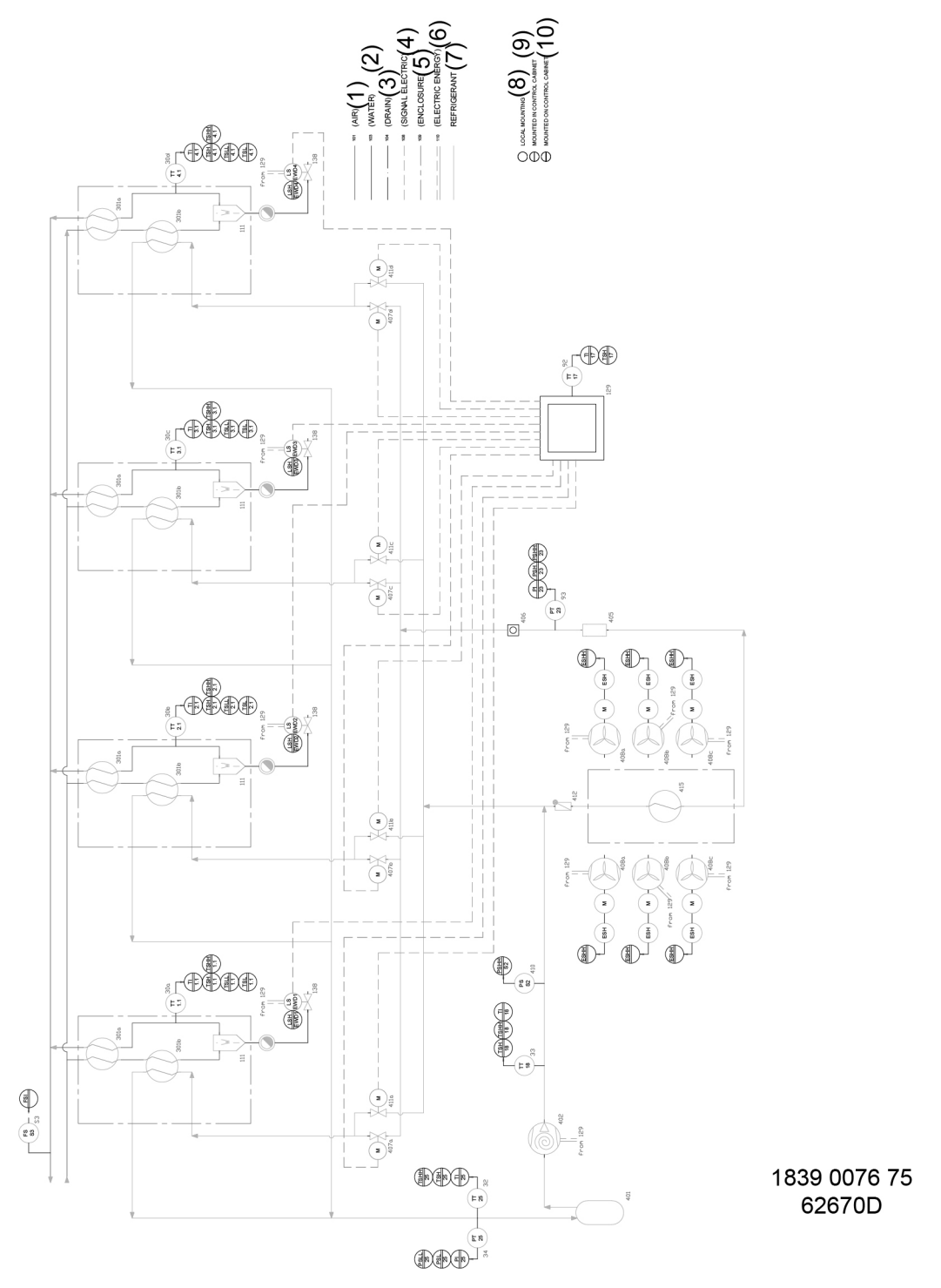

Figure 19: Air and refrigerant flow diagram for air-cooled VDR 8450

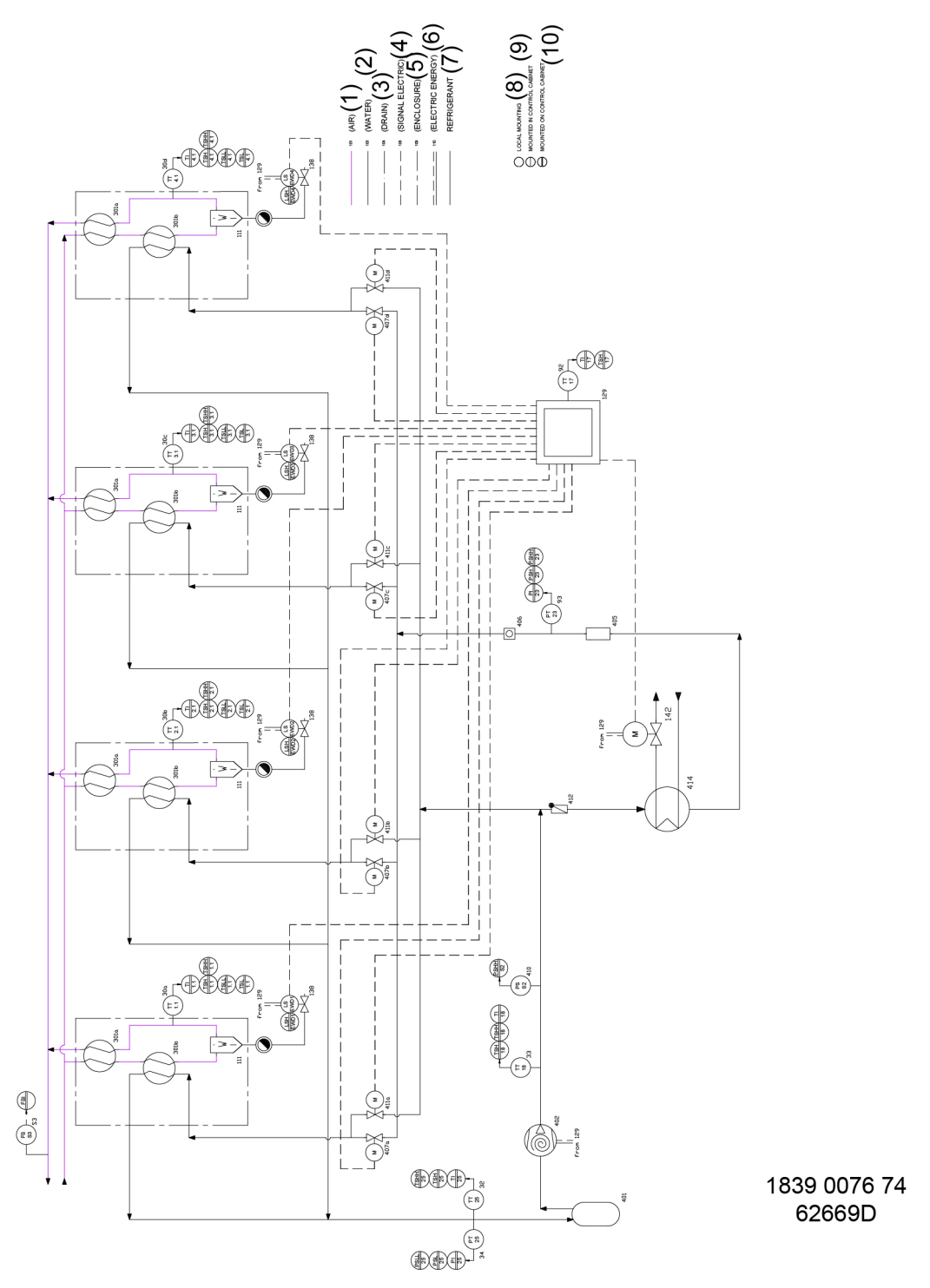

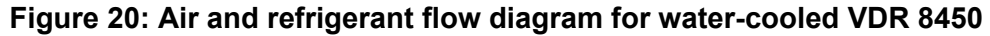

See Air system for explanation of the references in the flow diagram.

#### Description

# The condenser pressure must be kept as constant as possible to obtain stable operation, therefore:

• For air-cooled versions: The regulator stops and starts the cooling fans.

• For water-cooled versions: The water regulating valve in the water outlet regulates the cooling water flow.

When at partial or no load the dew-point pressure stays below the set-point, the regulator opens the electronic hot-gas by-pass valve (411) to the evaporator circuit to prevent the evaporator temperature from dropping below 0  $^{\circ}$ C (32  $^{\circ}$ F).

### 2.5 Condensate drain system

#### Description

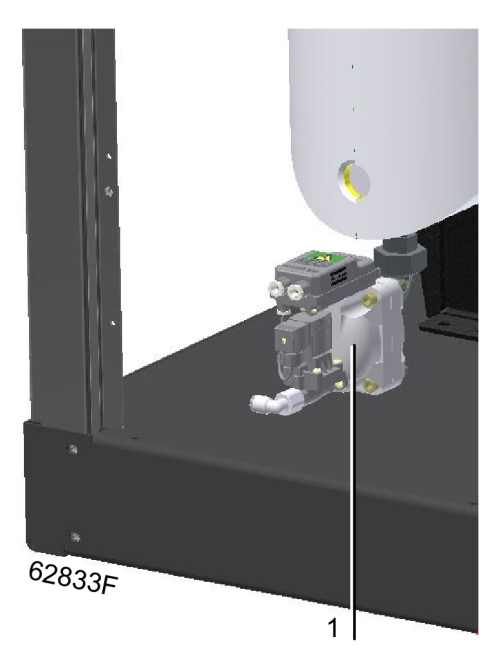

Figure 21: Electronic water drain location (1)

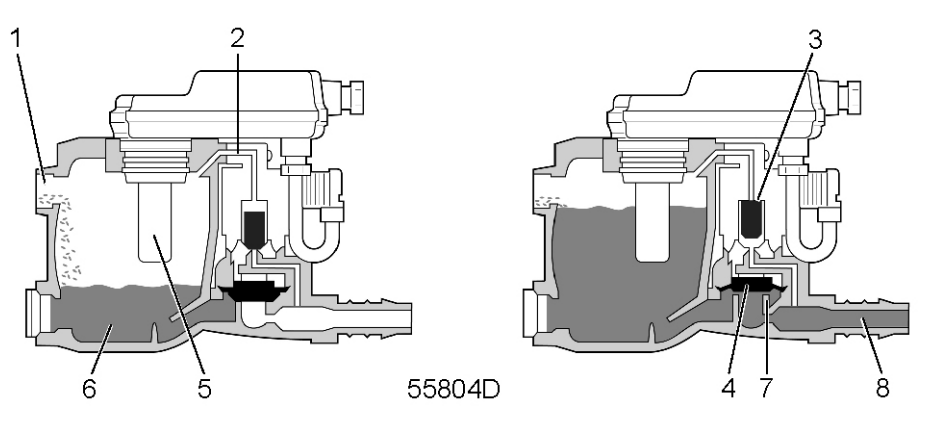

Figure 22: Electronic water drain functioning

| 1 | Inlet       |
|---|-------------|
| 2 | Supply line |
| 3 | Pilot valve |
| 4 | Diaphragm   |
| 5 | Sensor      |

| 6 | Collector  |
|---|------------|
| 7 | Valve seat |
| 8 | Outlet     |

The condensate enters the electronic water drain via inlet (1) and accumulates in collector (6). A capacitive sensor (5) continuously measures the liquid level.

The pilot valve (3) is activated as soon as the collector is filled up to a certain level. Diaphragm (4) opens outlet (8), discharging the condensate.

When the collector has been emptied, the outlet closes quickly without wasting compressed air.

When the controller registers a malfunction, the red alarm LED on the control panel of the electronic water drain starts flashing, a warning appears on the display of the regulator and the electronic drain valve will automatically change to the alarm mode, opening and closing the valve according to a sequence as shown below. This condition continues until the fault is remedied. If the fault is not remedied automatically, maintenance is required.

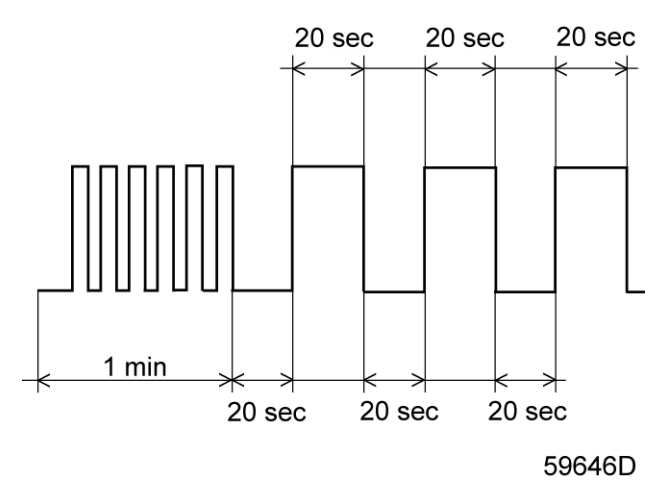

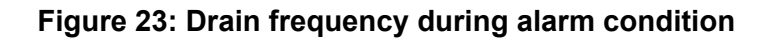

Testing the Electronic water drain

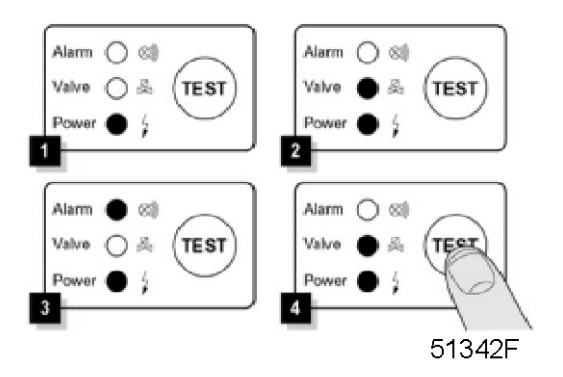

Figure 24: Control panel
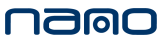

Briefly press the TEST button and check that the valve opens for condensate discharge.

#### Checking the alarm signal

- Press and hold the test button for at least 1 minute.
- Check that the alarm LED flashes.
- Check that a warning is generated on the display of the regulator.
- Release the test button.

## 2.6 Electrical system

## **Electrical diagram**

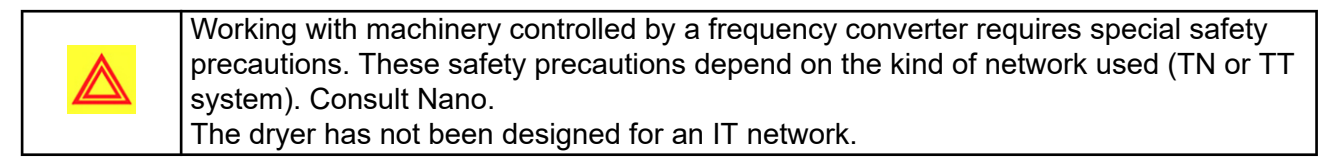

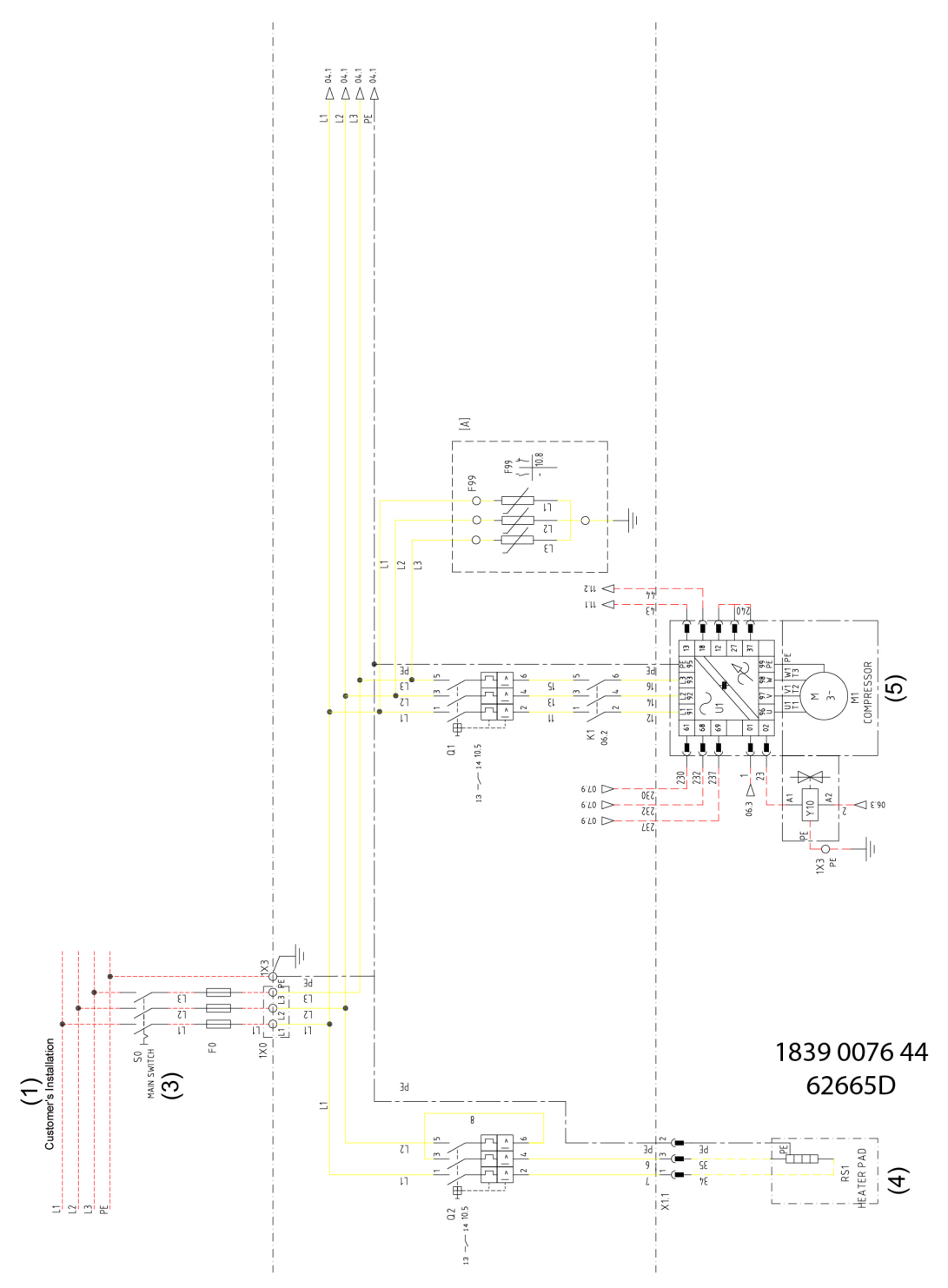

Figure 25: Electrical diagram

namo

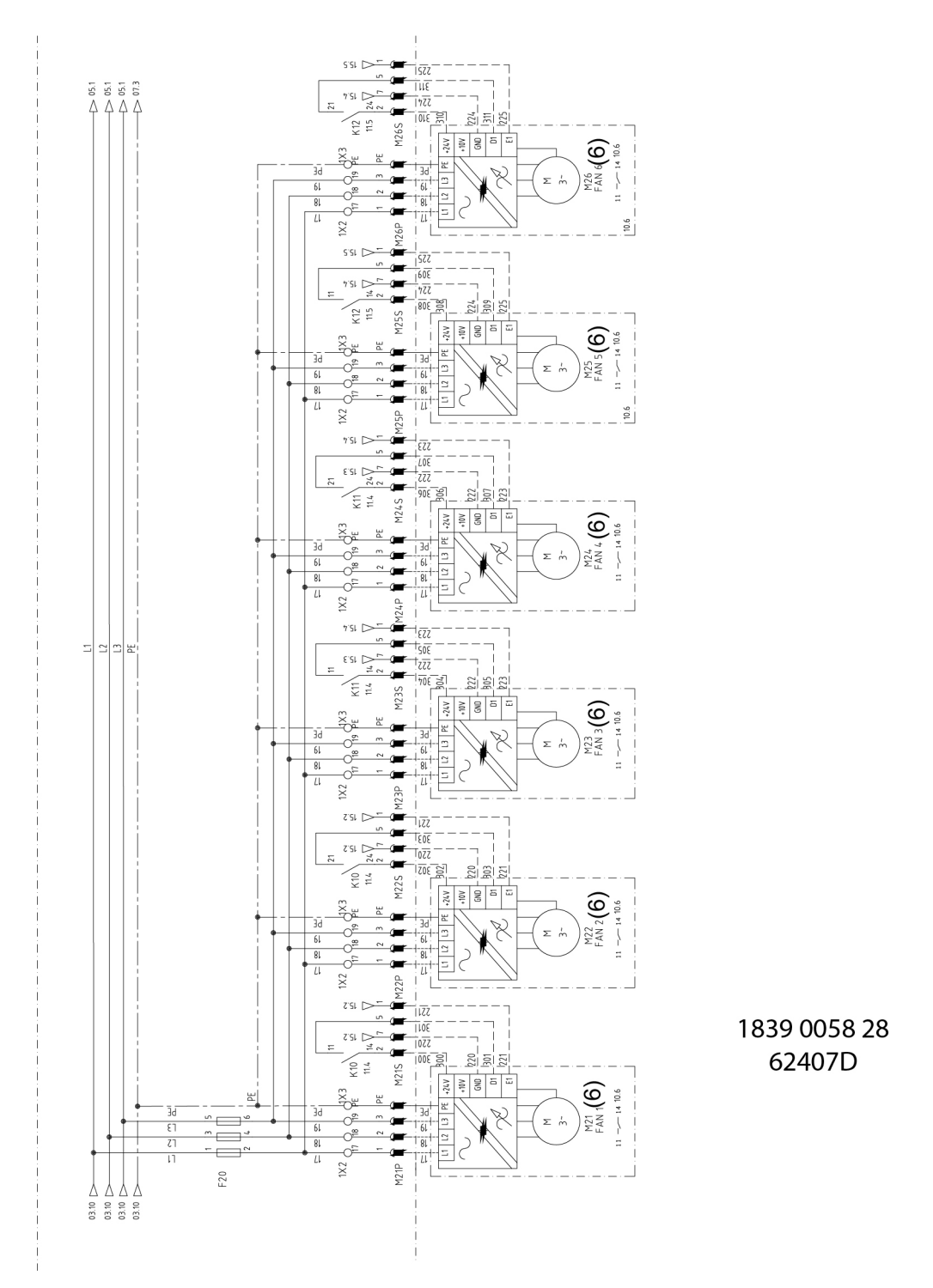

Figure 26: Electrical diagram

| Reference | Description                |
|-----------|----------------------------|
| 1         | Customer's installation    |
| 3         | Main switch                |
| 4         | Heater pad                 |
| 5         | Compressor motor           |
| 6         | FAN motor 1, 2, 3, 4, 5, 6 |

### **Position of components**

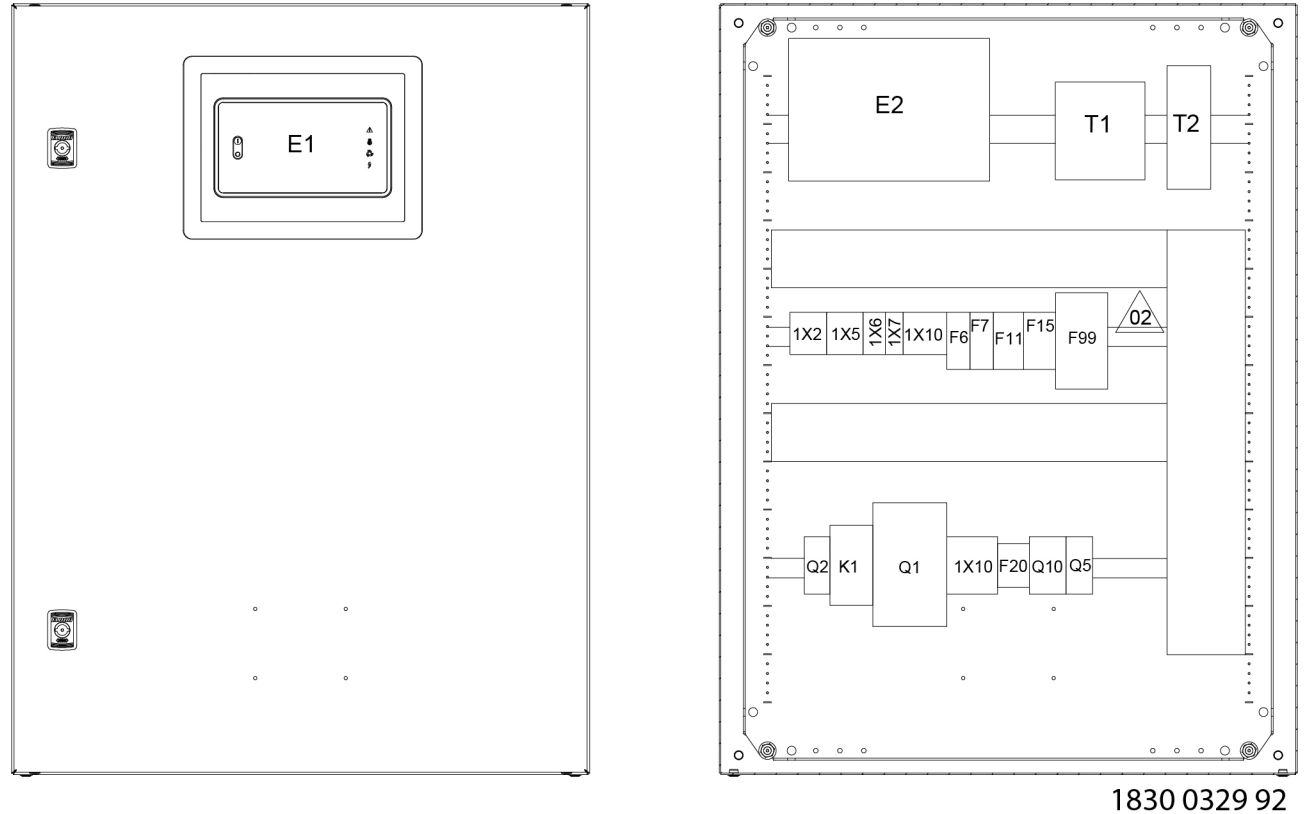

62408D

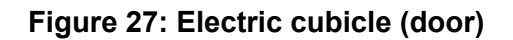

| Ref.    | Description                                  |
|---------|----------------------------------------------|
| E1      | Electronic regulator                         |
| E2      | Regulator, expansion module                  |
| F11     | Circuit breaker, stepper motors              |
| F20     | Fuse, fans (only for air-cooled dryer)       |
| F6      | Circuit breaker, Mk5 and expansion module    |
| F7, F15 | Circuit breaker, other components            |
| K1      | Contactor, dryer running                     |
| Q1      | Circuit breaker, dryer motor                 |
| Q2      | Circuit breaker, heater                      |
| Q5      | Circuit breaker, transformer T1              |
| Q10     | Circuit breaker, transformer T2              |
| T1      | Transformer, Mk5, expansion module and other |
| T2      | Transformer, stepper motor                   |
| F99     | Surge suppressor                             |

### **Dryer protection**

The high-pressure shut-down switch (S1) stops the compressor motor when the pressure in the refrigerant circuit reaches the upper set-point of the switch.

After tripping:

• The switch must be reset manually by pressing its reset knob and by pressing reset key (//) on the regulator (electronic regulator).

The compressor motor has a built-in thermic protection. If the thermic protection trips, the compressor motor will be stopped. The compressor will restart when the motor windings have cooled down, which may take up to 3 hours.

## 2.7 Connectivity and ICONS

#### General

The machine comes with a Touch controller which has an internal connectivity device. The Touch controller allows read-out of a number of parameters of the machine on a user login-protected web site called ICONS. The Touch controller has an integrated antenna.

### Safety precautions

It is important to follow all regulations regarding the use of radio equipment, in particular regarding the possibility of radio frequency (RF) interference. Please follow the safety advice given below carefully.

- Respect restrictions on the use of radio equipment in fuel depots, chemical plants or other explosive environments.
- Avoid operation close to inadequately protected personal medical devices such as hearing aids and pacemakers. Consult the manufacturers of the medical device to determine if it is adequately protected.
- Avoid operation close to other electronic equipment which may also cause interference if the equipment is inadequately protected. Observe any warning signs and manufacturer recommendations.
- Respect a distance from the human body of at least 20 cm (8 inch) during operation.
- Do not operate the device in areas where cellular modems are not advised without proper device certifications. These areas include environments where cellular radio can interfere, such as explosive atmospheres, medical equipment, or any other equipment which may be susceptible to any form of radio interference. The modem can transmit signals that could interfere with this equipment.

### ICONS

The machine is ICONS-ready.

ICONS is a web-based platform to monitor compressed air installations. It is available in 3 product levels:

ICONS Service

ICONS Service rules out all uncertainties. Scheduling maintenance visits becomes as simple and easy as it should be; the service log book is always just one click away and the online link with the supplier allows to request and quickly receive quotes for spare parts or additional services.

This product level is free of charge and available for 3 years following the machine purchase.

ICONS Uptime

ICONS Uptime keeps your compressors up and running. By e-mail and/or text, you receive all relevant machine indications (warnings and shutdowns) in advance. Based on this

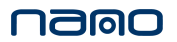

information, you can then take all necessary actions and measures to avoid the risk of a breakdown.

This product level is available as a free of charge 3-month trial.

ICONS Energy

ICONS Energy safeguards the performance of your equipment. It enables you to continuously monitor and analyze the energy efficiency of the compressor room. You decide which performance indicators, benchmarks and reports are created. You can make accurate and immediate improvements when needed. The results can be used for energy monitoring according to ISO50001.

This product level is available as a free of charge 3-month trial.

Once an ICONS level is chosen, gaining access is the next step. To gain access at least one machine ICONS-ready component (compressor, dryer, ...) is required. Follow the next steps:

- Gather the information about the ICONS-ready machine(s) (e.g. picture of the data plate; invoice,...)
- Go to the ICONS web site http://portal.connectivityicons.com.
- Click on the lowest button in the screen below.

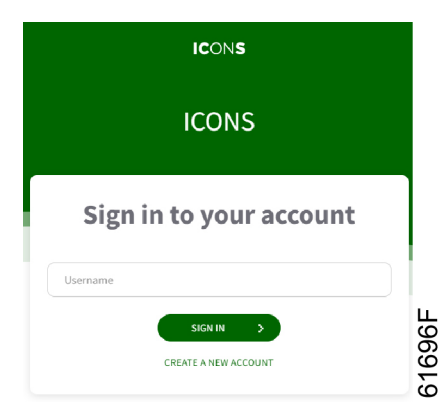

• Use the data of the ICONS-ready machine to register as a user.

|                                                              | ICONS Create account |            |
|--------------------------------------------------------------|----------------------|------------|
| User settings                                                | 2 Company settings   | 3 Machines |
| Lenguage"<br>English (United States)                         |                      | ~          |
| First name *                                                 |                      |            |
| Last name '                                                  |                      |            |
| Email *                                                      |                      |            |
| Fhone Number                                                 |                      |            |
| Time zwe '<br>(UTC+01:C0) Amsterdam, Berlin, Bern, Rome, Ste | ckholm, Vienna       | ~ )        |
| Neasurement system"<br>Metric                                |                      | •          |
| 0.107                                                        |                      | NPAT >     |

- You will receive an e-mail with login credentials.
- Go to the ICONS web site http://portal.connectivityicons.com, log in with the user credentials.
- Enjoy ICONS!
- In case more ICONS-ready machines are available, you can add these via My Profile.

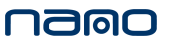

# 3 Vision<sup>01</sup> Touch controller

## 3.1 Controller

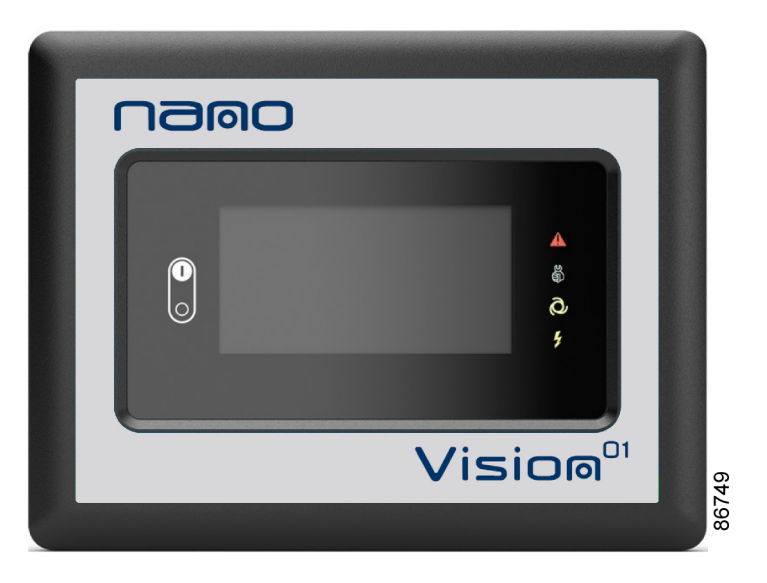

Figure 28: The Vision<sup>01</sup> Touch controller

## Introduction

### The controller has the following functions:

- Controlling the unit
- Protecting the unit
- Monitoring components subject to service
- Automatic restart after voltage failure (ARAVF)

## Automatic control of the unit

The controller maintains a stable dew-point during operation by automatically adjusting the cooling water flow (only water-cooled units).

The controller maintains a stable dew-point during operation by automatically adjusting the cooling air flow (only air-cooled units).

A number of modes can be selected so the machine best fullfills the customers needs. See Machine settings menu.

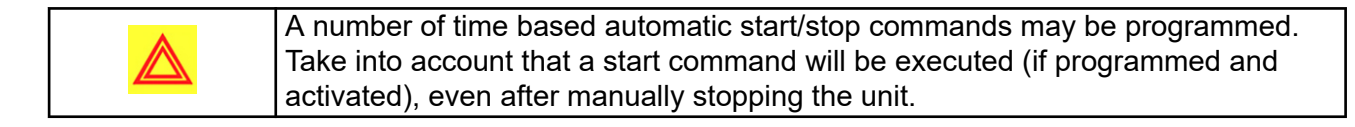

### Protecting the unit

#### Shutdown

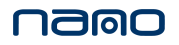

Several sensors are provided on the unit. If one of the measured signals exceeds the programmed shutdown level, the unit will be stopped.

The unit will shut down if:

- The pressure in the refrigerant circuit is too high
- The dryer compressor overloads
- The fan motor overloads (air-cooled units)

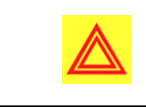

Before remedying, consult the Safety precautions Before resetting a warning or shutdown message, always solve the problem. Frequently resetting these messages without remedying may damage the unit.

#### Shutdown warning

A shutdown warning level is a programmable level below the shutdown level.

If one of the measurements exceeds the programmed shutdown warning level, a message will appear on the display and the general alarm LED will light up to warn the operator before the shutdown level is reached.

The message disappears as soon as the warning condition disappears.

When the shutdown warning is shown, press stop button to stop the unit and wait until the unit has stopped. Switch off the voltage, inspect the unit and remedy if necessary. The warning message will disappear as soon as the warning condition disappears.

#### Service warning

A number of service operations are grouped as a Service Plan. Each Service Plan has a programmed time interval. If the service timer exceeds a programmed value, this will be indicated on the display to warn the operator to carry out the service actions belonging to that Service Plan.

When the service warning is shown, stop the unit, switch off the voltage and contact your supplier to schedule the necessary maintenance actions.

If the unit is equipped with a voltage surge protector device (F99): Replace the damaged cartridges as soon as possible, to avoid damage to the frequency converter if the voltage surge alarm warning appears.

#### Automatic restart after voltage failure (ARAVF)

The controller has a built-in function to automatically restart the unit when the voltage is restored after voltage failure. For units leaving the factory, this function is made inactive. If desired, the function can be activated. Consult your supplier.

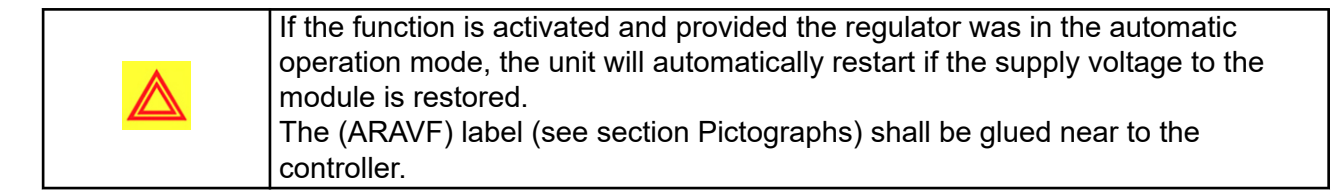

## 3.2 Control panel

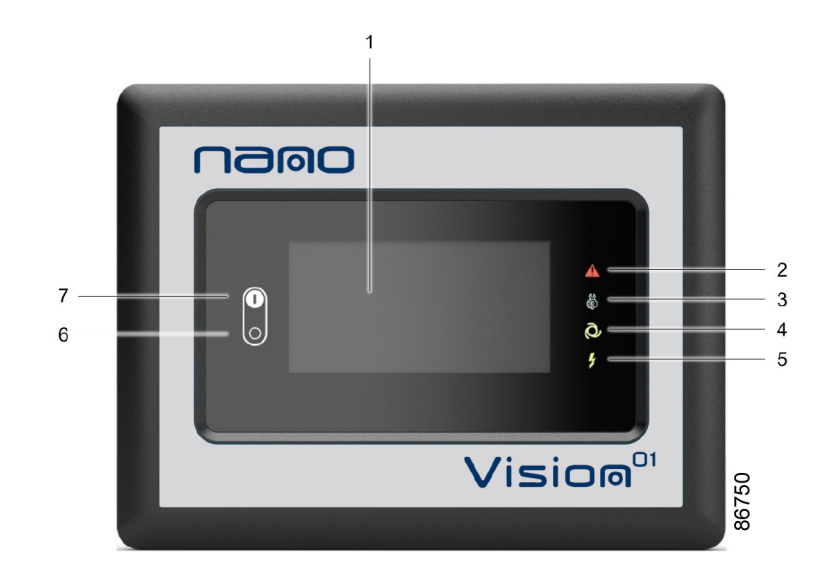

Figure 29: The Vision<sup>01</sup> Touch controller

### Parts and functions

| Reference | Designation    | Function                                                                                                    |
|-----------|----------------|----------------------------------------------------------------------------------------------------|
| 1         | Touchscreen    | Shows the unit operating condition and a number of icons to navigate through the menu. The screen can be operated by touch. |
| 2         | Warning sign   | Flashes in case of a shut-down, is lit in case of a warning condition.                                                      |
| 3         | Service sign   | Is lit when service is needed.                                                                                              |
| 4         | Operation sign | Is lit when the unit is running in automatic operation.                                                                     |
| 5         | Voltage sign   | Indicates that the voltage is switched on.                                                                                  |
| 6         | Stop button    | This button stops the unit.                                                                                                 |
| 7         | Start button   | This button starts the unit. The operation sign (4) lights up. The controller is operative.                                 |

## 3.3 Icons used

## Menu icons

| Menu          | Icon                  | Menu                            | lcon                      | Menu                      | lcon   |
|---------------|-----------------------|---------------------------------|---------------------------|---------------------------|--------|
|               |                       | Status                          |                           |                           |        |
|               |                       | Inputs                          | 85240D                    |                           |        |
| Data          |                       | Outputs                         | 852410                    |                           |        |
|               |                       | Counters                        | 85242D                    |                           |        |
|               |                       | Aux.<br>Equipment<br>Parameters | اللل<br><sup>85243D</sup> | Converters                | 85251D |
|               |                       |                                 |                           | Overview                  |        |
|               |                       | Service                         |                           | Service Plan              |        |
| Service       | 60<br>85240<br>852340 |                                 |                           | Service<br>History        | 5254D  |
|               |                       | Service<br>functions            | 524D<br>8524D             |                           |        |
|               |                       | Clean Screen                    | 85302D                    |                           |        |
| Week Timer    | ।≊শঐ ∝                |                                 |                           | Week                      |        |
|               | 85236                 |                                 |                           | Remaining<br>Running Time |        |
| Event History | 1000 E                | Saved Data                      | 85245D                    |                           |        |

| Menu                | lcon              | Menu                            | lcon    | Menu                 | Icon                               |
|---------------------|-------------------|---------------------------------|---------|----------------------|------------------------------------|
|                     |                   | Alarms                          | 85230 M |                      |                                    |
|                     |                   | Regulation                      |         |                      |                                    |
|                     |                   | Control<br>Parameters           | 85347D  |                      |                                    |
| Machine<br>Settings |                   |                                 |         | Converter(s)         | 85251D                             |
|                     |                   | Aux.<br>Equipment<br>Parameters |         | Fan                  |                                    |
|                     |                   |                                 |         | Internal<br>SmartBox | 8526D                              |
|                     |                   | Auto Restart                    | 85274D  |                      |                                    |
|                     | <b>Č</b><br>5528D | Network<br>Settings             |         | Ethernet<br>Settings |                                    |
|                     |                   |                                 |         | CAN Settings         |                                    |
|                     |                   | Localisation                    | 2541D   | Language             | Ac and a second                    |
| Controller          |                   |                                 |         | Date/Time            |                                    |
| Settings            |                   |                                 |         | Units                | bar psi<br>°C F 019238<br>I/s m³/h |
|                     |                   | User<br>Password                | 85248D  |                      |                                    |
|                     |                   | Help                            | 85249D  |                      |                                    |
|                     |                   | Information                     | 85250D  |                      |                                    |

## Status icons

| lcon        | Description        |
|-------------|--------------------|
| +<br>85262D | Motor Stopped      |
|             | Motor Stopped Wait |

## namo

|                     | Running Unloaded                        |
|---------------------|-----------------------------------------|
|                     | Manual Unload                           |
|                     | Running Unloaded Wait                   |
| + <b>L</b> J+       | Running Loaded                          |
|                     | Failed to Load                          |
| Ç<br>Goto<br>B5289D | Running Loaded Wait                     |
| <b>G</b>            | Manual Stop                             |
| 852710              | Machine Control Mode, Local             |
| <b>5</b> 272D       | Machine Control Mode, Remote            |
|                     | Machine Control Mode, LAN               |
| 85274D              | Automatic Restart After Voltage Failure |
| 85275D              | Week Timer Active                       |

## System icons

| lcon               | Description   |
|--------------------|---------------|
| <b>€</b> •         | Basic User    |
| <b>€</b><br>85277D | Advanced User |
| <b>65</b> 278D     | Service User  |
| 85279D             | Antenna 25%   |
|                    | Antenna 50%   |
| 85281D             | Antenna 75%   |

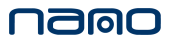

| 85282D                                                                                      | Antenna 100%                        |
|---------------------------------------------------------------------------------------------|-------------------------------------|
| 0<br>0<br>0<br>0<br>0<br>0<br>0<br>0<br>0<br>0<br>0<br>0<br>0<br>0<br>0<br>0<br>0<br>0<br>0 | Change between screens (indication) |
| 1)<br>85284D                                                                                | Energy recovery                     |
| 85285D                                                                                      | Dryer                               |
|                                                                                             | Element                             |
|                                                                                             | Drain(s)                            |
| 4-20mA                                                                                      | Analogue Output                     |
| 85289D                                                                                      | Menu                                |
|                                                                                             | Reset                               |
| 85291D                                                                                      | Auto Restart                        |
| 85292D                                                                                      | Filter(s)                           |
| 05533D                                                                                      | Cooler                              |
| <b>X</b>                                                                                    | Valve(s)                            |
| 85295D                                                                                      | Power Meter                         |

## Input icons

| lcon              | Description        |
|-------------------|--------------------|
| <b>с&gt;•</b> ◆ • | Pressure           |
| 85297D            | Temperature        |
|                   | Special Protection |
|                   | Open               |

## nalo

| assaooD | Closed |
|---------|--------|
|         |        |

## 3.4 Main screen

## Function

The Main screen is the screen that is shown automatically when the voltage is switched on. It is switched off automatically after a few minutes when there is no touch input.

## Description

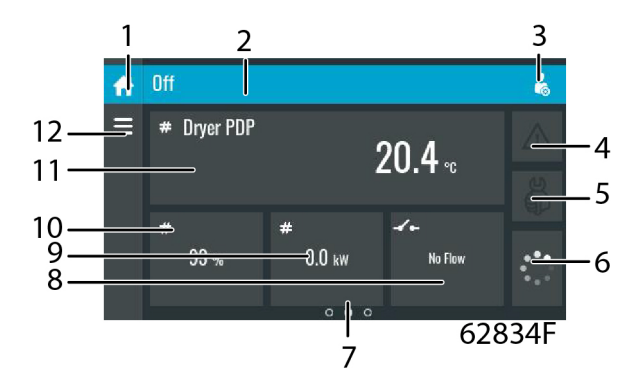

| Reference | Designation         | Function                                                                                                    |
|-----------|---------------------|----------------------------------------------------------------------------------------------------|
| 1         | Home button         | The home button is always shown and can be tapped to return to the main screen.                                                                                         |
| 2         | Screen information  | On the main screen, the screen<br>information bar shows the serial<br>number of the machine. When scrolling<br>through menus, the name of the current<br>menu is shown. |
| 3         | Access level button | The access level button is always<br>shown and can be tapped to change<br>the current user access level.                                                                |
| 4         | Alarm button        | The alarm button can be tapped to<br>show the current alarms. If an alarm<br>occurs, the icon on the button will be<br>red.                                             |
| 5         | Service button      | The service button can be tapped to show the service information.                                                                                                    |
| 6         | Status              | This icon shows the current status of the unit.                                                                                                    |

| Reference    | Designation                                                                                                  | Function                                                                                                    |  |
|--------------|----------------------------------------------------------------------------------------------------|----------------------------------------------------------------------------------------------------|--|
| 7            | Page indicator                                                                                               | Indicates which page you currently see.<br>The middle indication is the main<br>screen, left is the menu screen and at<br>the right the quick access screen.<br>Swipe left or right to go to another<br>screen.                                                                                                    |  |
| 8, 9, 10, 11 | These fields can contain a history chart, an input or a counter value, depending on the type of the machine. | <ul> <li>Tap the field to view the type of<br/>measurement. This will be shown in the<br/>screen information bar.</li> <li>Examples of inputs: <ul> <li>Ambient temp</li> <li>Outlet</li> <li>Dryer dewpoint</li> </ul> </li> <li>Examples of counters: <ul> <li>Running hours</li> <li>Load relay</li> <li>Loaded hours</li> </ul> </li> </ul> |  |
| 12           | Menu button                                                                                                  | The menu button is always shown and can be tapped to go to the menu.                                                                                                    |  |

## 3.5 Quick access screen

### Function

The screen is used to directly access some frequently used functions.

## Procedure

The Quick access screen can be viewed by swiping left, starting from the main screen.

## Description

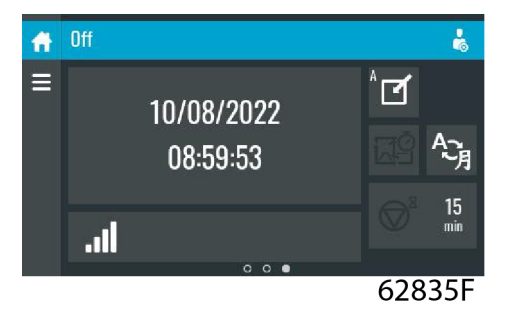

Through this screen, several important settings can be viewed and modified.

| Function  | Description                                             |
|-----------|---------------------------------------------------------|
| Setpoints | Several setpoints can be modified by tapping this icon. |

| Function               | Description                                                                                                    |  |
|------------------------|----------------------------------------------------------------------------------------------------|--|
| Control mode           | <ul> <li>The control mode can be changed by tapping this icon.</li> <li>Local control via start/stop buttons</li> <li>Remote control via digital input(s)</li> </ul>                                                                                             |  |
|                        | <ul> <li>LAN control via the network.</li> <li>When in Remote or LAN control, the start/stop buttons on the controller will<br/>not work.</li> </ul>                                                                                                    |  |
| Display language       | The display language of the controller can be changed by tapping this icon.                                                                                                    |  |
| Week timer             | Week timers can be set by tapping this icon.                                                                                                    |  |
| Remaining running time | The Remaining running time can be set and modified by tapping this icon.                                                                                                    |  |
| Internal SmartBox      | The reception quality of the internal antenna can be monitored.<br><b>III</b> B<br>Each bar represents 25% reception strength. If the four bars are filled, the<br>reception strength is 100%. If only one bar is filled, the reception strength is<br>just 25%. |  |
| Auto restart           | Auto restart can be activated by tapping this icon.                                                                                                    |  |

## 3.6 Menu screen

## Function

This screen is used to display the different menus where settings can be viewed or changed.

### Procedure

The Menu screen can be viewed by tapping the Menu button or by swiping right, starting from the main screen.

## Description

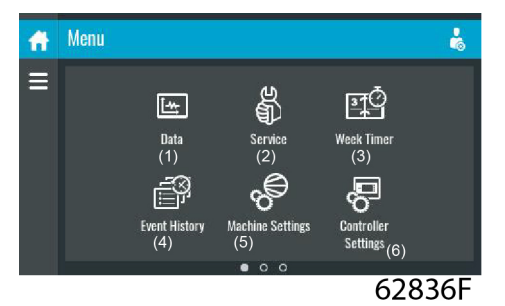

| Reference | Designation | Function                                                                                                    |  |
|-----------|-------------|----------------------------------------------------------------------------------------------------|--|
| (1)       | Data        | The data menu contains the status of the unit, information about the Inputs, Outputs and Counters. The Auxiliary equipment can also be viewed through this menu. |  |

| Reference | Designation         | Function                                                                                                    |  |
|-----------|---------------------|----------------------------------------------------------------------------------------------------|--|
| (2)       | Service             | The service menu contains the Service information. The 'Clean screen' function can be used to clean the touchscreen.                                                                                                    |  |
| (3)       | Week timer          | Multiple Week timers and a Remaining running time can be set through this menu.                                                                                                    |  |
| (4)       | Event history       | In case of an alarm, the Status information of the unit is saved<br>and can be viewed through this menu.                                                                                                    |  |
| (5)       | Machine settings    | Alarms settings, Regulation settings and Control parameters<br>can be changed through this menu. Auxiliary equipment<br>parameters can also be changed.<br>The Auto restart function can be set through this menu. This<br>function is password protected. |  |
| (6)       | Controller settings | Network settings, Localisation settings and a User password<br>can be set through this menu. There is also a Help page<br>available and the Controller information can be shown.                                                                           |  |

### Menu structure

Operating the controller can be done by swiping through screens and tapping icons or menu items.

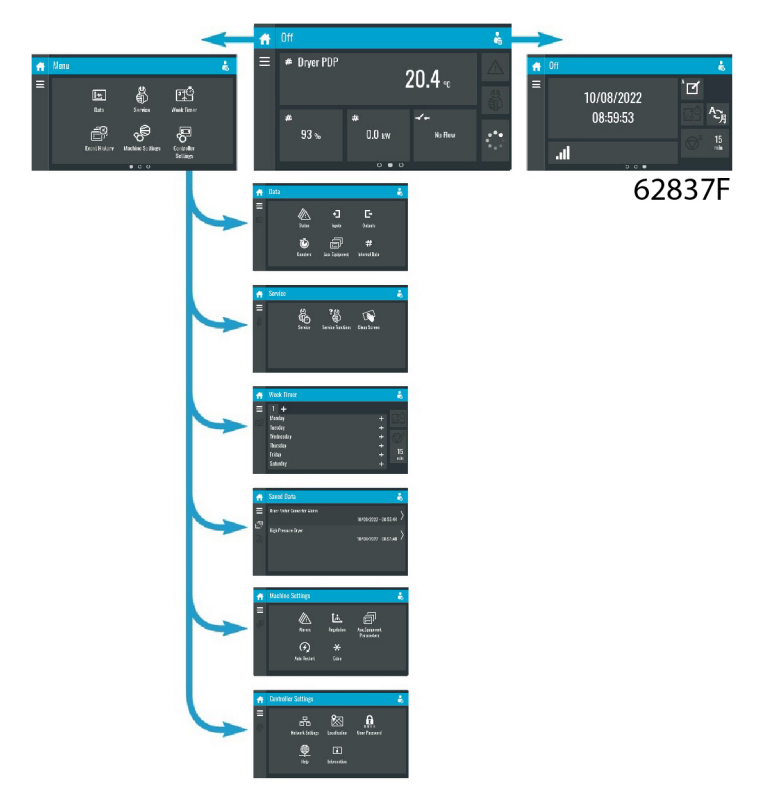

This is the main menu structure. The structure can be different depending on the configuration of the unit.

## 3.7 Data menu

### Function

This screen is used to display the following submenus:

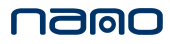

- Status
- Inputs
- Outputs
- Counters
- Aux. Equipment
- Internal Data

These submenus can be entered by tapping the icons.

### Procedure

To enter the Data menu screen:

- 1. Tap the Menu button
- 2. Tap the Data icon

### Description

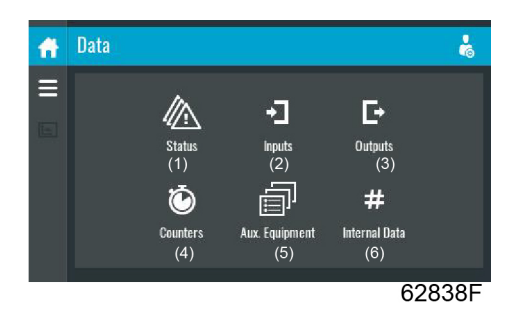

| Reference | Designation         |
|-----------|---------------------|
| (1)       | Status menu         |
| (2)       | Inputs menu         |
| (3)       | Outputs menu        |
| (4)       | Counters menu       |
| (5)       | Aux. Equipment menu |
| (6)       | Internal Data menu  |

### Status menu

Tap the Status icon to enter the Status menu.

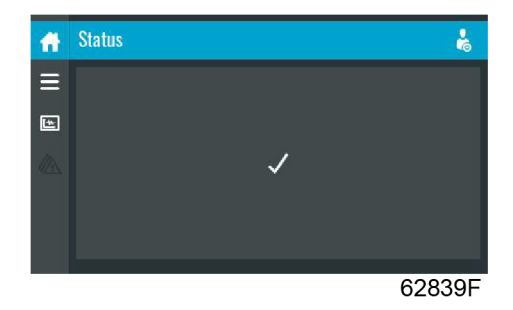

This menu shows the current status of the unit.

If an alarm is active, it can be viewed by tapping the alarm message. To reset an alarm, tap the reset button.

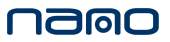

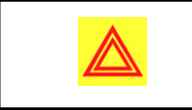

Before remedying, consult the Safety precautions. Before resetting a warning or shutdown message, always solve the problem. Frequently resetting these messages without remedying may damage the unit.

#### Inputs menu

Tap the Inputs icon to enter the Inputs menu.

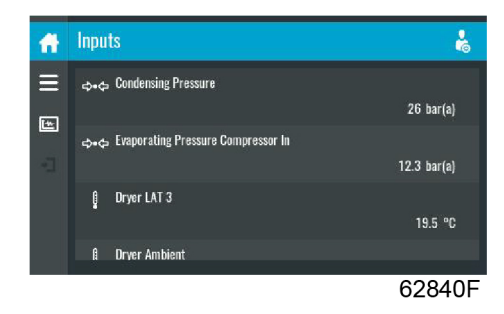

This menu shows information about all the inputs.

#### **Outputs menu**

Tap the Outputs icon to enter the Outputs menu.

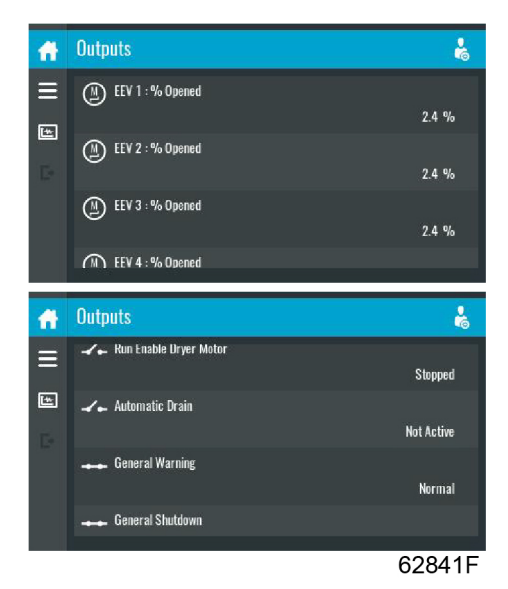

This menu shows all the outputs of the controller, here information can be found about the expansion valves, water valve, fans and more.

| Voltage-free outputs may only be used to control or monitor functional<br>systems. They should NOT be used to control, switch or interrupt safety<br>related circuits.<br>Check the maximum allowed load on the label. |  |
|----------------------------------------------------------------------------------------------------|--|
| Stop the unit and switch off the supply before connecting external equipment.<br>Check the Safety precautions.                                                                                                    |  |

## nallo

#### **Counters menu**

Tap the Counters icon to enter the Counters menu.

| ff | Counters                    | ł       |
|----|-----------------------------|---------|
| I  | Running Hours               | 0 hours |
| 10 | Dryer Starts                |         |
|    | Module Hours                | 0 hours |
|    | Stepper Motor 1: Full Steps |         |
|    |                             | 62842F  |

This menu shows an overview of all actual hours and counters of the unit and controller.

#### Aux. Equipment menu

Tap the Aux. Equipment icon to enter the Aux. equipment menu.

| <b>A</b> | Aux. Equipment       | k      |
|----------|----------------------|--------|
|          | Fig.<br>Converter(s) |        |
|          |                      | 62843F |

This menu shows an overview of all auxiliary equipment fitted.

### Internal Data menu

Tap the Internal Data icon to enter the Internal Data menu.

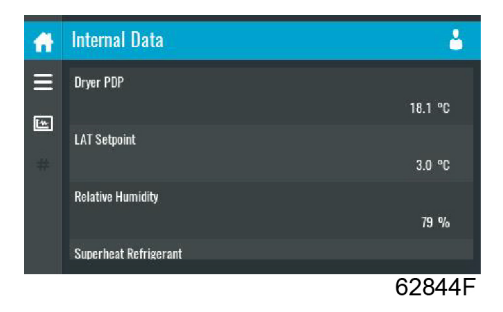

This menu shows usefull data among which are dryer dewpoint, LAT setpoint, relative humidity and more.

## 3.8 Service menu

#### Function

This screen is used to display the following submenus:

- Service
- Service functions (Only visible as advanced user)
- Clean screen

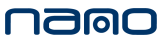

These submenus can be entered by tapping the icons.

#### Procedure

To enter the Service menu screen:

- 1. Tap the Menu button
- 2. Tap the Service icon

#### Description

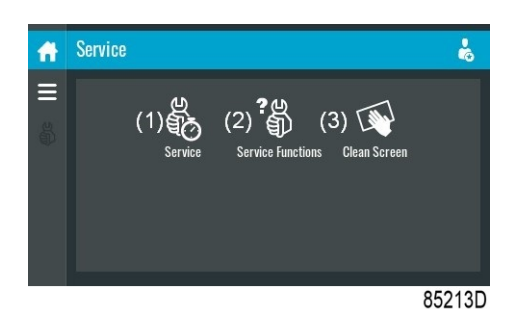

| Reference | Designation                                       |
|-----------|---------------------------------------------------|
| (1)       | Service                                           |
| (2)       | Service functions (Only visible as advanced user) |
| (3)       | Clean screen                                      |

#### Service menu

Tap the Service icon to enter the Service menu.

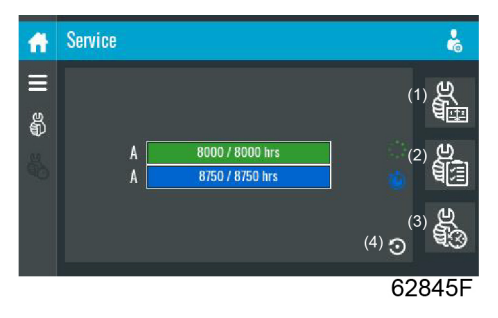

This menu shows the remaining Running Hours and the remaining Real Time Hours until the next service. The first row (A) shows the Running Hours when the first service is needed (green), the second row shows the Real Time Hours (blue)

A service overview can be viewed by tapping icon (1).

The service history can be viewed by tapping icon (3).

When a service plan interval is reached, a message will appear on the screen.

#### **Clean screen**

Tap the Clean Screen icon to start the 15 seconds countdown to perform cleaning of the touchscreen.

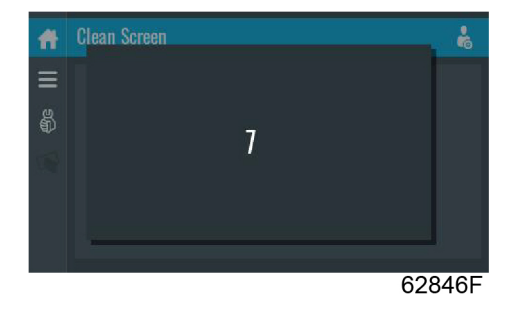

The touchscreen and the start and stop button become inactive for 15 seconds.

A counter will count down from 15 to 0 at which point the thouchscreen will become active again.

## 3.9 Week timer menu

## Function

This screen is used to set up to 4 different week timers with each up to 8 settings per day.

The week timers can be activated through this screen.

A Remaining Running Time can be set from 5 up to 240 minutes.

## Procedure

To enter the Week Timer menu screen:

- 1. Tap the Menu button
- 2. Tap the Week Timer icon

## Description

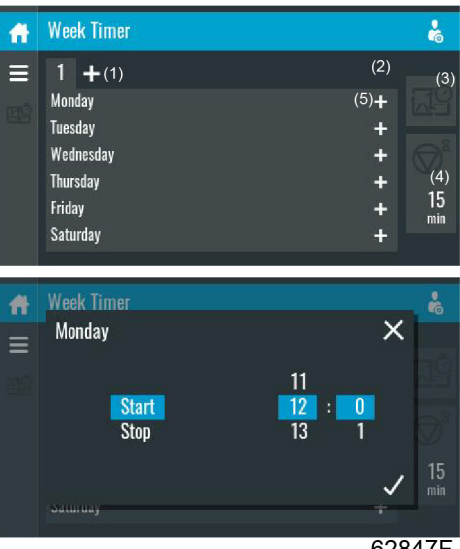

| 6 | 2 | 8 | 4 | 7 | F |  |
|---|---|---|---|---|---|--|
|   |   |   |   |   |   |  |

| Reference | Designation        | Function                                                               |
|-----------|--------------------|------------------------------------------------------------------------|
| (1)       | Add or select week | If less than 4 weeks are programmed, tap the '+' button to add a week. |
| (2)       | Remove week        | Tap to remove a programmed week timer.                                 |

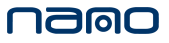

| Reference | Designation            | Function                                                                                                    |
|-----------|------------------------|----------------------------------------------------------------------------------------------------|
| (3)       | Activate week timer    | A selection screen pops up. The user can choose the correct<br>week by tapping '–' or '+' and can confirm by tapping 'V' or<br>decline by tapping 'X'. |
| (4)       | Remaining running time | A selection screen pops up. The user can change the remaining time by tapping '–' or '+' and can confirm by tapping 'V' or decline by tapping 'X'.     |
| (5)       | Add setting            | A selection screen pops up. The user can change the setting<br>by swiping up or down and confirm by tapping 'V' or decline by<br>tapping 'X'.          |

## 3.10 Event history menu

### Function

This screen is used to display the saved data in case of an alarm.

These submenus can be entered by tapping the icons.

### Procedure

To enter the Event history menu screen:

- 1. Tap the Menu button
- 2. Tap the Event History icon

## Description

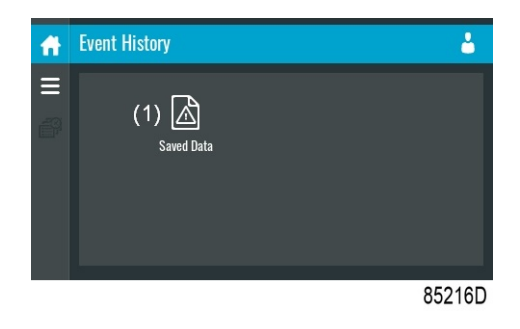

| Reference | Designation |
|-----------|-------------|
| (1)       | Saved Data  |

### Saved data

Tap the Saved Data icon to enter the Saved Data menu.

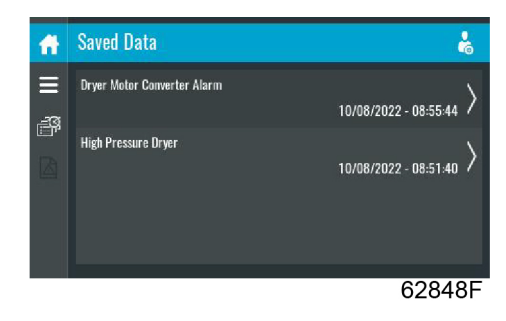

Scroll through the items swiping up and down in this list. The event date and time is shown at the right side of the screen.

Press on one of the items in the list for more information reflecting the status of the unit when the shutdown occurred.

## 3.11 Machine settings menu

#### Function

This screen is used to display the following submenus:

- Alarms
- Regulation
- Extra
- Aux. Equipment parameters
- Auto Restart

These submenus can be entered by tapping the icons.

#### Procedure

To enter the Machine settings menu screen:

- 1. Tap the Menu button
- 2. Tap the Machine Settings icon

### Description

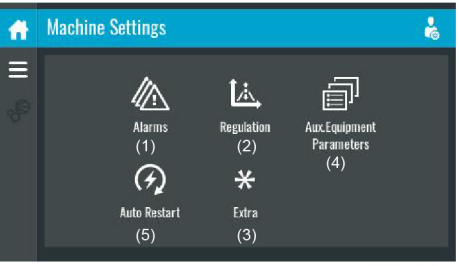

62849F

| Reference | Designation                    |
|-----------|--------------------------------|
| (1)       | Alarms menu                    |
| (2)       | Regulation menu                |
| (3)       | Extra menu                     |
| (4)       | Aux. Equipment Parameters menu |

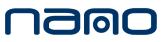

| Reference | Designation       |
|-----------|-------------------|
| (5)       | Auto Restart menu |

#### Alarms menu

Tap the Alarms icon to enter the Alarms menu.

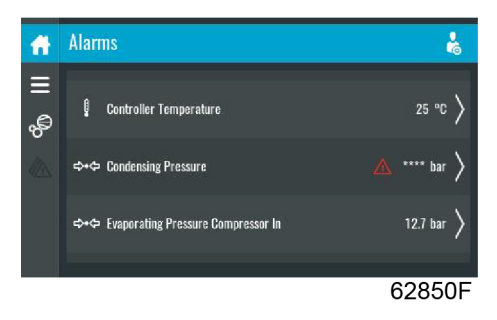

A list of all alarms is shown.

When pressing on one of the items in this list, the warning and/or shutdown levels are shown for this alarm.

### **Regulation menu**

Tap the Regulation icon to enter the Regulation menu.

| A       | Regulation                 |               | 0         |
|---------|----------------------------|---------------|-----------|
| ≡<br>.@ | Dryer Operation Mode       | Economy       | $\rangle$ |
| 8°      | Flow Switch Mode           | Not Activated | $\rangle$ |
|         | Dewpoint Alarm Mode        | Variable      | $\rangle$ |
|         | Variable Dewpoint Alarm On |               |           |
|         |                            | 62851         | F         |

Dryer modes can be changed as well as alarms can be modified through this menu.

Flow Switch Mode can be set to active in the menu, when active the dryer will go in standby mode when there is no compressed air flow detected.

### Modify a setting

When tapping a list item, a selection screen pops up. The user can modify the setting by tapping '-' or '+' and can confirm by tapping 'V' or decline by tapping 'X'.

#### Change operation mode

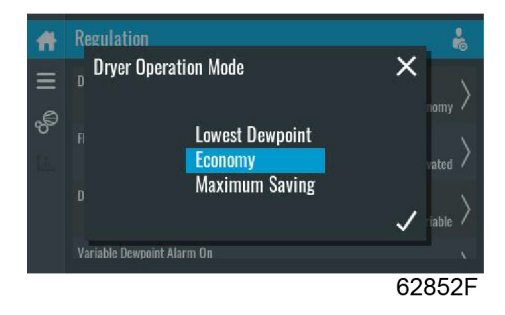

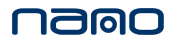

It is possible to select one of three dryer operation modes:

- Lowest Dewpoint: The lowest possible dewpoint will be maintained at all times but not lower then 3 °C
- Economy: Lower energy consumption but dewpoint will be higher in some cases
- Maximum Saving: Lowest energy consumption but dewpoint will be higher in some cases ٠

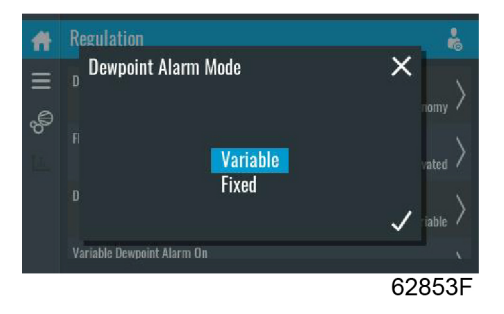

It is possible to select two dewpoint alarm modes:

- Variable: An alarm will be given when the dewpoint exceeds a selected amount of degrees above the setpoint
- Fixed: An alarm will be given when the dewpoint exceeds a selected value

#### Auxiliary equipment parameters menu

Tap the Aux. Equipment Parameters icon to enter the auxiliary equipment parameters menu.

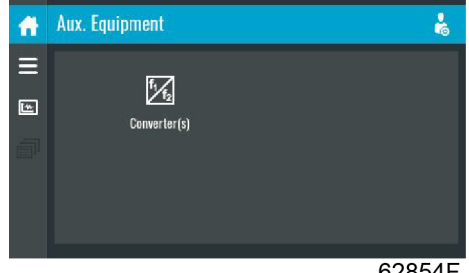

62854F

This menu shows an overview of all the auxiliary equipment fitted.

Through this menu, the parameters of the auxiliary equipment can be changed.

### Modify a setting

When tapping a list item, a selection screen pops up. The user can modify the setting by tapping '-' or '+' and can confirm by tapping 'V' or decline by tapping 'X'.

#### Auto restart menu

| If the function is activated and provided the regulator was in the automatic     |
|----------------------------------------------------------------------------------|
| operation mode, the unit will automatically restart if the supply voltage to the |
| module is restored.                                                              |
| The ARAVF label shall be glued next to the controller.                           |

Tap the Auto restart icon to enter the Auto Restart menu.

The controller has a built-in function to automatically restart the unit when the voltage is restored after voltage failure. For units leaving the factory, this function is made inactive. If desired, the function can be activated. Consult your supplier.

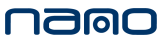

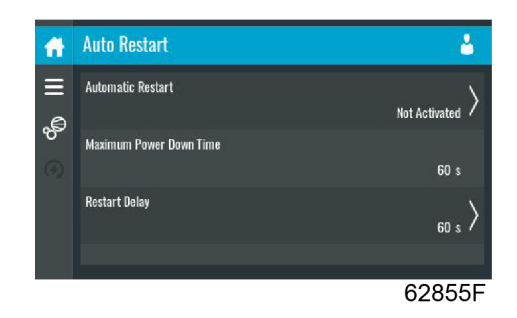

Through this menu, the automatic restart can be activated. The activation is password protected.

The automatic restart settings can also be changed.

#### Enter a password

When tapping a password protected item, a selection screen pops up. The user can enter the password by swiping up or down to select the desired number. Once the 4 digits are entered, the user can confirm by tapping 'V' or decline by tapping 'X'.

#### Modify a setting

When clicking a list item, a selection screen pops up. The user can modify the setting by tapping '-' or '+' and can confirm by tapping 'V' or decline by tapping 'X'.

## 3.12 Controller settings menu

#### Function

This screen is used to display the following submenus:

- Network Settings
- Localisation
- User Password
- Help
- Information

These submenus can be entered by tapping the icons.

#### Procedure

To enter the Controller Settings menu screen:

- 1. Tap the Menu button
- 2. Tap the Controller Settings icon

#### Description

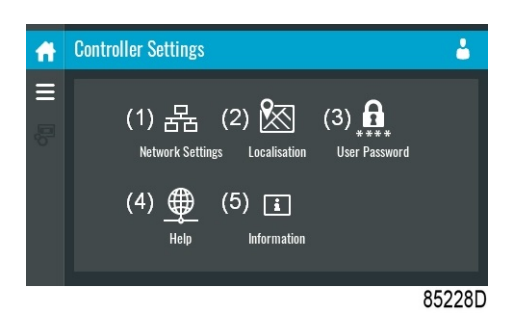

| Reference | Designation           |
|-----------|-----------------------|
| (1)       | Network Settings menu |
| (2)       | Localisation menu     |
| (3)       | User Password menu    |
| (4)       | Help menu             |
| (5)       | Information menu      |

#### **Network settings menu**

Tap the Network Settings icon to enter the Network Settings menu.

| Ħ           | Network Settings               | 4      |
|-------------|--------------------------------|--------|
| Ⅱ<br>문<br>문 | Ethernet Settings CAN Settings |        |
|             |                                | 85223D |

### Ethernet Settings

The list of Ethernet Settings is shown. When ethernet is turned off, the settings can be modified.

### **CAN Settings**

The list of CAN Settings is shown. When CAN is turned off, the settings can be modified.

### Modify a setting

When tapping a list item, a selection screen pops up. The user can modify the setting by tapping '-' or '+' and can confirm by tapping 'V' or decline by tapping 'X'.

#### Change a selection

When tapping a list item, a selection screen pops up. The user can change the selection by swiping up or down and confirm by tapping 'V' or decline by tapping 'X'.

#### Localisation menu

Tap the Localisation icon to enter the Localisation menu.

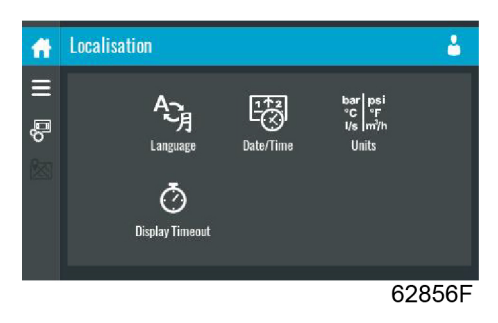

### Language

The language setting of the controller can be modified through this menu.

### Date/Time

The date and time settings of the controller can be modified through this menu.

#### Units

The units displayed can be modified through this menu.

#### Modify a setting

When tapping a list item, a selection screen pops up. The user can modify the setting by tapping '-' or '+' and can confirm by tapping 'V' or decline by tapping 'X'.

#### Change a selection

When tapping a list item, a selection screen pops up. The user can change the selection by swiping up or down and confirm by tapping 'V' or decline by tapping 'X'.

#### User password menu

Tap the User Password icon to enter the User Password menu.

| Ħ        | User Password | <b>.</b>     |
|----------|---------------|--------------|
| ≡        | User Password | Not Active > |
| \$<br>D  |               |              |
| <b>.</b> |               |              |
|          |               |              |
|          |               |              |
|          |               | 85225D       |

The user password can be activated or deactivated through this menu. Enter and confirm a user password to activate, repeat to deactivate.

#### Enter a password

When tapping a password protected item, a selection screen pops up. The user can enter the password by swiping up or down to select the desired number. Once the 4 digits are entered, the user can confirm by tapping 'V' or decline by tapping 'X'.

#### Help menu

Tap the Help icon to enter the Help menu.

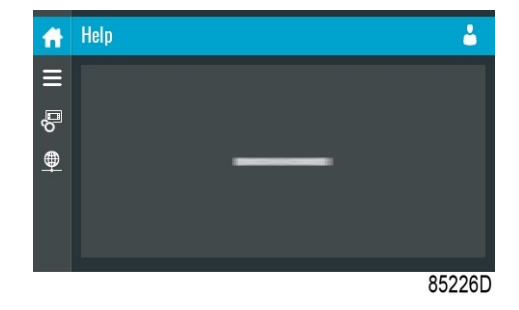

This menu can show a link to the web page of your supplier, a helpdesk phone number or other helpful information.

#### Information menu

Tap the Information icon to enter the Information menu.

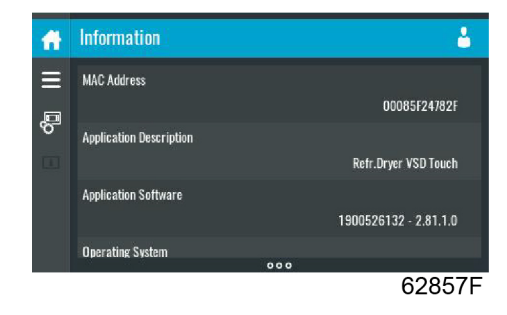

This menu shows information about the controller.

## 3.13 Access level

### Function

Through this pop-up screen the access level settings can be viewed or changed.

### Procedure

The Access Level screen can be viewed or changed by tapping the Access Level button at the upper right corner of the screen.

#### Description

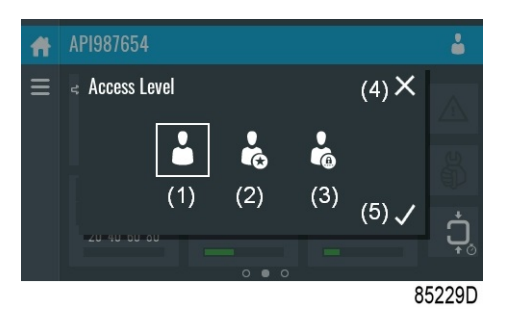

| Reference | Designation | Function                                                       |
|-----------|-------------|----------------------------------------------------------------|
| (1)       | User        | A basic set of parameters is visualized, no password required. |
| (2)       | Service     | This access level is only to be used by certified technicians. |
| (3)       | Full        | This access level is only to be used by certified technicians. |
| (4)       | Decline     | Tap to decline the selected user level.                        |
| (5)       | Confirm     | Tap to confirm the selected user level.                        |

# 4 Installation

## 4.1 Dimension drawings

Dimension drawing of water-cooled dryer (metric units)

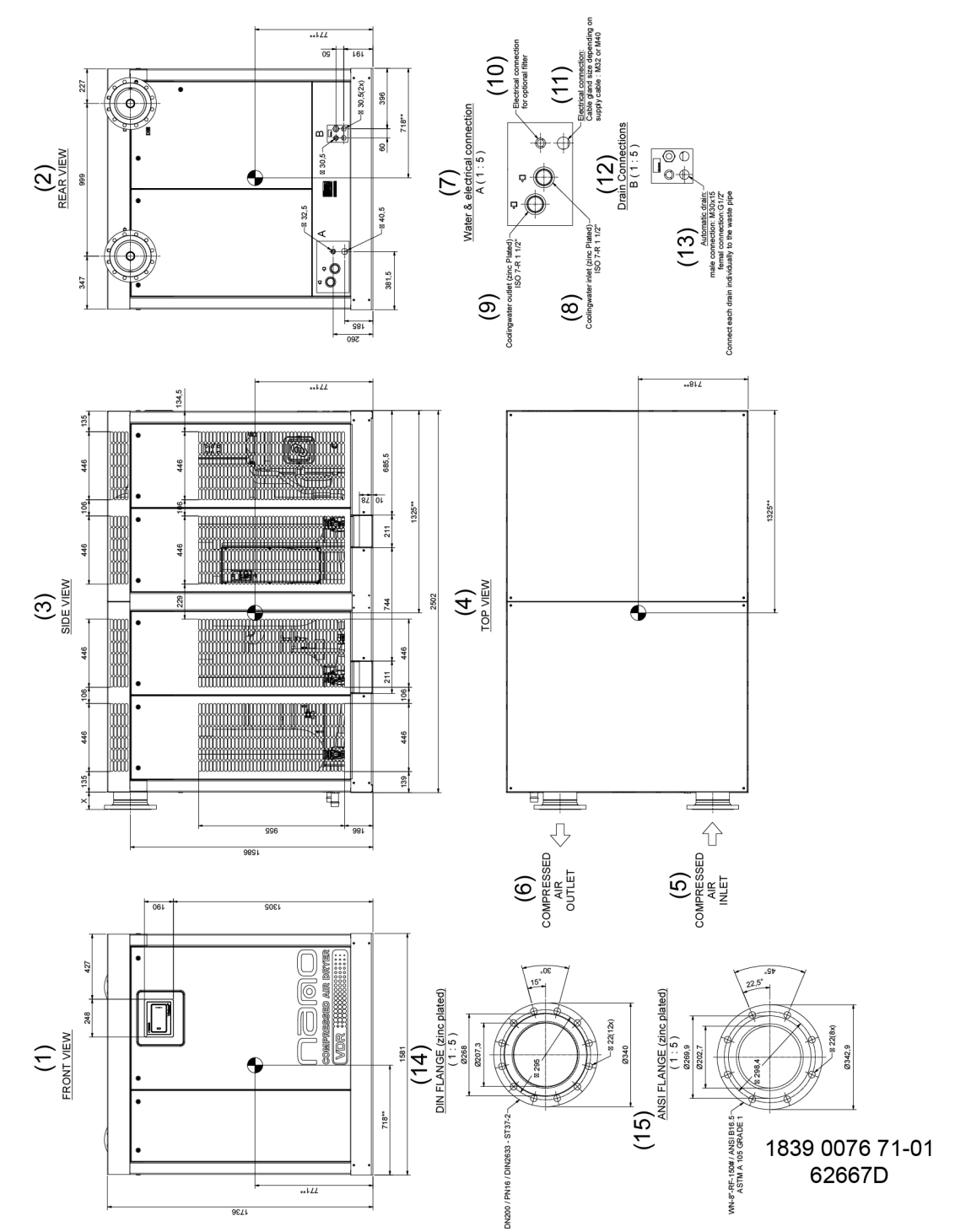

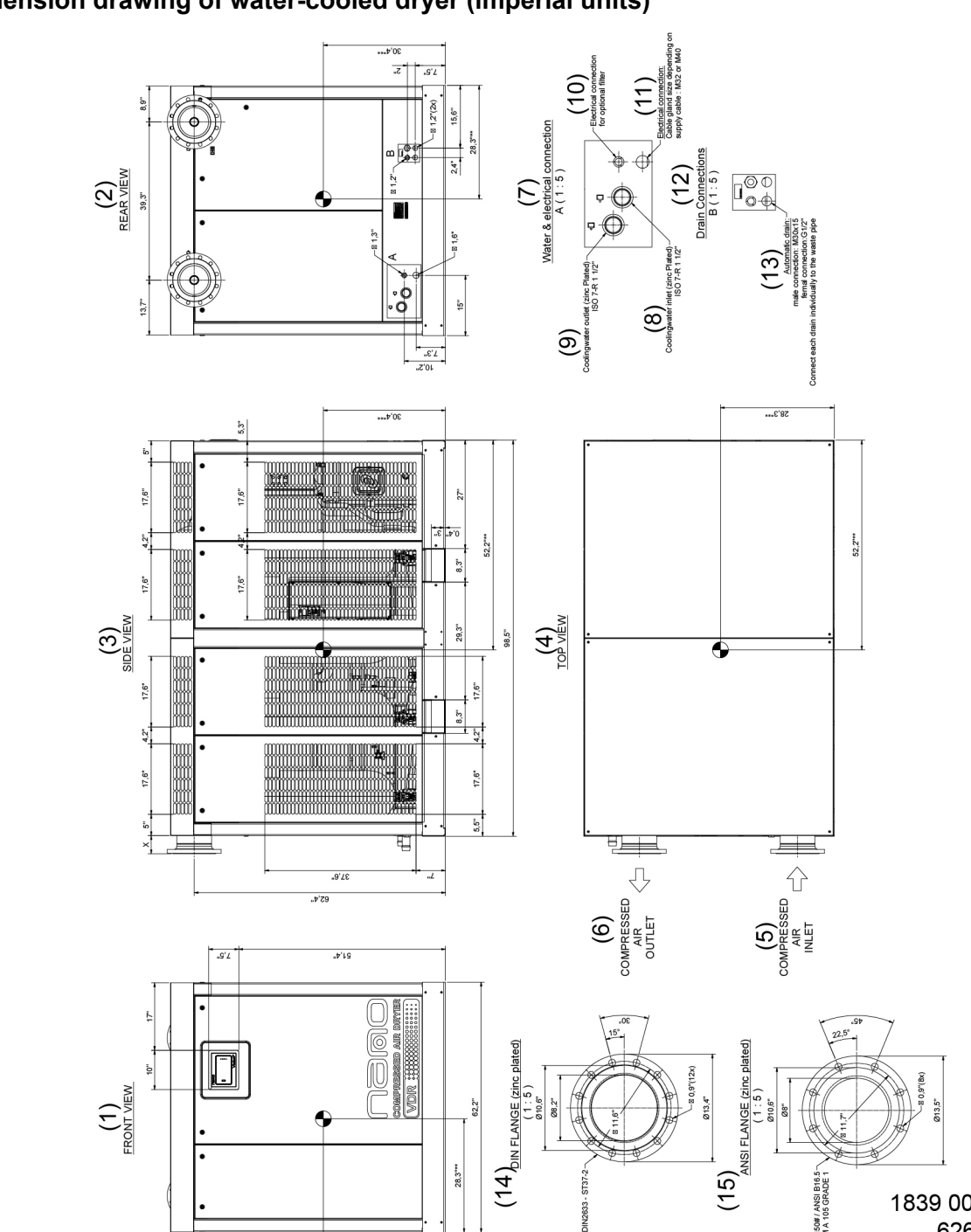

 $(14)_{DIN FLANGE (zinc p)}$ 

DN200 / PN16

NN-8"-RF-150# / ANSI B16. ASTM A 105 GRADE

1839 0076 71-02 62668D

28,3"\*\*

**30'4** 

## Dimension drawing of water-cooled dryer (imperial units)

4

(1) FRONT VIEW

namo

## Dimension drawing of air-cooled dryer (metric units)

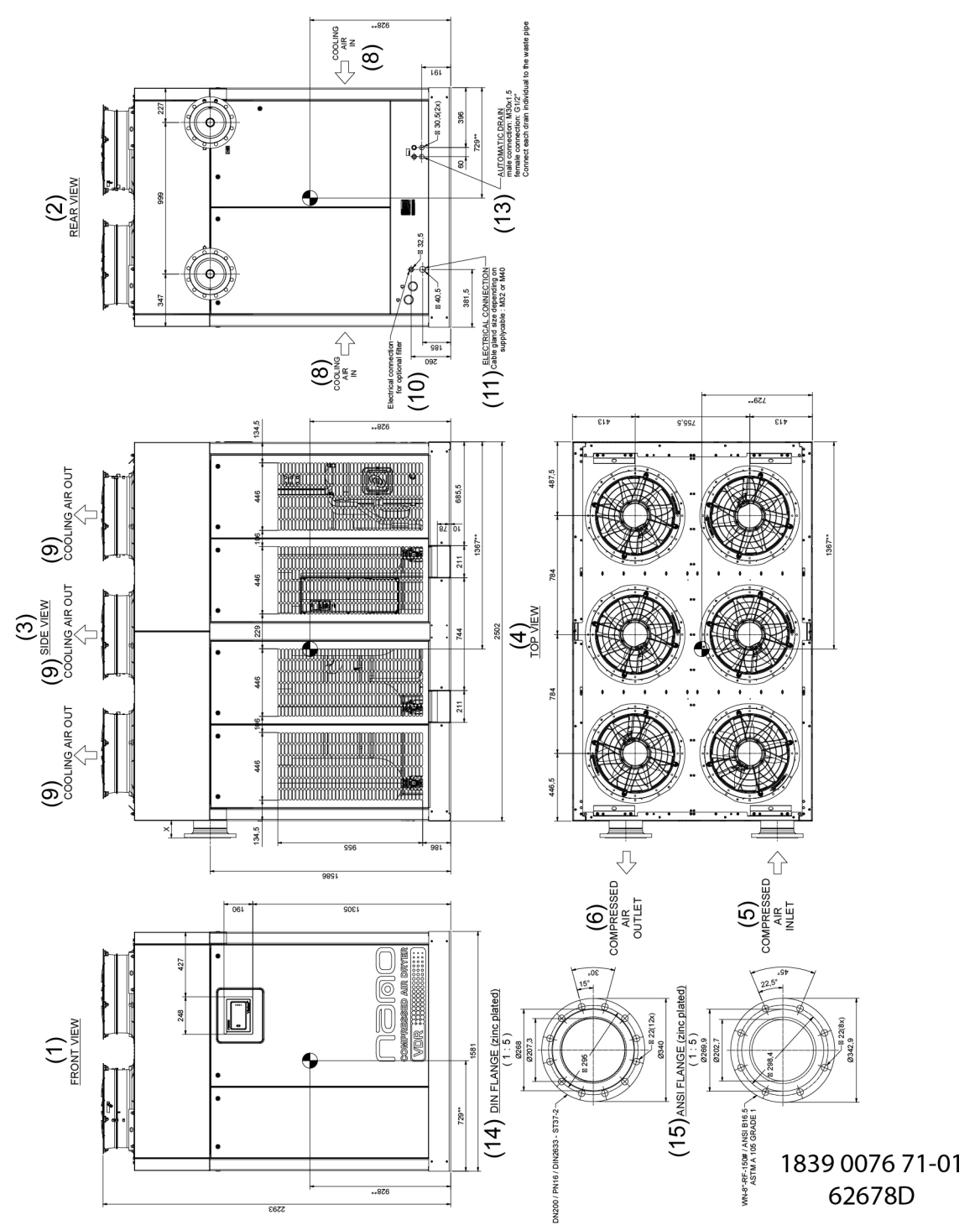

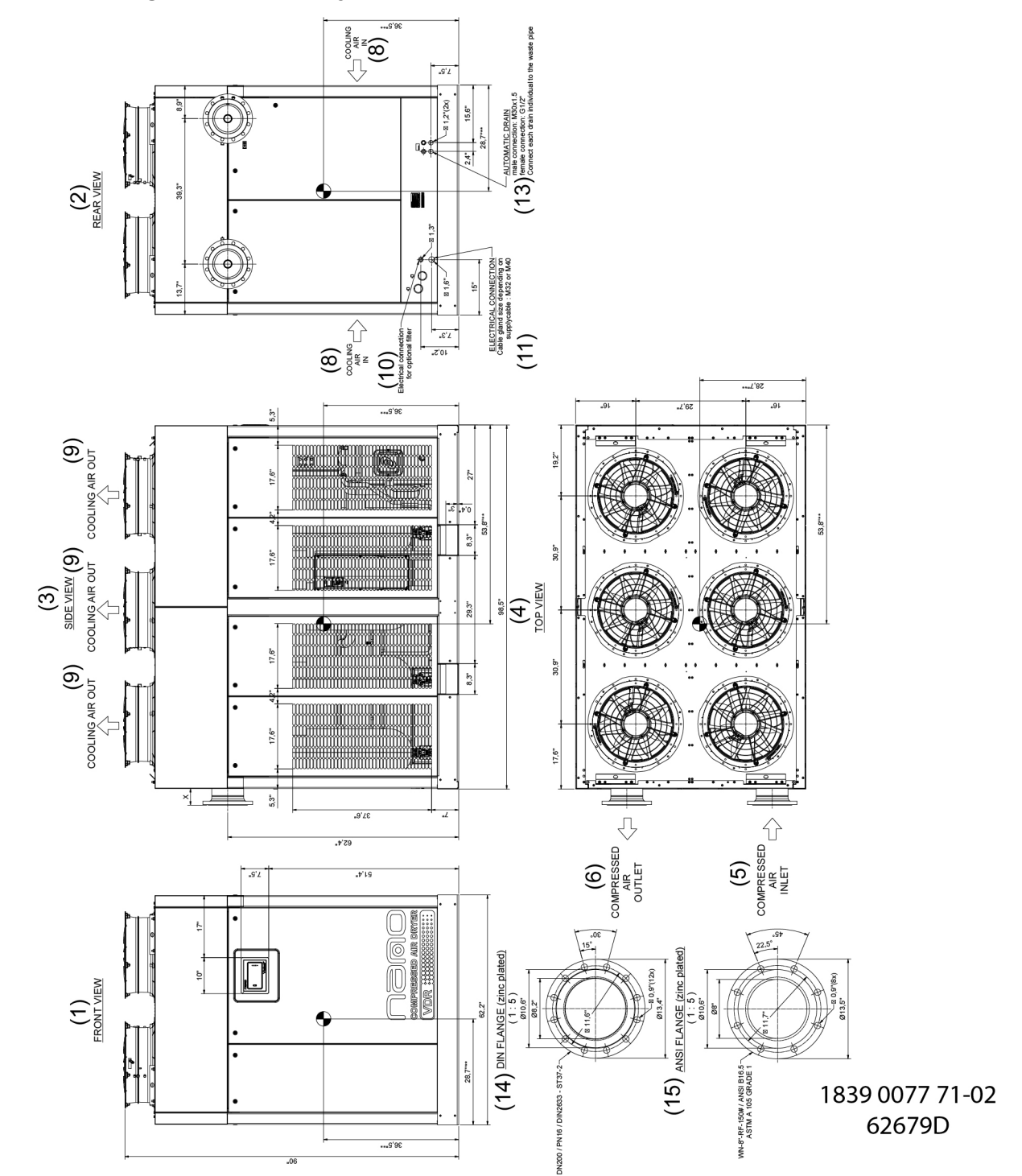

## Dimension drawing of air-cooled dryer (imperial units)

| Reference | Description           |
|-----------|-----------------------|
| (1)       | Front view            |
| (2)       | Rear view             |
| (3)       | Side view             |
| (4)       | Top view              |
| (5)       | Compressed air inlet  |
| (6)       | Compressed air outlet |

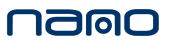

| Reference | Description                                                      |
|-----------|------------------------------------------------------------------|
| (7)       | Water connections and electrical connections(water-cooled dryer) |
| (8)       | Cooling air inlet (air-cooled dryer)                             |
| (8)       | Cooling water inlet (water-cooled dryer)                         |
| (9)       | Cooling air outlet (air-cooled dryer)                            |
| (9)       | Cooling water outlet (water-cooled dryer)                        |
| (10)      | Electrical connection for optional filter                        |
| (11)      | Electrical connection                                            |
| (12)      | Drain connections                                                |
| (13)      | Automatic drain                                                  |
| (14)      | DIN flange                                                       |
| (15)      | ANSI flange                                                      |

## 4.2 Installation proposal

## Example

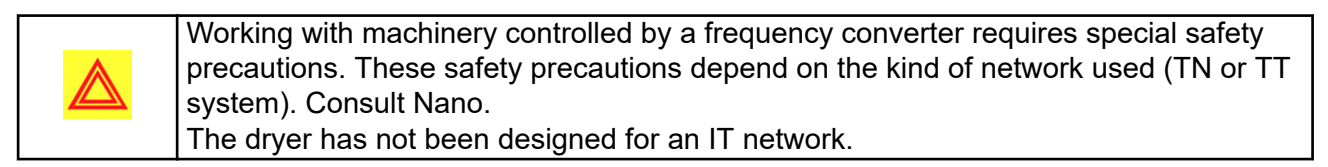

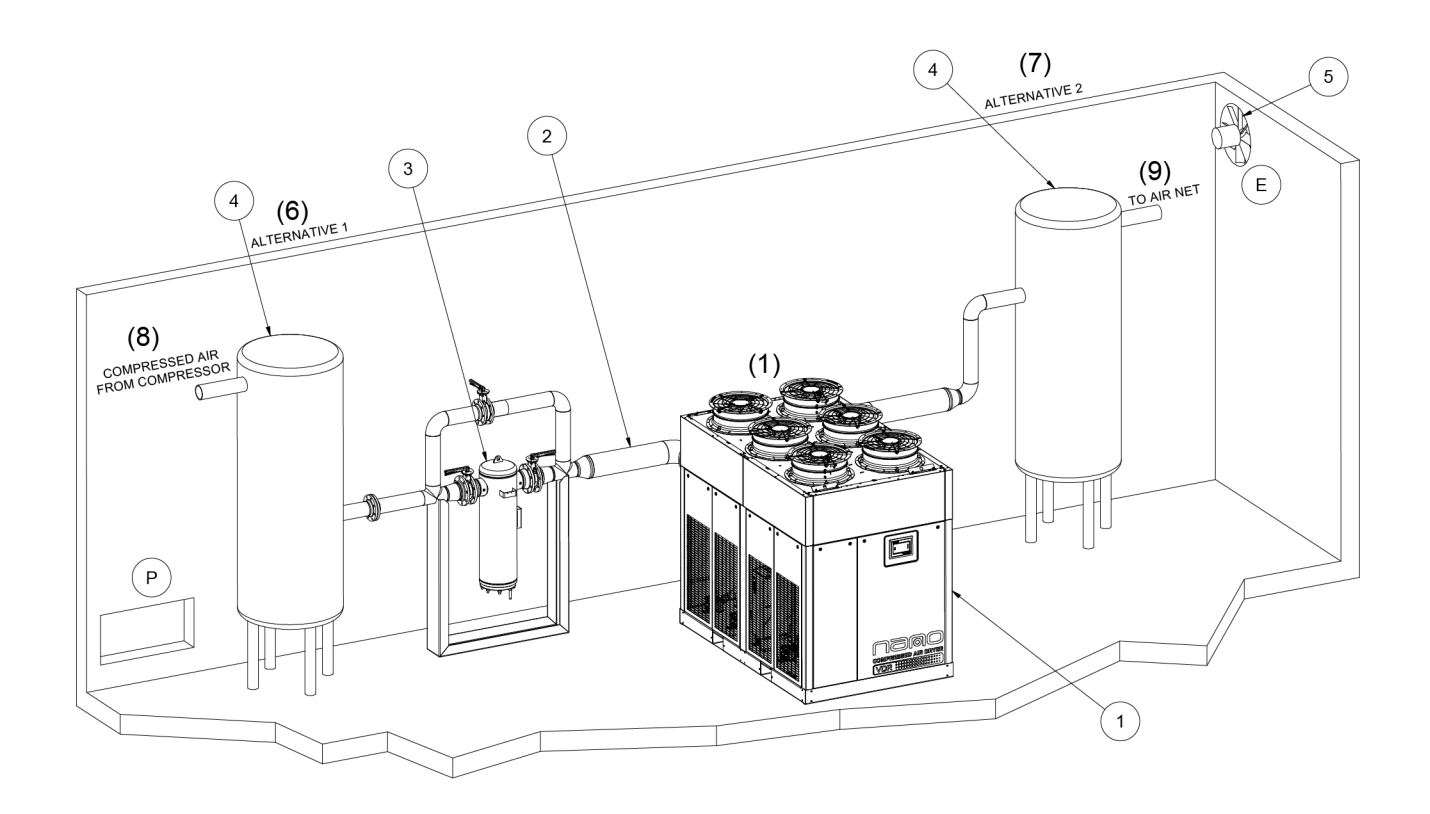

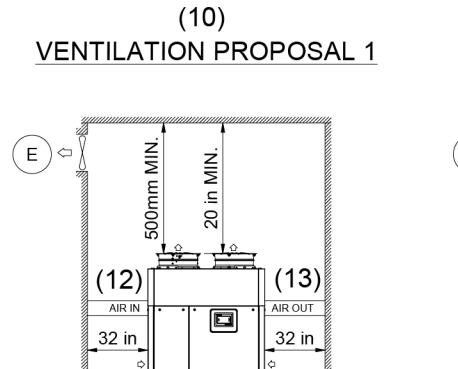

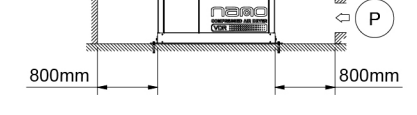

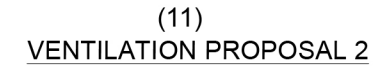

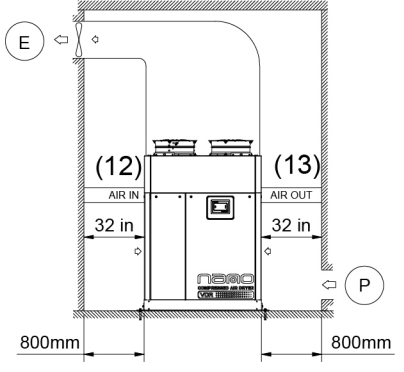

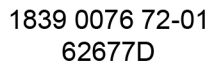

Figure 30: Air-cooled dryer
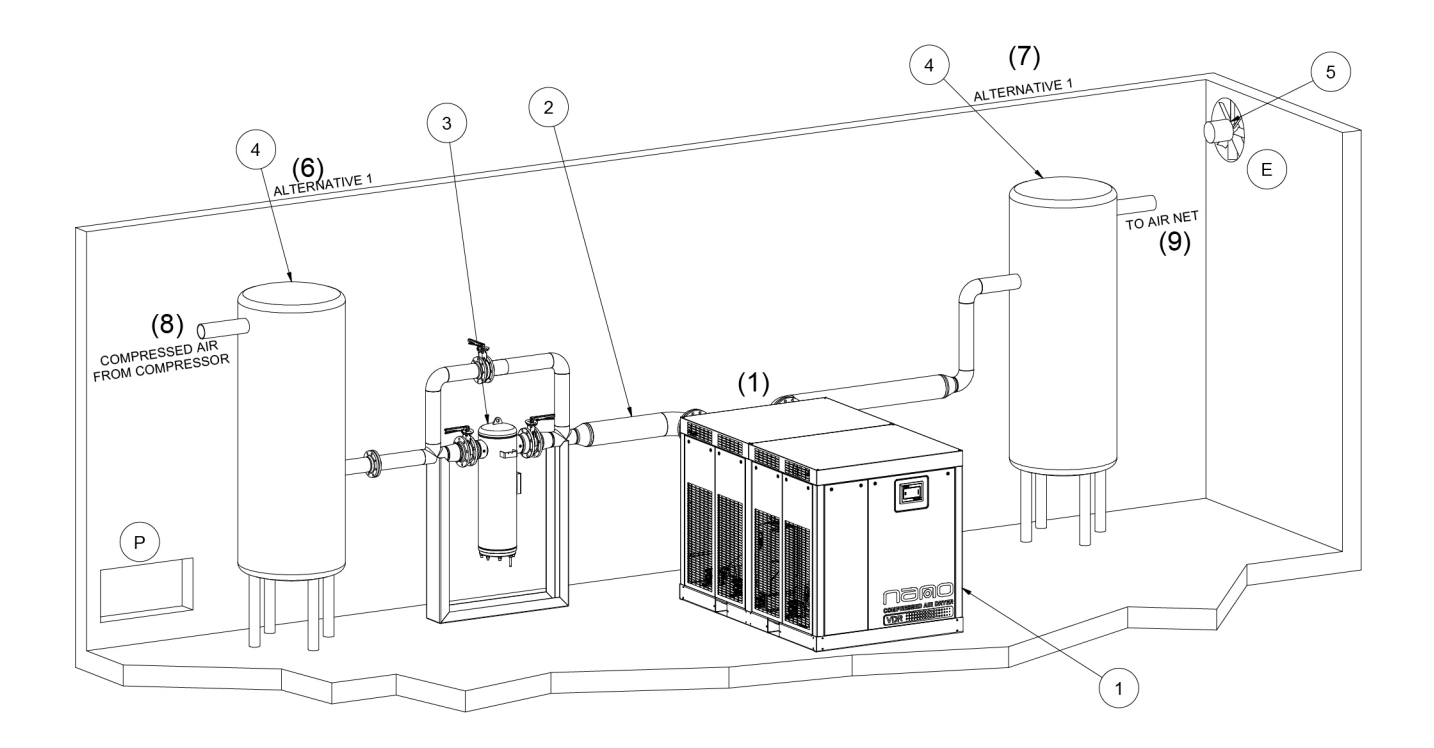

(10) VENTILATION PROPOSAL

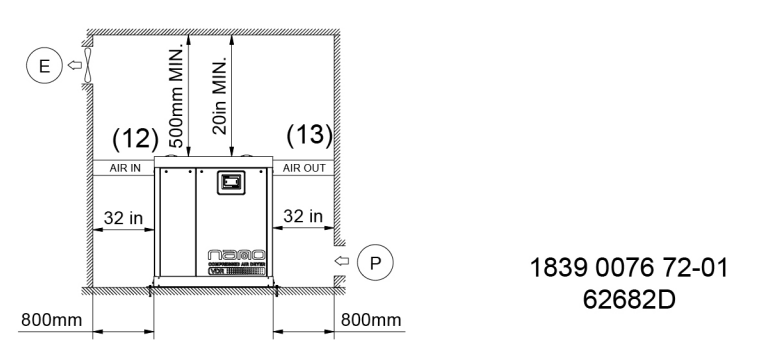

Figure 31: Water-cooled dryer

Drain pipes to the drain collector must not dip into the water. For draining of pure condensate water, install an oil / water separator. Consult Nano.

All drains need a separated draining to the environment and may not be connected with each other.

| Reference | Description |                                                                                                    |
|-----------|-------------|----------------------------------------------------------------------------------------------------|
| 1         | Dryer unit  | <ul> <li>The unit should be installed on a level floor capable of taking the weight of the dryer.</li> <li>Distances between units and walls stated are minimum.</li> <li>There must be a free space of 800 mm / 32 inch around the dryer.</li> </ul> |

| Reference | Description             |                                                                                                    |
|-----------|-------------------------|----------------------------------------------------------------------------------------------------|
| 2         | Compressed air pipes    | All pipes should be installed stress free to the dryer unit.<br>All pipes should be installed so that there is no<br>obstruction accessing the unit when the panels are<br>removed.<br>The inlet pipe orientation must be straight or with a 90°<br>upward bend to ensure equal air flow to all internal heat<br>exchangers.<br>The compressed air pressure should never exceed the<br>dryer's design pressure. It is recommended to install a<br>full flow safety valve at the dryer inlet.<br>The maximum total pipe length (including<br>interconnecting piping between dryer and receiver) can<br>be calculated as follows: |
|           |                         | <ul> <li>Δp = (L x 450 x Qc) / (d x p)</li> <li>L = length of pipe (m)</li> <li>Δp = pressure drop (recommended maximum = 0.1 bar / 1.5 psi)</li> <li>d = inner diameter of pipe (mm)</li> <li>p = absolute pressure at dryer outlet (bar(a))</li> <li>Qc = Free air delivery of the compressor (l/s)</li> </ul>                                                                                                    |
| 3         | Filter (optional)       | It is recommended to install a compressed air filter at<br>the dryer inlet to achieve air purity class: ISO 8573 - 1 :<br>2010 [2 : - : - ].<br>The air filter has to be supported and can't be mounted<br>to the dryer directly without extra supports.                                                                                                    |
| 4         | Air receiver (optional) | <ul> <li>Should be installed in a frost free room on a solid, level floor.</li> <li>The preferred position is where the air flow fluctuates the most:</li> <li>Alternative 1 (6): In front of the dryer when the air flow from the compressor fluctuates the most.</li> <li>Alternative 2 (7): Behind the dryer when the air demand fluctuates the most.</li> </ul>                                                                                                    |

| Reference | Description                                 |                                                                                                    |
|-----------|---------------------------------------------|----------------------------------------------------------------------------------------------------|
| 5         | Ventilation (Only for<br>air-cooled dryers) | The inlet grids (P) and ventilation fan (E) (if applicable)<br>should be installed in such a way that natural circulation<br>of air is guaranteed and recirculating of cooling air is<br>avoided.<br>The required ventilation to limit the dryer room<br>temperature is noted in the ventilation requirement<br>table.<br>In ventilation proposal 2 (11) the fan (E) capacity should<br>match the dryer fan capacity at a pressure head equal<br>to the pressure drop caused by cooling air ducting.<br>Maximum allowable pressure drop in ducting after the<br>dryer = 30 Pa.<br>The air velocity to the grid(s) has to be limited to 5 m/s.<br>The direction of the cooling flows may never be<br>inverted. |
| 6         | Alternative 1                               | -                                                                                                    |
| 7         | Alternative 2                               | -                                                                                                    |
| 8         | Compressed air from compressor              | -                                                                                                    |
| 9         | compressed air to air net                   | -                                                                                                    |
| 10        | Ventilation proposal 1                      | -                                                                                                    |
| 11        | Ventilation proposal 2                      | -                                                                                                    |
| 12        | Air inlet pipe                              | -                                                                                                    |
| 13        | Air outlet pipe                             | -                                                                                                    |

| Туре     | Cooling air<br>temperature<br>limits (°C) | Maximum<br>cooling air<br>flow (m³/h) | Cooling air<br>temperature<br>limits (°F) | Maximum<br>cooling air<br>flow (ft³/h) |
|----------|-------------------------------------------|---------------------------------------|-------------------------------------------|----------------------------------------|
| VDR 6350 | 0 - 40                                    | 48000                                 | 32 - 104                                  | 28240                                  |
| VDR 8450 | 0 - 40                                    | 48000                                 | 32 - 104                                  | 28240                                  |

## Table 1: Ventilation requirements

| Reference | Description              |
|-----------|--------------------------|
| (1)       | Anchor kit               |
| (2)       | Anchor bolt              |
| (3)       | Anchor plate             |
| (4)       | Anchor bolt (8x)         |
| (5)       | Bolt and washer M10 (8x) |

## 4.3 Electric cable size and fuses

| <mark>\&amp;</mark> | Local regulations remain applicable if they are stricter than the values proposed.<br>For calculations, an undervoltage of 10% is considered and according to<br>EN60364-5-523, table 52-C11 with installation method E.<br>Grouping: distance between cables is equal to the cable diameter.<br>For IEC dryers, the settings of the main fuses below are according to Directive<br>2014/35/EU (low-voltage directive) EN60204-1. The cable size is valid for cable<br>PVC 70 °C (158 °F) at an ambient temperature of 40 °C (104 °F) / 46°C (114.8°F).<br>For cULus dryers, the settings of the main fuses below are according to CSA<br>standards C22.1 and NFPA70. The cable size is valid for cable PVC 75°C (167°F)<br>at an ambient temperature of 40°C (104°F) / 46°C (114.8°F). |
|---------------------|----------------------------------------------------------------------------------------------------|
|---------------------|----------------------------------------------------------------------------------------------------|

#### Power cable

The power supply cable has to be sized and installed by a qualified electrician.

The power supply cable (1) has to be placed in the raceway (2) and strapped to the support (3) to make sure it does not touch the hot copper pipe (4).

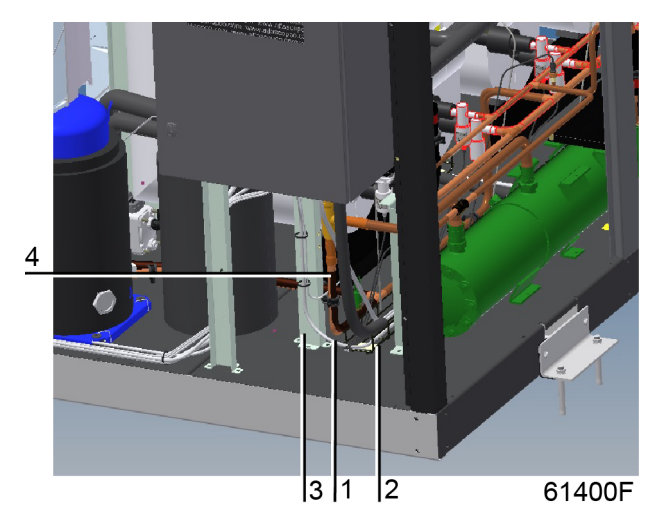

#### IEC air-cooled dryers with an ambient temperature of 40 $^\circ$ C / 104 $^\circ$ F

| Dryer type | Supply voltage<br>(V) | Fuse (A) | Fuse type                                                | Supply cable                                       |
|------------|-----------------------|----------|----------------------------------------------------------|----------------------------------------------------|
| VDR 6350   | 380                   | 3x80     | gG                                                       | 1 x (3x 25mm² +<br>16mm²)                          |
| VDR 6350   | 400                   | 3x80     | gG                                                       | 1 x (3x 25mm² +<br>16mm²)                          |
| VDR 6350   | 460                   | 3x80     | Type RK1 KTS-R /<br>type J JKS / type T<br>JJS (Bussman) | 1 x (3x 3AWG +<br>8AWG)                            |
| VDR 8450   | 380                   | 3x80     | gG                                                       | 1 x (3x 25mm <sup>2</sup> +<br>16mm <sup>2</sup> ) |
| VDR 8450   | 400                   | 3x80     | gG                                                       | 1 x (3x 25mm <sup>2</sup> +<br>16mm <sup>2</sup> ) |

| Dryer type | Supply voltage<br>(V) | Fuse (A) | Fuse type                                                | Supply cable            |
|------------|-----------------------|----------|----------------------------------------------------------|-------------------------|
| VDR 8450   | 460                   | 3x80     | Type RK1 KTS-R /<br>type J JKS / type T<br>JJS (Bussman) | 1 x (3x 3AWG +<br>8AWG) |

TT/TN.

#### IEC water-cooled dryers with an ambient temperature of 46 °C / 114.8 °F

| Dryer type | Supply voltage<br>(V) | Fuse (A) | Fuse type                                                | Supply cable                                       |
|------------|-----------------------|----------|----------------------------------------------------------|----------------------------------------------------|
| VDR 6350   | 380                   | 3x80     | gG                                                       | 1 x (3x 25mm <sup>2</sup> +<br>16mm <sup>2</sup> ) |
| VDR 6350   | 400                   | 3x80     | gG                                                       | 1 x (3x 25mm <sup>2</sup> + 16mm <sup>2</sup> )    |
| VDR 6350   | 460                   | 3x80     | Type RK1 KTS-R /<br>type J JKS / type T<br>JJS (Bussman) | 1 x (3x 3AWG +<br>8AWG)                            |
| VDR 8450   | 380                   | 3x80     | gG                                                       | 1 x (3x 25mm² +<br>16mm²)                          |
| VDR 8450   | 400                   | 3x80     | gG                                                       | 1 x (3x 25mm <sup>2</sup> +<br>16mm <sup>2</sup> ) |
| VDR 8450   | 460                   | 3x80     | Type RK1 KTS-R /<br>type J JKS / type T<br>JJS (Bussman) | 1 x (3x 3AWG +<br>8AWG)                            |

TT/TN.

#### cULus air-cooled dryers with an ambient temperature of 40 °C / 104 °F

| Dryer    | Supply voltage<br>(V) | Fuse (A) | Fuse type                                                | Supply cable            |
|----------|-----------------------|----------|----------------------------------------------------------|-------------------------|
| VDR 6350 | 460                   | 3x80     | Type RK1 KTS-R /<br>type J JKS / type T<br>JJS (Bussman) | 1 x (3x 3AWG +<br>8AWG) |
| VDR 8450 | 460                   | 3x80     | Type RK1 KTS-R /<br>type J JKS / type T<br>JJS (Bussman) | 1 x (3x 3AWG +<br>8AWG) |

TT/TN.

#### cULus water-cooled dryers with an ambient temperature of 46 °C / 114.8 °F

| Dryer    | Supply voltage<br>(V) | Fuse (A) | Fuse type                                                | Supply cable            |
|----------|-----------------------|----------|----------------------------------------------------------|-------------------------|
| VDR 6350 | 460                   | 3x80     | Type RK1 KTS-R /<br>type J JKS / type T<br>JJS (Bussman) | 1 x (3x 3AWG +<br>8AWG) |

| Dryer    | Supply voltage<br>(V) | Fuse (A) | Fuse type                                                | Supply cable            |
|----------|-----------------------|----------|----------------------------------------------------------|-------------------------|
| VDR 8450 | 460                   | 3x80     | Type RK1 KTS-R /<br>type J JKS / type T<br>JJS (Bussman) | 1 x (3x 3AWG +<br>8AWG) |

TT/TN.

## 4.4 Pictographs

**Explanation of pictographs** 

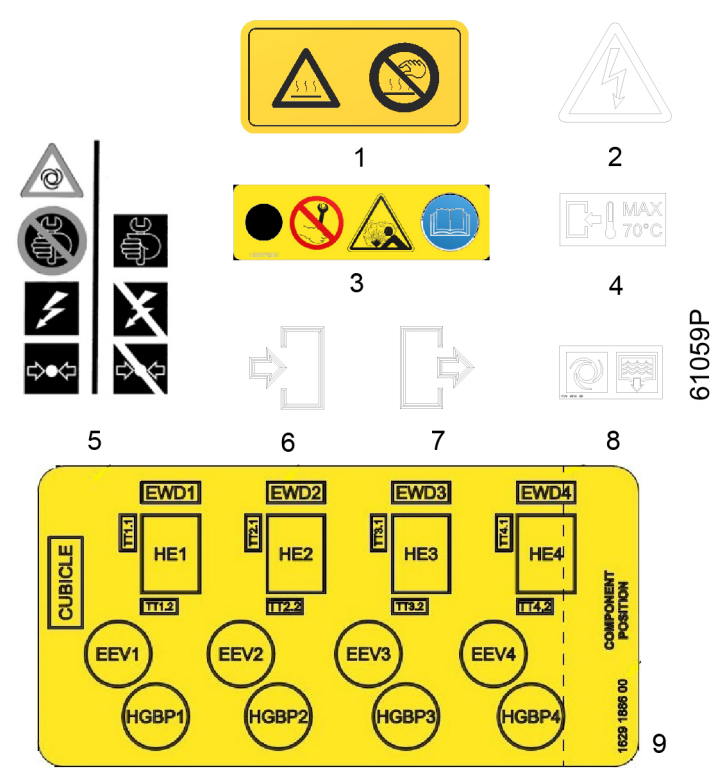

| Reference | Name                                                                                                    |
|-----------|----------------------------------------------------------------------------------------------------|
| 1         | Warning: hot surface, do not touch                                                                           |
| 2         | Warning: voltage                                                                                             |
| 3         | Warning: the compressor inlet temperature sensor cannot be removed when the dryer is filled with refrigerant |
| 4         | Maximum air inlet temperature of 70 °C (158 °F)                                                              |
| 5         | Switch off and depressurize the dryer before starting maintenance or repair                                  |
| 6         | Compressed air and cooling water inlet (for water-cooled dryers)                                             |
| 7         | Compressed dry air and cooling water outlet (for water-cooled dryers)                                        |
| 8         | Automatic condensate drain                                                                                   |
| 9         | Component position                                                                                           |

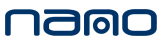

## 4.5 Cooling water requirements

#### General

Cooling water needs to fulfill requirements in order to avoid problems of scaling, fouling, corrosion or bacterial growth. No general recommendation can encompass the effects of all combinations of the various compounds, solids and gases typically found in cooling water in interaction with different materials. Therefore the recommendations formulated in our cooling water specifications are a general guide line for acceptable coolant quality. However, where strict limits apply, a statement is made in the specification.

The water requirements refer to untreated water. When water is treated, some parameters will change. Water treatments should be carried out by a specialized water treatment company, taking the responsibility for the performance of the treated cooling water and the compatibility with the materials in the cooling circuit. This includes not only the selection of the appropriate additives, but also the correct application, monitoring of concentrations and properties, prevention of sludge formation and maintenance of the system. This applies also to treatment with anti-freeze products. They should be provided with suitable stabilizers and inhibitors.

Specifications also depend on the criteria mentioned below:

- the type of cooling circuit:
  - open

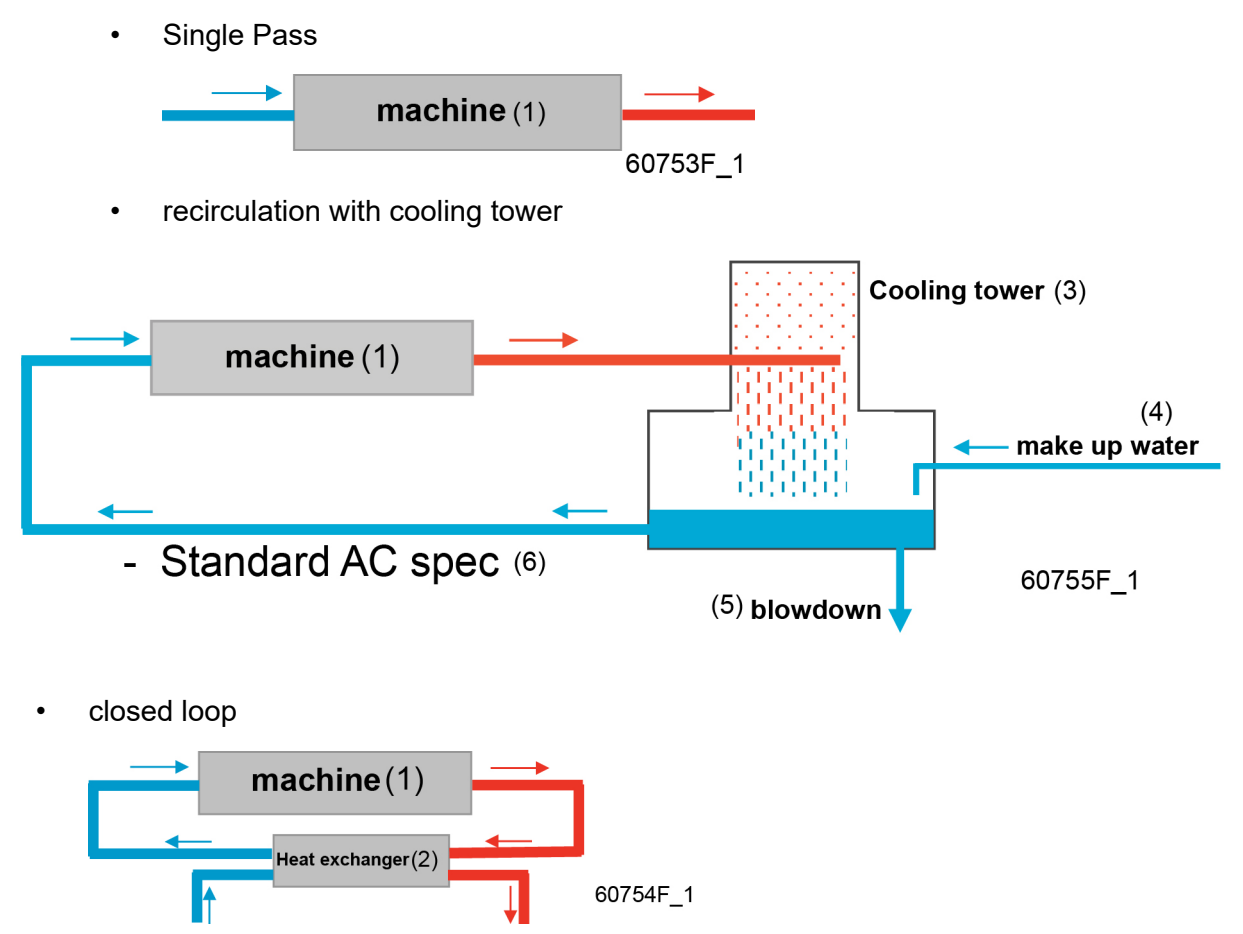

| Reference | Description                |
|-----------|----------------------------|
| (1)       | Machine                    |
| (2)       | Heat exchanger             |
| (3)       | Cooling tower              |
| (4)       | Make up water              |
| (5)       | Blowdown                   |
| (6)       | Standard Nanospecification |

- the application:
  - standard (max water temperature 65°C / 149°F at the outlet)

#### Water quality

A full instruction for handling cooling water data is available at Nano.

In case water is not in line with recommended values or if any doubt, please refer to Nano.

#### **Technical specifications**

|    | Parameter                          | Unit                     | Single Pass<br>(65°C /<br>149°F) | Single<br>Pass<br>(95°C /<br>203°F) | Recirculating<br>(65°C / 149°F) | Closed<br>System<br>(65°C /<br>149°F) | Closed<br>System<br>(95°C /<br>203°F) |
|----|------------------------------------|--------------------------|----------------------------------|-------------------------------------|---------------------------------|---------------------------------------|---------------------------------------|
| 1  | рН                                 |                          | 6.8 - 9.3                        | 6.8 - 9.3                           | 6.8 - 9.3                       | 7.5 - 9.3                             | 7.5 - 9.3                             |
| 2  | Conductivity                       | μS /<br>cm               | < 1500                           | < 600                               | < 4000                          | < 1500                                | 50 - 600                              |
| 3  | Total<br>Dissolved<br>Solids       | mg / L                   | TDS to be me                     | asured for ca                       | Iculating RSI.                  |                                       |                                       |
| 4  | Ca-hardness                        | ppm<br>CaCO <sub>3</sub> | < 500                            | < 2                                 | < 500                           | < 1000                                | < 50                                  |
| 5  | Total Alkalinity                   | ppm<br>CaCO <sub>3</sub> | No limits indic                  | ated. To be n                       | neasured for cal                | culating RSI                          |                                       |
| 6  | Ryznar<br>Stability Index<br>(RSI) |                          | 5.6 - 7.5                        | N.A.                                | 5.6 - 7.5                       | 5.6 - 7.5                             | 5.6 - 7.5                             |
| 7  | Chlorine                           | ppm                      | < 0.5                            | —                                   | < 0.5                           | —                                     | —                                     |
| 8  | Chlorides                          | ppm                      | < 500 (*)                        | < 100                               | < 500 (*)                       | < 500 (*)                             | < 100                                 |
| 9  | Nitrates                           | ppm                      | No limits indic                  | ated. To be n                       | neasured for cal                | culating RSI                          |                                       |
| 10 | Sulphates                          | ppm                      | < 1000                           | < 200                               | < 1000                          | < 400                                 | < 200                                 |
| 11 | Chemical<br>Corrosion<br>Index     |                          | < 5                              | < 1                                 | < 5                             | < 1                                   | < 1                                   |
| 12 | Iron                               | ppm                      | < 1                              | < 0.2                               | < 1                             | < 1                                   | < 0.2                                 |
| 13 | Manganese                          | ppm                      | < 0.2                            | < 0.05                              | < 0.2                           | < 0.2                                 | < 0.05                                |
| 14 | Copper                             | ppm                      | < 1                              | < 0.2                               | < 1                             | < 1                                   | < 0.2                                 |
| 15 | Ammonium                           | ppm                      | < 0.5                            | < 0.5                               | < 0.5                           | < 0.5                                 | < 0.5                                 |
| 16 | Suspended<br>Solids (max<br>10µ)   | ppm                      | < 10                             | < 1                                 | < 10                            | < 10                                  | < 1                                   |

|    | Parameter     | Unit        | Single Pass<br>(65°C /<br>149°F) | Single<br>Pass<br>(95°C /<br>203°F) | Recirculating<br>(65°C / 149°F) | Closed<br>System<br>(65°C /<br>149°F) | Closed<br>System<br>(95°C /<br>203°F) |
|----|---------------|-------------|----------------------------------|-------------------------------------|---------------------------------|---------------------------------------|---------------------------------------|
| 17 | Oil or Grease | ppm         | < 1                              | < 1                                 | < 1                             | < 1                                   | < 1                                   |
| 18 | Biology       | CFU /<br>mL | < 10 <sup>5</sup>                | < 10 <sup>3</sup>                   | < 10 <sup>5</sup>               | < 10 <sup>3</sup>                     | < 10 <sup>3</sup>                     |

|    | Parameter              | Remarks                                                     |  |  |
|----|------------------------|-------------------------------------------------------------|--|--|
|    |                        | For stainless steel systems without other materials, pH can |  |  |
| 1  | pH                     | be down to 6.                                               |  |  |
|    |                        | For closed loop systems, higher pH values are possible      |  |  |
|    |                        | Conductivity and TDS linked with conversion factor          |  |  |
| 2  | Conductivity           | (theoretical factor possible, but practical determination   |  |  |
|    |                        | recommended at least once)                                  |  |  |
| 6  | Ryznar Stability Index | Recommended actions : see table for RSI                     |  |  |
| 0  | (RSI)                  |                                                             |  |  |
| 7  | Chlorine               | or shock treatment max. 2 ppm for 30 min/day                |  |  |
| 8  | Chlorides              | (*) Limit 200 ppm applicable when RSI < 5.6 or RSI > 7.5    |  |  |
| 10 | Sulphates              | Rejection < 2000 ppm. To be measured for calculating RSI.   |  |  |
| 11 | Chemical Corrosion     | Index = (Chlorides + Sulphates + Nitrates) / (M-Alkalinity) |  |  |
| 11 | Index                  | (all expressed in meq/l)                                    |  |  |
| 15 | Ammonium               | limit not applicable for Cu-free systems                    |  |  |
| 16 | Suspended Solids (max  | No particles > 10µ allowed. (Particles <0.5µ not            |  |  |
|    | 10µ)                   | considered).                                                |  |  |
| 18 | Biology                | Anaerobic biology in closed system never allowed.           |  |  |

#### Table 2: Remarks on the technical specifications

#### **Ryznar Stability Index (RSI)**

The Ryznar Stability Index (RSI) is a parameter for predicting whether water will tend to dissolve or precipitate calcium carbonate. The adhesion of scaling deposits and their effect are different on different materials, but the equilibrium of the water (scaling or corrosive) is only determined by its actual pH value and by the saturation pH value ( $pH_s$ ).

The saturation pH value is determined by the relationship between the calcium hardness, the total alkalinity, the total solids concentration and the temperature.

The Ryznar Stability Index is calculated as follows :

 $RSI = 2*pH_s - pH$ 

| Symbol          | Explanation                                       |
|-----------------|---------------------------------------------------|
| рН              | Measured pH (at room temperature) of water sample |
| рН <sub>s</sub> | pH at saturation                                  |

The pH<sub>s</sub> is calculated by using :

 $pH_s = (9.3 + A + B) - (C + D)$ 

| Symbol | Calculation                                                                                          |
|--------|----------------------------------------------------------------------------------------------------|
| А      | ( <sup>10</sup> log(TDS) - 1) / 10                                                                   |
| В      | 13.12 x <sup>10</sup> log(°C+273) + 34.55                                                            |
| С      | <sup>10</sup><br>log(Ca <sup>2+</sup> ) - 0.4 (Ca <sup>2+</sup> expressed as ppm CaCO <sub>3</sub> ) |
| D      | <sup>10</sup><br>log(M-Alkalinity) (M-Alkalinity expressed as ppm CaCO <sub>3</sub> )                |

### **RSI and chloride limitation**

| RSI                                                                                                    | Chlorid<br>e limit | Water condition           | Maximum 65°C /<br>149°F                                                                                     | Maximum 95°C /<br>203 °F                                                      |
|----------------------------------------------------------------------------------------------------|--------------------|---------------------------|----------------------------------------------------------------------------------------------------|-------------------------------------------------------------------------------|
| RSI<3.9                                                                                                    | 200<br>ppm         | Very high scale formation | Water cannot be used.                                                                                       | Not applicable.                                                               |
| 4.0 <rsi<5.5< td=""><td>200<br/>ppm</td><td>High scale formation</td><td>Regular control and<br/>descaling operation<br/>necessary.<br/>Not recommended<br/>for plate heat<br/>exchangers</td><td>Not applicable.</td></rsi<5.5<>                                | 200<br>ppm         | High scale formation      | Regular control and<br>descaling operation<br>necessary.<br>Not recommended<br>for plate heat<br>exchangers | Not applicable.                                                               |
| 5.6 <rsi<6.2< td=""><td>350<br/>ppm</td><td>Slight scale formation</td><td>Water treatment not<br/>necessary.<br/>Occasional<br/>inspection<br/>recommended.</td><td>Not applicable.</td></rsi<6.2<>                                                             | 350<br>ppm         | Slight scale formation    | Water treatment not<br>necessary.<br>Occasional<br>inspection<br>recommended.                               | Not applicable.                                                               |
| 6.3 <rsi<6.8< td=""><td>500<br/>ppm</td><td>Neutral water</td><td>Water treatment not<br/>necessary.<br/>Occasional<br/>inspection<br/>recommended.</td><td>Water treatment not<br/>necessary.<br/>Occasional<br/>inspection<br/>recommended.</td></rsi<6.8<>    | 500<br>ppm         | Neutral water             | Water treatment not<br>necessary.<br>Occasional<br>inspection<br>recommended.                               | Water treatment not<br>necessary.<br>Occasional<br>inspection<br>recommended. |
| 6.9 <rsi<7.5< td=""><td>350<br/>ppm</td><td>Slight corrosion</td><td>Water treatment not<br/>necessary.<br/>Occasional<br/>inspection<br/>recommended.</td><td>Water treatment not<br/>necessary.<br/>Occasional<br/>inspection<br/>recommended.</td></rsi<7.5<> | 350<br>ppm         | Slight corrosion          | Water treatment not<br>necessary.<br>Occasional<br>inspection<br>recommended.                               | Water treatment not<br>necessary.<br>Occasional<br>inspection<br>recommended. |
| 7.6 <rsi<9.0< td=""><td>200<br/>ppm</td><td>Strong corrosion</td><td>Regular control<br/>necessary.<br/>Avoid interruption of<br/>operation</td><td>Regular control<br/>necessary.<br/>Avoid interruption of<br/>operation</td></rsi<9.0<>                       | 200<br>ppm         | Strong corrosion          | Regular control<br>necessary.<br>Avoid interruption of<br>operation                                         | Regular control<br>necessary.<br>Avoid interruption of<br>operation           |
| 9.1 <rsi<11< td=""><td>200<br/>ppm</td><td>Very strong corrosion</td><td>Regular control<br/>necessary.<br/>Avoid interruption of<br/>operation</td><td>Regular control<br/>necessary.<br/>Avoid interruption of<br/>operation</td></rsi<11<>                    | 200<br>ppm         | Very strong corrosion     | Regular control<br>necessary.<br>Avoid interruption of<br>operation                                         | Regular control<br>necessary.<br>Avoid interruption of<br>operation           |
| RSI>11                                                                                                    | 200<br>ppm         | Very strong corrosion     | Regular control<br>necessary.<br>Avoid interruption of<br>operation                                         | Regular control<br>necessary.<br>Avoid interruption of<br>operation           |

## Table 3: Single Pass system

| RSI                                                                                                    | Chloride<br>limit | Water condition           | Maximum 65°C / 149°F                                                                                     |
|----------------------------------------------------------------------------------------------------|-------------------|---------------------------|----------------------------------------------------------------------------------------------------|
| RSI<3.9                                                                                                    | 200 ppm           | Very high scale formation | Water cannot be used.                                                                                    |
| 4.0 <rsi<5.5< td=""><td>200 ppm</td><td>High scale formation</td><td>Regular control and<br/>descaling operation<br/>necessary.<br/>Not recommended for plate<br/>heat exchangers</td></rsi<5.5<> | 200 ppm           | High scale formation      | Regular control and<br>descaling operation<br>necessary.<br>Not recommended for plate<br>heat exchangers |
| 5.6 <rsi<6.2< td=""><td>350 ppm</td><td>Slight scale formation</td><td>Water treatment not<br/>necessary.<br/>Occasional inspection<br/>recommended.</td></rsi<6.2<>                              | 350 ppm           | Slight scale formation    | Water treatment not<br>necessary.<br>Occasional inspection<br>recommended.                               |
| 6.3 <rsi<6.8< td=""><td>500 ppm</td><td>Neutral water</td><td>Water treatment not<br/>necessary.<br/>Occasional inspection<br/>recommended.</td></rsi<6.8<>                                       | 500 ppm           | Neutral water             | Water treatment not<br>necessary.<br>Occasional inspection<br>recommended.                               |
| 6.9 <rsi<7.5< td=""><td>350 ppm</td><td>Slight corrosion</td><td>Water treatment not<br/>necessary.<br/>Occasional inspection<br/>recommended.</td></rsi<7.5<>                                    | 350 ppm           | Slight corrosion          | Water treatment not<br>necessary.<br>Occasional inspection<br>recommended.                               |
| 7.6 <rsi<9.0< td=""><td>200 ppm</td><td>Strong corrosion</td><td>Regular control necessary.<br/>Use of corrosion inhibitor<br/>recommended</td></rsi<9.0<>                                        | 200 ppm           | Strong corrosion          | Regular control necessary.<br>Use of corrosion inhibitor<br>recommended                                  |
| 9.1 <rsi<11< td=""><td>200 ppm</td><td>Very strong corrosion</td><td>Regular control necessary.<br/>Use of corrosion inhibitor<br/>recommended</td></rsi<11<>                                     | 200 ppm           | Very strong corrosion     | Regular control necessary.<br>Use of corrosion inhibitor<br>recommended                                  |
| 11<18                                                                                                    | ∠∪u ppm           | very strong corrosion     | vvater cannot be used.                                                                                   |

#### Table 4: Recirculating system, with cooling tower

| RSI                                                                                                    | Chloride<br>limit | Water condition           | Maximum 65°C / 149°F<br>and 95°C / 203°F                                   |
|----------------------------------------------------------------------------------------------------|-------------------|---------------------------|----------------------------------------------------------------------------|
| RSI<3.9                                                                                                    | 200 ppm           | Very high scale formation | Water cannot be used.                                                      |
| 4.0 <rsi<5.5< td=""><td>200 ppm</td><td>High scale formation</td><td>Treat water to reduce scaling character</td></rsi<5.5<>                                         | 200 ppm           | High scale formation      | Treat water to reduce scaling character                                    |
| 5.6 <rsi<6.2< td=""><td>350 ppm</td><td>Slight scale formation</td><td>Water treatment not<br/>necessary.<br/>Occasional inspection<br/>recommended.</td></rsi<6.2<> | 350 ppm           | Slight scale formation    | Water treatment not<br>necessary.<br>Occasional inspection<br>recommended. |
| 6.3 <rsi<6.8< td=""><td>500 ppm</td><td>Neutral water</td><td>Water treatment not<br/>necessary.<br/>Occasional inspection<br/>recommended.</td></rsi<6.8<>          | 500 ppm           | Neutral water             | Water treatment not<br>necessary.<br>Occasional inspection<br>recommended. |
| 6.9 <rsi<7.5< td=""><td>350 ppm</td><td>Slight corrosion</td><td>Water treatment not<br/>necessary.<br/>Occasional inspection<br/>recommended.</td></rsi<7.5<>       | 350 ppm           | Slight corrosion          | Water treatment not<br>necessary.<br>Occasional inspection<br>recommended. |

| RSI                                                                                                    | Chloride<br>limit | Water condition       | Maximum 65°C / 149°F<br>and 95°C / 203°F                                |
|----------------------------------------------------------------------------------------------------|-------------------|-----------------------|-------------------------------------------------------------------------|
| 7.6 <rsi<9.0< td=""><td>200 ppm</td><td>Strong corrosion</td><td>Regular control necessary.<br/>Use of corrosion inhibitor<br/>recommended</td></rsi<9.0<>    | 200 ppm           | Strong corrosion      | Regular control necessary.<br>Use of corrosion inhibitor<br>recommended |
| 9.1 <rsi<11< td=""><td>200 ppm</td><td>Very strong corrosion</td><td>Regular control necessary.<br/>Use of corrosion inhibitor<br/>recommended</td></rsi<11<> | 200 ppm           | Very strong corrosion | Regular control necessary.<br>Use of corrosion inhibitor<br>recommended |
| RSI>11                                                                                                    | 200 ppm           | Very strong corrosion | Water cannot be used.                                                   |

Table 5: Closed loop system

## **5** Operating instructions

### 5.1 Warnings

#### Safety precautions

The operator must apply all relevant safety precautions, including those mentioned in this manual.

#### **Altitude operation**

Consult your supplier if operating above 1000 m (3281 ft).

## 5.2 Initial start

#### **Control panel**

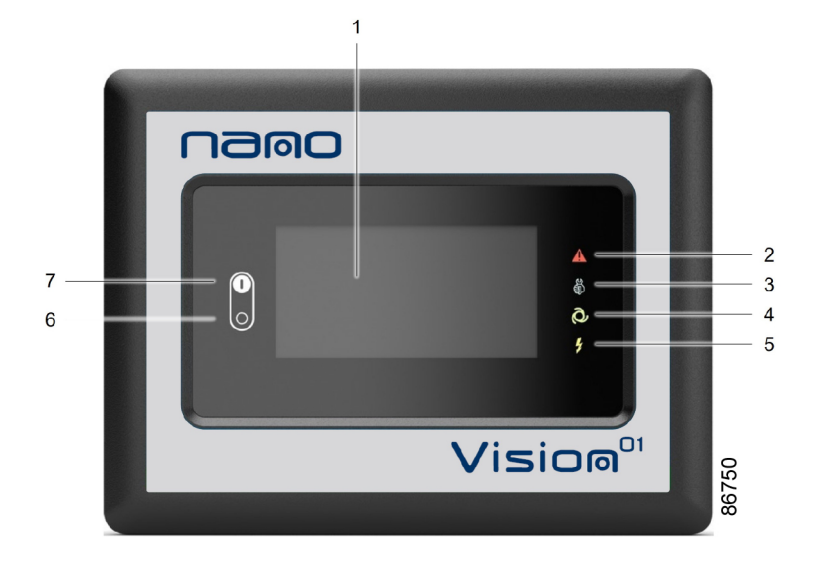

#### Description

| Step | Action                                                                                                    |
|------|----------------------------------------------------------------------------------------------------|
| 1    | At least 10 minutes before starting, the main supply to the dryer must be switched on to initialize the controller and flow switch. |
| 2    | For water-cooled versions: Open the water inlet and outlet valves (customer's installation).<br>Press start button (7).             |

### 5.3 Starting

#### **Control panel**

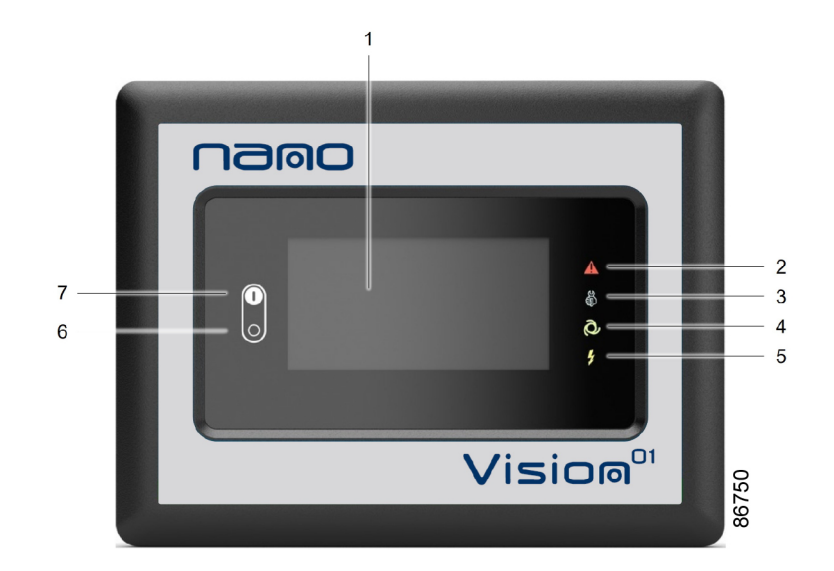

#### Description

| Step | Action                                                                                                    |
|------|----------------------------------------------------------------------------------------------------|
| -    | At least 10 minutes before starting, the main supply to the dryer must be switched on to initialize the controller and flow switch. |
| -    | Close the dryer by-pass valve, if installed.                                                                                        |
|      | For water-cooled versions: Open the water inlet and outlet valves (customer's                                                       |
| -    | installation).                                                                                                    |
|      | Press start button (7).                                                                                                    |
| -    | Open the dryer air inlet valve (customer's installation).                                                                           |
| -    | Approx. 5 minutes later, open the dryer air outlet valve (customer's installation).                                                 |
| -    | Approx. 10 minutes later, the nominal dew-point will be reached.                                                                    |

## 5.4 During operation

## **Control panel**

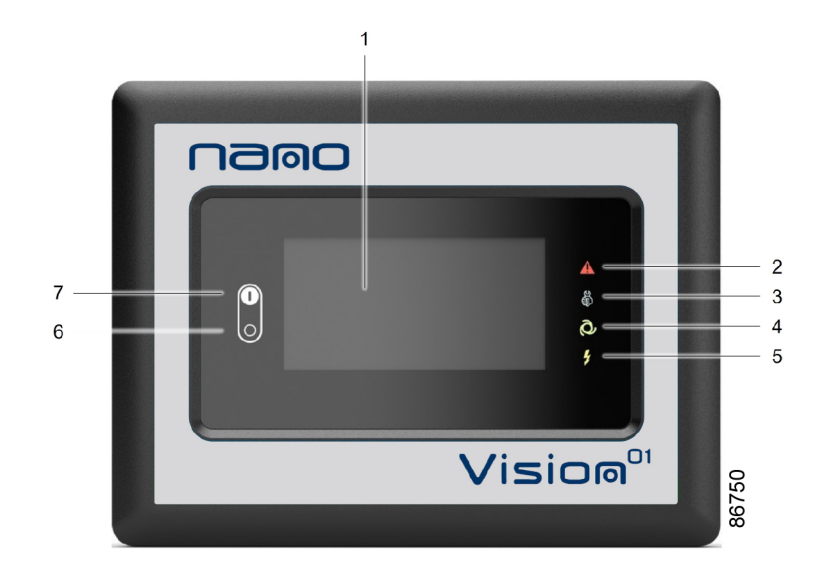

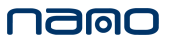

#### Description

#### Regularly check:

- The pressure dew-point on the display of the control panel. The pressure dew-point will deviate from nominal if the air inlet conditions or volume flow differ from nominal.
- That condensate is discharged. The amount depends on the operating conditions.

## 5.5 Stopping

#### **Control panel**

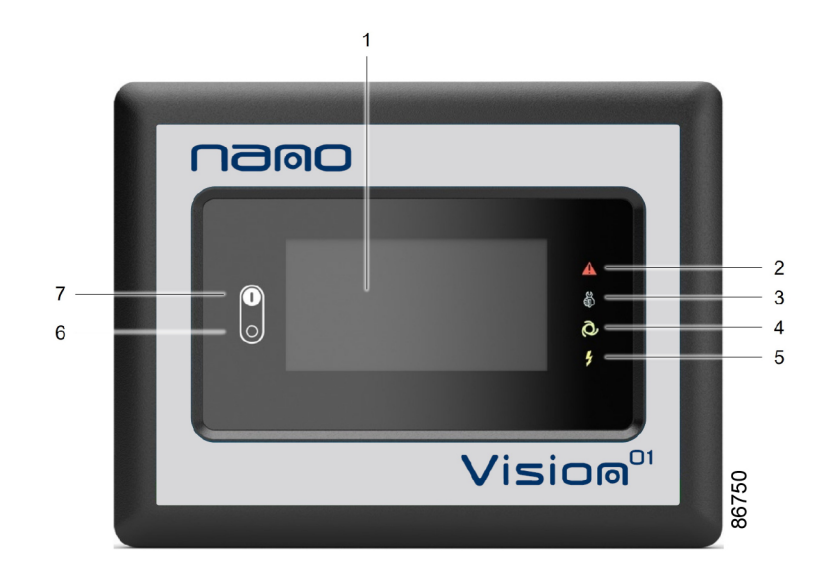

#### Procedure

| Step | Action                                                                                                    |
|------|----------------------------------------------------------------------------------------------------|
| 1    | Close dryer inlet and outlet valves (customer's installation).                                                                                                    |
| 2    | Press stop button (6). The electronic valves will go to 0% opening and then the dryer stops. Voltage on sign (5) remains lit. Leave the voltage on if the dryer has to remain on stand-by.<br>The fans can keep running.<br>For water-cooled versions: Close the water inlet and outlet valves of the cooling water circuit (customer's installation). If the dryer is installed in a room where freezing temperatures are expected, drain the cooling water circuit. |

## 6 Maintenance

## 6.1 Maintenance instructions

#### Important

|  | The dryers contain refrigerant HFC.<br>When the automatic operation LED is lit, starting and stopping of the dryer are<br>controlled automatically.<br>If the dryer start/stop timer is active, the dryer may start automatically, even if it<br>was stopped manually.<br>The compressor inlet temperature sensor cannot be removed when the dryer is<br>filled with refrigerant. |
|--|----------------------------------------------------------------------------------------------------|
|--|----------------------------------------------------------------------------------------------------|

#### Safety precautions

# When handling refrigerant R410A, all applicable safety precautions must be observed. The following points are stressed:

- Contact of refrigerant with the skin will cause freezing. Special gloves must be worn and, if there is contact with the skin, the skin should be rinsed with water. On no account may clothing be removed.
- Fluid refrigerant will also cause freezing of the eyes; therefore, safety glasses must be worn.
- Refrigerant R410a is poisonous. Do not inhale refrigerant vapors. Check that the working area is adequately ventilated.
- When the dryer is filled with refrigerant, it is forbidden to remove the refrigerant compressor inlet sensor.

When removing the side panels of the dryer, be aware that internal elements such as the pipes can reach a temperature of 120 °C (248 °F). Therefore, wait until the dryer has cooled down before removing the side panels.

Before starting any maintenance or repairs, switch off the voltage. Isolate the dryer from the air net and depressurize by opening valve (5) on outlet collector (6).

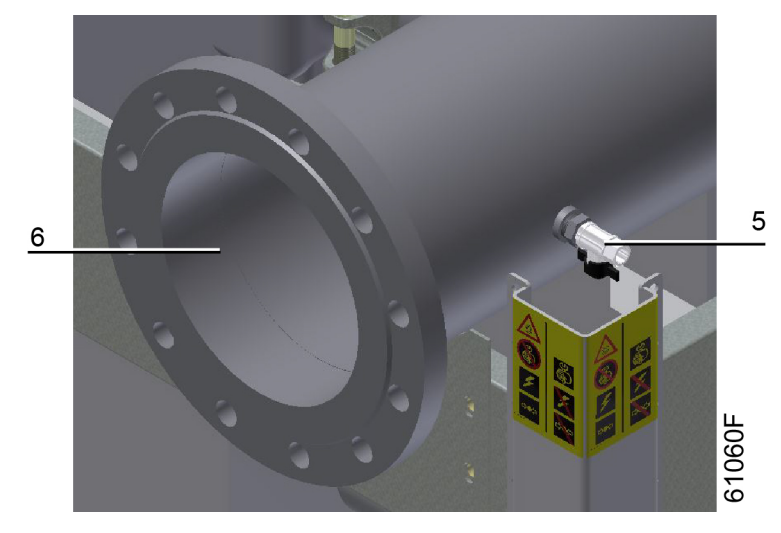

Figure 32: Valve on the outlet collector

#### Local legislation

#### Local legislation may impose that:

- Work on the refrigerant circuit of the cooling dryer or on any equipment which influences its function must be carried out by an authorized control body.
- The installation should be checked once a year by an authorized control body.

#### Warranty and product liability

Use only authorized genuine parts. Any damage or malfunction caused by the use of unauthorized parts is not covered by Warranty or Product Liability.

#### Service agreements

#### Customer Centers have a range of service agreements to suit your needs:

- An Inspection Plan.
- A Preventive Maintenance Plan.
- A Total Responsibility Plan.

Contact your Customer Center to arrange a tailor-made service agreement. This will ensure optimum operational efficiency, minimize downtime and reduce the total life cycle costs.

#### General

#### The following remarks should be kept in mind:

- Keep the dryer clean.
- Brush or blow off the finned surface of the condenser regularly.

On water-cooled dryers: Regularly check for water leaks.

• Inspect and clean the electronic water drain once a year .

#### For dryers equipped with optional filter(s)

- Regularly check differential pressure indicators.
- Change the filter element yearly or when the pressure drop reaches approx. 0.35 bar (5 psi), as indicated by the differential pressure indicators.

## 7 Problem solving

## 7.1 Problem solving

Valve on outlet collector

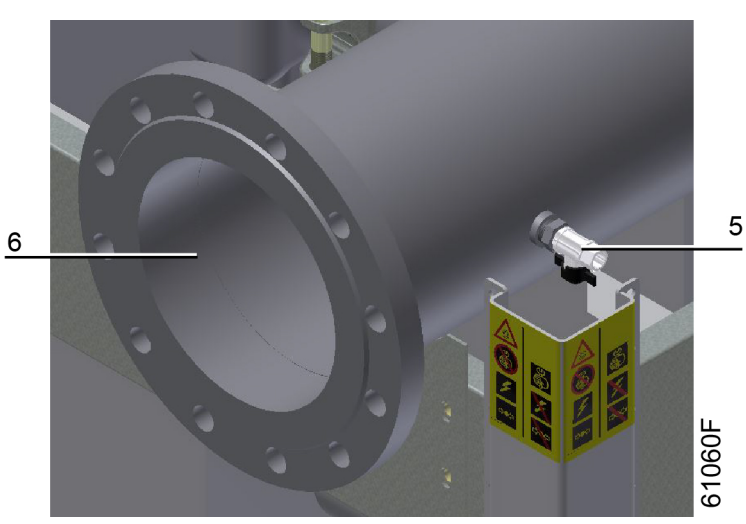

Figure 33: Valve on the outlet collector

#### Attention

| Use only authorized parts. Any damage or malfunction caused by the use of unauthorized parts is not covered by Warranty or Product Liability. Apply all relevant <i>Safety precautions</i> .                                                                                                    |
|----------------------------------------------------------------------------------------------------|
| <ul><li>Before carrying out any maintenance or repairs on the dryer, stop the dryer and switch off the voltage.</li><li>Open the isolating switch to prevent an accidental start.</li><li>Isolate the dryer from the air net and depressurize by opening valve (5) on inlet collector (6).</li></ul> |

### Faults and remedies (general)

| Condition              | Fault                      | Remedy                             |
|------------------------|----------------------------|------------------------------------|
| Pressure dew-point too | Air inlet temperature too  | Check and correct; if necessary,   |
| high                   | high                       | install a pre-cooler               |
|                        | Ambient temperature too    | Check and correct; if necessary,   |
|                        |                            | draw cooling air via a duct from a |
|                        | Ingri                      | cooler place or relocate dryer     |
|                        | Air inlet pressure too low | Increase inlet pressure            |
|                        | Dryer capacity exceeded    | Reduce air flow                    |
|                        | Shortage of refrigerant    | Have circuit checked for leaks and |
|                        |                            | recharged                          |

| Condition                                                            | Fault                                                                          | Remedy                                                                                                   |
|----------------------------------------------------------------------|--------------------------------------------------------------------------------|----------------------------------------------------------------------------------------------------|
|                                                                      | Refrigerant compressor does not run                                            | See below                                                                                                |
|                                                                      | Evaporator pressure too<br>high                                                | See below                                                                                                |
|                                                                      | Condenser pressure too<br>high                                                 | See below                                                                                                |
|                                                                      | Automatic drain system clogged                                                 | Have the system cleaned                                                                                  |
| Condenser pressure too<br>high or too low on air-<br>cooled dryers   | Fan or fan motor out of<br>order                                               | Check fan/fan motor                                                                                      |
|                                                                      | Fan control switch out of order                                                | Replace                                                                                                  |
|                                                                      | Ambient temperature too<br>high                                                | Check and correct; if necessary,<br>draw cooling air via a duct from a<br>cooler place or relocate dryer |
|                                                                      | Condenser externally clogged                                                   | Clean condenser                                                                                          |
| Condenser pressure too<br>high or too low on water-<br>cooled dryers | Cooling water system<br>clogged                                                | Have cooling water system cleaned                                                                        |
|                                                                      | Cooling water<br>temperature too high                                          | Check and correct as necessary                                                                           |
| Compressor stops or does not start                                   | Electric power supply to<br>compressor is<br>interrupted                       | Check and correct as necessary                                                                           |
|                                                                      | Motor overload<br>protection of refrigerant<br>compressor motor has<br>tripped | Have motor checked<br>For resetting: see the section<br>Electrical system                                |
|                                                                      | High-pressure switch<br>tripped                                                | See above                                                                                                |
| Condensate drain remains inoperative                                 | Automatic drain system clogged                                                 | Flush the assembly by opening<br>manual drain valve.<br>Have system inspected                            |
| Condensate trap<br>continuously discharges air<br>and water          | Automatic drain system out of order                                            | Have system checked. If necessary replace automatic drain                                                |
| Evaporator pressure is too<br>high or too low at unload              | Condenser pressure too<br>high or too low                                      | See above                                                                                                |
|                                                                      | Shortage of refrigerant                                                        | Have circuit checked for leaks and recharged                                                             |
|                                                                      | Incorrect working of<br>electronic hot gas by-<br>pass valve (steering)        | Check electrical connection of valve or contact Nano                                                     |

## Faults and remedies (controller)

| Condition                                                                        | Fault                                                      | Remedy                                                                                     |  |
|----------------------------------------------------------------------------------|------------------------------------------------------------|--------------------------------------------------------------------------------------------|--|
| Drain alarm                                                                      | No pressure in the air net                                 | Error disappears when the pressure in the air net is restored                              |  |
|                                                                                  | Drain was not able to drain all the water                  | Push drain button manually.<br>When this occurs frequently<br>the drain should be replaced |  |
|                                                                                  | No voltage supply to the drain                             | Check and correct supply to the drain                                                      |  |
| High pressure switch has shut down the dryer                                     | Condensing pressure too high                               | Push the small button of the<br>high pressure switch                                       |  |
|                                                                                  |                                                            | Clean condenser                                                                            |  |
|                                                                                  |                                                            | Improve ventilation of the cooling air                                                     |  |
| Dryer does not start                                                             | Circuit has not cooled down                                | Wait 1 minute before restarting the dryer                                                  |  |
| Too high flow or inlet<br>temperature too high                                   | Dryer sizing too small                                     | Try running in regular mode                                                                |  |
| Refrigerant compressor inlet or<br>Superheat refrigerant<br>temperature too high | Too high load                                              | Reduce air flow                                                                            |  |
|                                                                                  | Shortage of refrigerant                                    | Have circuit checked for<br>leaks and recharged                                            |  |
|                                                                                  | Incorrect working of electronic expansion valve (steering) | Check electrical connection of valve or contact Nano                                       |  |
| Superheat refrigerant temperature too low                                        | Incorrect working of electronic expansion valve (steering) | Check electrical connection of valve or contact Nano                                       |  |

## 8 Technical data

## 8.1 Reference conditions

| Specification                   | Unit   | Value |
|---------------------------------|--------|-------|
| Absolute air inlet pressure     | bar(a) | 8     |
| Absolute air inlet pressure     | psi(a) | 116.0 |
| Ambient temperature             | С°С    | 25    |
| Ambient temperature             | °F     | 77    |
| Air inlet temperature           | °C     | 35    |
| Air inlet temperature           | °F     | 95    |
| Effective working pressure      | bar(g) | 7     |
| Effective working pressure      | psi(g) | 101.5 |
| Cooling water inlet temperature | °C     | 25    |
| Cooling water inlet temperature | °F     | 77    |
| Cooling water temperature rise  | С°С    | 5     |
| Cooling water temperature rise  | °F     | 9     |

## 8.2 Limitations

| Specification                                  | Unit   | Value |
|------------------------------------------------|--------|-------|
| Minimum absolute inlet pressure                | bar(a) | 3     |
| Minimum absolute inlet pressure                | psi(a) | 43.5  |
| Maximum absolute inlet pressure                | bar(a) | 15    |
| Maximum absolute inlet pressure                | psi(a) | 217.6 |
| Minimum ambient temperature                    | °C     | 0     |
| Minimum ambient temperature                    | °F     | 32    |
| Maximum ambient temperature (40 °C version)    | °C     | 40    |
| Maximum ambient temperature (104 °F version)   | °F     | 104   |
| Maximum ambient temperature (46 °C version)    | °C     | 46    |
| Maximum ambient temperature (114.8 °F version) | °F     | 114.8 |
| Minimum air inlet temperature                  | °C     | 0     |
| Minimum air inlet temperature                  | °F     | 32    |
| Maximum air inlet temperature                  | °C     | 70    |
| Maximum air inlet temperature                  | °F     | 158   |
| Minimum cooling water inlet temperature        | °C     | 0     |
| Minimum cooling water inlet temperature        | °F     | 32    |
| Maximum cooling water inlet temperature        | °C     | 40    |
| Maximum cooling water inlet temperature        | °F     | 104   |
| Minimum cooling water inlet pressure           | bar(g) | 1.2   |
| Minimum cooling water inlet pressure           | psi(g) | 17.4  |
| Maximum cooling water inlet pressure           | bar(g) | 10    |
| Maximum cooling water inlet pressure           | psi(g) | 145.0 |

| Specification                                          | Unit   | Value |
|--------------------------------------------------------|--------|-------|
| Maximum temperature of dryer inlet air                 | °C     | 70    |
| Maximum temperature of dryer inlet air                 | °F     | 158   |
| Maximum temperature of dryer outlet air                | °C     | 70    |
| Maximum temperature of dryer outlet air                | °F     | 158   |
| Maximum temperature of cooling refrigerant             | °C     | 120   |
| Maximum temperature of cooling refrigerant             | °F     | 248   |
| Maximum pressure of cooling refrigerant (air-cooled)   | bar(g) | 43    |
| Maximum pressure of cooling refrigerant (air-cooled)   | psi(g) | 623.7 |
| Maximum pressure of cooling refrigerant (water-cooled) | bar(g) | 33    |
| Maximum pressure of cooling refrigerant (water-cooled) | psi(g) | 478.6 |

## 8.3 Air dryer data

| Specification                                                                           | Unit  | Value |
|-----------------------------------------------------------------------------------------|-------|-------|
| Weight, VDR 6350, 40 °C                                                                 | kg    | 1690  |
| Weight, VDR 6350, 104 °F                                                                | lb    | 3725  |
| Weight, VDR 8450, 40 °C                                                                 | kg    | 1820  |
| Weight, VDR 8450, 104 °F                                                                | lb    | 4012  |
| L $_{\rm pWSAd}$ (the declared A-weighted emission sound pressure level at workstation) | dB(A) | 75.6  |

#### Table 6: Air-cooled dryers

Reference number of the noise test code: EN ISO 2151:2008.

| Specification                                                                             | Unit  | Value |
|-------------------------------------------------------------------------------------------|-------|-------|
| Weight, VDR 6350                                                                          | kg    | 1410  |
| Weight, VDR 6350                                                                          | lb    | 3108  |
| Weight, VDR 8450                                                                          | kg    | 1540  |
| Weight, VDR 8450                                                                          | lb    | 3395  |
| L <sub>pWSAd</sub> (the declared A-weighted emission sound pressure level at workstation) | dB(A) | 73.7  |

#### Table 7: Water-cooled dryers

Reference number of the noise test code: EN ISO 2151:2008.

#### Refrigerant gas and global warming potential

The refrigerant gas for the dryer is R410a and the global warming potential is 2088.

| Dryer    | Amount (kg) | Amount (Ibs) | CO <sub>2</sub> equivalent |
|----------|-------------|--------------|----------------------------|
| VDR 6350 | 19.0        | 41.9         | 39.6                       |
| VDR 8450 | 21.0        | 46.2         | 43.8                       |

# Table 8: Amount of refrigerant gas and tonnes of $CO_2$ equivalent for 50 Hz, air-cooled dryers and an ambient temperature of 40 °C (104 °F)

| Dryer    | Amount (kg) | Amount (lbs) | CO <sub>2</sub> equivalent |
|----------|-------------|--------------|----------------------------|
| VDR 6350 | 19.0        | 41.9         | 39.6                       |
| VDR 8450 | 21.0        | 46.2         | 43.8                       |

Table 9: Amount of refrigerant gas and tonnes of  $CO_2$  equivalent for 60 Hz, air-cooled dryers and an ambient temperature of 40 °C (104 °F)

| Dryer    | Amount (kg) | Amount (lbs) | CO <sub>2</sub> equivalent |
|----------|-------------|--------------|----------------------------|
| VDR 6350 | 16.5        | 36.3         | 34.5                       |
| VDR 8450 | 21.0        | 46.2         | 43.8                       |

Table 10: Amount of refrigerant gas and tonnes of  $CO_2$  equivalent for 50 Hz, water-cooled dryers and an ambient temperature of 46 °C (115 °F)

| Dryer    | Amount (kg) | Amount (lbs) | CO <sub>2</sub> equivalent |
|----------|-------------|--------------|----------------------------|
| VDR 6350 | 16.5        | 36.3         | 34.5                       |
| VDR 8450 | 21.0        | 46.2         | 43.8                       |

Table 11: Amount of refrigerant gas and tonnes of  $CO_2$  equivalent for 60 Hz, water-cooled dryers and an ambient temperature of 46 °C (115 °F)

## 9 Pressure equipment directives

#### **Overall rating**

This machine is a pressure assembly of category III according to 2014/68/EU .

Parts of article 4.3 of 2014/68/EU are subject to Sound Engineering Practice (SEP).

Parts of category I according to 2014/68/EU are integrated into the machine and fall under the exclusion of article 1.2, (f)(i).

Parts subject to the Simple Pressure Vessel Directive 2014/29/EU are excluded from 2014/68/EU according to article 1.2 (c).

#### The following pressure bearing parts are of category higher than I:

| Description                        | PED Class |
|------------------------------------|-----------|
| Water-cooled condenser<br>VDR 6350 | П         |
| Water-cooled condenser VDR 8450    | 111       |
| Liquid separator                   | II        |
| High-pressure switch               | IV        |
| Compressor                         | II        |
| Heat exchanger                     |           |

#### 10 **Documentation**

#### **Declaration of conformity**

#### Typical example of a Declaration of Conformity document

#### EU DECLARATION OF CONFORMITY

- .........(1)......, declare under our sole responsibility, that the product We, 2
- Machine name 3
- Machine type Serial number
- 5
- в Which falls under the provisions of article 12.2 of the EC Directive 2006/42/EC on the approximation of the laws of the Member States relating to machinery, is in conformity with the relevant Essential Health and Safety Requirements of this directive.

The machinery complies also with the requirements of the following directives and their amendments as indicated.

|   | Directive on the approximation of<br>Member States relating t | rective on the approximation of laws of the<br>Member States relating to |     | Harmonized and/or Technical<br>Standards used |   |
|---|---------------------------------------------------------------|--------------------------------------------------------------------------|-----|-----------------------------------------------|---|
|   | (2)                                                           |                                                                          | (3) |                                               |   |
| H |                                                               |                                                                          |     |                                               |   |
| ŀ |                                                               |                                                                          |     |                                               |   |
| - |                                                               |                                                                          |     |                                               | - |
| F |                                                               |                                                                          |     |                                               |   |
|   |                                                               |                                                                          |     |                                               | 3 |
|   |                                                               |                                                                          |     |                                               |   |
|   |                                                               |                                                                          |     |                                               |   |
|   |                                                               |                                                                          |     |                                               |   |
|   |                                                               |                                                                          |     |                                               |   |

The harmonized and the technical standards used are identified in the attachments hereafter

| b | (4)               | is authorized to compile the technical file.      |                                                                                           |
|---|-------------------|---------------------------------------------------|-------------------------------------------------------------------------------------------|
| 9 |                   | Conformity of the specification to the directives | Conformity of the product to the<br>specification and by implication to the<br>directives |
| 1 | Issued by         | Engineering                                       | Manufacturing                                                                             |
| 4 | Name<br>Signature |                                                   |                                                                                           |
| 8 | Date<br>Place     |                                                   |                                                                                           |
|   |                   |                                                   |                                                                                           |

Form 5009 жижи жи ed. xx, xxxx-xx- xx

....(5)....

58397 3D

#### Figure 34:

#### (1): Manufacturer

(2): Applicable directives

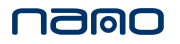

- (3): Standards used
- (4): Technical file holder
- (5): Contact address of the manufacturer

On the Declaration of Conformity, the harmonized and/or other standards that have been used for the design are shown and/or referred to.

The Declaration of Conformity is part of the documentation that is supplied with this device.

Experience. Customer. Service.

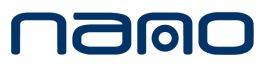

www.n-psi.com